## Manual de usuario

Sistema de Administración de Reparaciones de Equipos. SARE

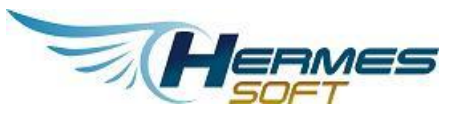

Cliente

Ministerio de Obras públicas y Transportes (MOPT)

Versión: 1.0

# TABLA DE CONTENIDOS

| Cómo funcionan las tablas de información4          |
|----------------------------------------------------|
| Paginación4                                        |
| Ordenamiento por columna4                          |
| Búsquedas5                                         |
| Exportar los registros6                            |
| Copiar los datos7                                  |
| Crear, Eliminar, Editar7                           |
| CU01 – Iniciar sesión                              |
| CU02 – Cerrar sesión                               |
| CU03 – Cambiar contraseña8                         |
| CU04 – Consultar bitácora9                         |
| CU05 – Gestionar catálogos sistema11               |
| CU06 – Buscar órdenes de trabajo12                 |
| CU07 – Crear orden de trabajo para avalúo13        |
| CU08 - Ver/editar/eliminar OT15                    |
| CU09 – Gestionar avalúo de una OT16                |
| CU11 – Gestionar tareas de reparación de una OT17  |
| CU12 - Gestionar documentos de una OT19            |
| CU13 - Gestionar detalle de tareas de reparación20 |
| CU14 - Gestionar citas de una OT21                 |
| CU15 – Gestionar repuestos de una OT22             |
| CU16 - Gestionar otros gastos del equipo25         |
| CU17 – Buscar Contratos27                          |
| CU18 – Gestionar contratos28                       |
| CU19 – Gestionar líneas de contrato29              |
| CU20 - Registros de tiempos32                      |
| CU21 - Reporte 1 tareas básicas                    |
| CU22 - Reporte 2 Equipos                           |
| CU23 - Reporte 3 Componentes                       |
| CU24 - Reporte 4 estado de personal de taller40    |

| CU25 – Reporte 5 contratos                                            | 41 |
|-----------------------------------------------------------------------|----|
| CU26 - Ver historial de equipo                                        | 43 |
| CU27 – Crear orden de trabajo de reparación                           | 46 |
| CU28 – Buscar equipos                                                 | 48 |
| CU30 – Gestionar documentos de un contrato                            | 49 |
| CU31 – Gestionar recepción y retiro de un vehículo                    | 50 |
| CU32 – Gestionar catálogos de una línea                               | 50 |
| CU33 – Gestionar cotizaciones                                         | 52 |
| CU34 – Gestionar facturas                                             | 54 |
| CU35 – Gestionar reclamo de garantía                                  | 56 |
| CU36 – Reporte 6 reparaciones por programa presupuestario             | 58 |
| CU37 – Reporte 7 Verificación de Duplicidad de Reparaciones de Equipo | 59 |
| CU38 – Gestionar datos de cronograma y garantía                       | 61 |

#### CÓMO FUNCIONAN LAS TABLAS DE INFORMACIÓN

En muchas partes del sistema la información se presentará contenida en tablas. Aunque las columnas y la información sean diferentes, las tablas se comportan siempre de la misma forma y comparten las mismas funcionalidades. En esta sección se explica cómo funcionan estas tablas en general.

Cuando la tabla no tiene registros se mostrará el mensaje "Ningún dato disponible en esta tabla".

|                     | В                                                         | uscar:                        | Q.       |           |  |  |
|---------------------|-----------------------------------------------------------|-------------------------------|----------|-----------|--|--|
| Item                | 11                                                        | Cantidad                      |          | 1†        |  |  |
|                     | Ningún                                                    | dato disponible en esta tabla |          |           |  |  |
| Mostrando registros | Mostrando registros del 0 al 0 de un total de 0 registros |                               |          |           |  |  |
|                     |                                                           |                               | Anterior | Siguiente |  |  |

#### Paginación

Cuando la tabla tiene que mostrar múltiples registros, los mostrará en grupos de 10. Para navegar entre los grupos se puede seleccionar el número en la parte de abajo, o simplemente usar los botones "Anterior" y "Siguiente".

| В                                               | uscar:                 |
|-------------------------------------------------|------------------------|
| Item 1†                                         | Cantidad 11            |
| Guadalupe Ortiz Mora                            | 2                      |
| Juez trámite prueba 1                           | 9                      |
| notificador1@website.com                        | 1                      |
| Rocío Cervantes Barrantes                       | 1                      |
| Juez Suplente 3 Website                         | 6                      |
| Técnico de trámite prueba 1                     | 19                     |
| Mostrando registros del 11 al 16 de un total de | 16 registros           |
|                                                 | Anterior 1 2 Siguiente |

En la parte inferior izquierda se muestra la cantidad total de registros y cuales son lo que se están mostrando.

#### **ORDENAMIENTO POR COLUMNA**

Las tablas pueden ordenar los registros por el valor de cualquier columna en particular. Para esto solamente es necesario seleccionar (haciendo click) el encabezado de la columna por la que se desean ordenar los registros.

Con el primer click la columna se ordena en orden ascendente.

|                                               | Buscar:     | Q    |                         |
|-----------------------------------------------|-------------|------|-------------------------|
| Item                                          | Cantidad    |      | Į į                     |
| Derechos de autor y conexos                   | 4           |      |                         |
| Tribunal contencioso                          | 5           |      |                         |
| Bienes muebles                                | 8           |      |                         |
| Personas Jurídicas                            | 14          |      |                         |
| Registro Inmobiliario                         | 47          |      |                         |
| Propiedad Industrial                          | 398 🔶       |      |                         |
| Mostrando registros del 1 al 6 de un total de | 6 registros |      |                         |
|                                               |             | Ante | rior <u>1</u> Siguiente |

Con el segundo click la columna se ordena en orden descendente.

| Cantidad |
|----------|
|          |
| 398      |
| 47       |
| 14       |
| 8        |
| 5        |
| 4        |
|          |

## Búsquedas

Las tablas tienen un buscador integrado en la parte superior; cuando se utiliza esta búsqueda el cuadro reduce los registros mostrados a solamente los que contengan algún valor que coincida con el texto ingresado en cualquiera de las columnas.

Por ejemplo, si se busca el carácter "2", se mostrarán todos los registros que tengan ese carácter en cualquiera de sus columnas:

| В                                               | uscar: 2 Q                                       |
|-------------------------------------------------|--------------------------------------------------|
| Item 1                                          | Cantidad 1                                       |
| Allan Ramírez Cerdas                            | 2                                                |
| Asistente Juez 2 Website                        | 1                                                |
| Guadalupe Ortiz Mora                            | 2                                                |
| Mostrando registros del 1 al 3 de un total de 3 | registros (filtrado de un total de 16 registros) |
|                                                 | Anterior 1 Siguiente                             |

En la parte inferior se indica que en realidad la tabla contiene 16 registros, pero solo se estan mostrando los 3 que coinciden con el texto que se buscó. Si se elimina el texto de la búsqueda, la tabla mostrará los 16 registros de nuevo, automáticamente.

#### **EXPORTAR LOS REGISTROS**

Las tablas para las que se solicitó habilitar la capacidad de exportar los registros a archivos Excel o PDF tienen uno o dos botones en la parte superior de la tabla.

| E                                               | Buscar:                     |
|-------------------------------------------------|-----------------------------|
| Item 1†                                         | Cantidad 17                 |
| Propiedad Industrial                            | 398                         |
| Registro Inmobiliario                           | 47                          |
| Personas Jurídicas                              | 14                          |
| Bienes muebles                                  | 8                           |
| Tribunal contencioso                            | 5                           |
| Derechos de autor y conexos                     | 4                           |
| Mostrando registros del 1 al 6 de un total de 6 | registros                   |
|                                                 | Anterior <u>1</u> Siguiente |

Al seleccionar el botón de Excel o de PDF automáticamente se descargará un documento que contiene todos los registros contenidos por la tabla.

|    | A                           | в        | С |
|----|-----------------------------|----------|---|
| 1  | Item                        | Cantidad |   |
| 2  | Propiedad Industrial        | 398      |   |
| 3  | Registro Inmobiliario       | 47       |   |
| 4  | Personas Jurídicas          | 14       |   |
| 5  | Bienes muebles              | 8        |   |
| 6  | Tribunal contencioso        | 5        |   |
| 7  | Derechos de autor y conexos | 4        |   |
| 8  |                             |          |   |
| 9  |                             |          |   |
| 10 |                             |          |   |

| Item                        | Cantidad |
|-----------------------------|----------|
| Propiedad Industrial        | 398      |
| Registro Inmobiliario       | 47       |
| Personas Jurídicas          | 14       |
| Bienes muebles              | 8        |
| Tribunal contencioso        | 5        |
| Derechos de autor y conexos | 4        |

## Buscar expediente

### **C**OPIAR LOS DATOS

Las tablas para las que se solicitó habilitar la capacidad de copiar lo datos muestran el siguiente botón junto a los de exportar la información.

|                             |                                      | Busca                     | ır:                    | Q                           | rear Eliminar E                |                     |           |
|-----------------------------|--------------------------------------|---------------------------|------------------------|-----------------------------|--------------------------------|---------------------|-----------|
| 1†                          | Descripción Funciona<br>III registra | rio que Tipo de documento | Remitentes             | Fecha y hora<br>de recibido | Fecha y hora<br>de registro ↓↑ | Gestión<br>asociada | Descargar |
| 7-1 Documento Expediente de |                                      | e l                       | 20/12/2017 11:01<br>AM | 20/12/2017 11:01<br>AM      |                                | Ver                 |           |
| 17-                         |                                      | ntapapeies                |                        | 20/12/2017 11:57<br>AM      | 20/12/2017 11:57<br>AM         |                     | Ver       |
| 1                           | recibido 91 Website                  | notificación              |                        | 22/12/2017 08:22<br>AM      | 22/12/2017 08:22<br>AM         |                     | Ver       |

Al seleccionarlo, toda la información de la tabla se copia al portapapeles y queda lista para ser pegada en donde el usuario desee. En un documento de Word, por ejemplo.

#### CREAR, ELIMINAR, EDITAR

Algunas tablas tienen los botones de crear, editar y/o eliminar registros, según se haya solicitado. Estos casos se verán directamente en cada tabla que lo requiera durante el desarrollo del manual.

| Buscar: Crear Eliminar Editar 📄 💷 🔂 |            |                             |                             |                     |           |  |
|-------------------------------------|------------|-----------------------------|-----------------------------|---------------------|-----------|--|
| ïpo de<br>locumento ↓†              | Remitentes | Fecha y hora<br>de recibido | Fecha y hora<br>de registro | Gestion<br>asociada | Descargar |  |
| xpediente de<br>egistro             |            | 20/12/2017 11:01<br>AM      | 20/12/2017 11:01<br>AM      |                     | Ver       |  |

CU01 – INICIAR SESIÓN

En la parte superior derecha de la página debe seleccionarse la opción "Iniciar sesión".

| <b>Deras Fublicas y Transportes</b> | Sistema de Administración de<br>Reparaciones de Equipos | Iniciar sesión Ma)uai de |
|-------------------------------------|---------------------------------------------------------|--------------------------|
|                                     | Inicia la sesión usando su usuario y contraseña         | —                        |
|                                     | Usuario                                                 |                          |
|                                     | USUARIO                                                 |                          |
|                                     | Contraseña                                              |                          |
|                                     | Contraseña                                              |                          |
|                                     | Generar nueva contraseña.                               |                          |
|                                     | Iniciar                                                 |                          |

En página que se muestra los usuarios ya registrados pueden iniciar sesión ingresando el usuario, la contraseña y seleccionando el botón "Iniciar".

CU02 – CERRAR SESIÓN

Se puede dar por finalizada la sesión en cualquier momento seleccionando la opción de "Cerrar sesión" en la esquina superior derecha de la página

| International States of Tempores | Sistem<br>Repa     | a de Adr<br>raciones | ministracio<br>s de Equij | ón de<br>pos   | SISTEMR Cambiar ave Cerrar sesión Manual de Usuario<br>Sale<br>Salema de Administración<br>de Reparaciones de Equipo |
|----------------------------------|--------------------|----------------------|---------------------------|----------------|----------------------------------------------------------------------------------------------------|
|                                  | Órdenes de trabajo | Equipo               | Contratos                 | Administración |                                                                                                    |

Por razones de seguridad, si usuario no realiza ninguna acción en el sistema durante un tiempo determinado, su sesión se cierra automáticamente.

La ventana de tiempo por defecto es de 30 minutos, aunque este parámetro es configurable por el administrador del sistema.

Esta opción aplica para todos los usuarios del sistema por igual.

#### CU03 – CAMBIAR CONTRASEÑA

Un usuario puede cambiar su contraseña iniciando sesión y luego utilizando la opción "Cambiar clave" en la esquina superior derecha de la página.

| Inicio                       |                    |                   |                    | ASI            | STEIR Cambiar clave Centar sesión Manual de Usuario                    |
|------------------------------|--------------------|-------------------|--------------------|----------------|------------------------------------------------------------------------|
| Cores Publicas y Transportes | Sistema de Ad      | ministra<br>de Eq | ción de R<br>uipos | eparaciones    | Safe<br>Safe<br>Sistema de Administración<br>de Reparaciones de Equipo |
| 7incipal                     | Órdenes de trabajo | Equipo            | Contratos          | Administración |                                                                        |
| * Información requerida      | Cambiar (          | Contras           | seña de /          | Acceso         |                                                                        |

Los campos marcados con un **asterisco rojo** siempre deben contener un valor si alguno se deja en blanco **no se podrán continuar con el proceso** 

Por seguridad es necesario que digite la contraseña actual, luego la nueva contraseña y por último que la vuelva a confirmar para asegurar que se ha digitado correctamente antes de seleccionar el botón "Aceptar".

El formato de la contraseña es determinado por el MOPT.

#### CU04 – CONSULTAR BITÁCORA

Se debe seleccionar la opción "Administración" del menú principal. En el menú de administración se debe seleccionar la opción "Consultar bitácora".

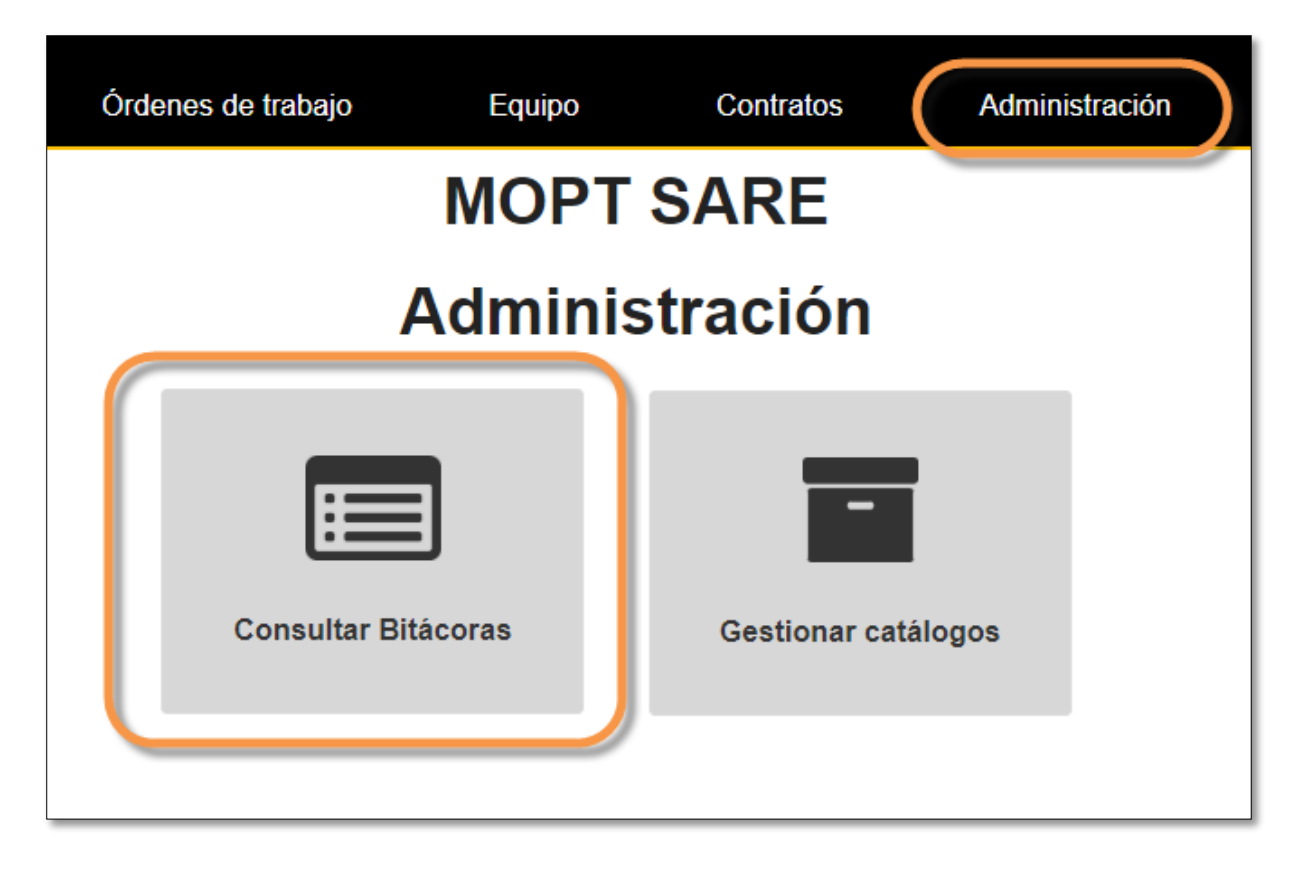

El sistema muestra todos los filtros que pueden utilizarse para realizar las búsquedas. Puede utilizar uno o combinar varios; entre más filtros se utilicen, menor será la cantidad de registros en el resultado. Si no se utiliza ninguno y se selecciona "Buscar", el sistema lista todos los registros en el sistema.

Al cargar la página por primera vez, el sistema automáticamente selecciona el filtro de fechas para mostrar los registros del último mes.

| Consultar bitácora |                     |  |  |  |
|--------------------|---------------------|--|--|--|
| Fecha desde:       | Fecha hasta:        |  |  |  |
| 10/07/2019         | 09/08/2019          |  |  |  |
| Evento:            | Rol:                |  |  |  |
| Todos              | Todos los roles     |  |  |  |
| Usuario:           | Tabla:              |  |  |  |
| ejemplo@email.com  | Todos los objetos 🔻 |  |  |  |
| Buscar             | Limpiar             |  |  |  |

En la parte inferior del cuadro de resultados aparece la paginación y los botones para descargar los resultados en archivos Excel o PDF.

#### CU05 – GESTIONAR CATÁLOGOS SISTEMA

Se debe seleccionar la opción "Administración" del menú principal. En el menú de administración se debe seleccionar la opción "Gestionar catálogo".

| Órdenes de trabajo | Equipo  | Contratos     | Administración |
|--------------------|---------|---------------|----------------|
|                    | Adminis | tración       |                |
|                    | (       |               |                |
|                    |         | -             |                |
|                    |         | Gestionar cat | álogos         |

Se mostrará la lista de catálogos que están en el sistema, se debe seleccionar el catalogo y el sistema va a mostrar la tabla que permite modificar la información:

| ( | Catálogo<br>Tipo gasto<br>Crear Eliminar Editar 🗊 💼 🕞     | uscar.   |          |      |
|---|-----------------------------------------------------------|----------|----------|------|
|   | Tipo de gasto:                                            |          |          | 44   |
|   | Engrase                                                   |          |          |      |
|   | Histórico                                                 |          |          |      |
|   | Reparación caja chica                                     |          |          |      |
|   | Mostrando registros del 1 al 3 de un total de 3 registros |          |          |      |
|   |                                                           | Anterior | 1 Siguie | ente |

El detalle de la funcionalidad de las tablas se detalla en la sección "Cómo funcionan las tablas de información"

#### CU06 – BUSCAR ÓRDENES DE TRABAJO

Un usuario puede realizar la búsqueda de las órdenes de trabajo de acuerdo a diferentes criterios de búsqueda, para ingresar selecciona del menú principal la opción "Órdenes de trabajo", en la pantalla que se muestra el usuario puede usar elegir uno o varios filtros, luego al seleccionar el botón "Buscar" se va a mostrar toda la información de las órdenes de trabajo:

| Buscar Orden de Trabajo |    |                 |                 |   |  |  |
|-------------------------|----|-----------------|-----------------|---|--|--|
| Número de orden:        | OT | Estado:         | Sin seleccionar | Ŧ |  |  |
| N° de placa:            |    | Tipo de orden:  | Sin seleccionar | • |  |  |
| N° de equipo:           |    | Taller:         | Sin seleccionar | • |  |  |
| Solicitante:            |    | Dependencia:    |                 |   |  |  |
|                         |    | Rango de fechas |                 |   |  |  |
|                         |    | Desde:          |                 |   |  |  |
|                         |    | Hasta:          |                 |   |  |  |
|                         |    | Buscar          |                 |   |  |  |

Se va a mostrar la información de las ordenes de trabajo, la primera columna "Número de orden" permite ingresar al detalle de la orden:

| Resultado                | o de búsqueda                        |                   |                    |                          |                                              |                     |                      |                                |                             |                          |                        |
|--------------------------|--------------------------------------|-------------------|--------------------|--------------------------|----------------------------------------------|---------------------|----------------------|--------------------------------|-----------------------------|--------------------------|------------------------|
|                          |                                      |                   |                    |                          |                                              |                     |                      |                                | 1                           | Buscar:                  |                        |
| Número<br>de<br>orden ↓† | Solicitante ↓₹                       | N° de<br>placa ↓† | N° de<br>equipo ↓† | Fecha de<br>solicitud ↓† | Estado 11                                    | Tipo de<br>orden ⊔† | Taller<br>interno ↓↑ | Dependencia 11                 | Monto de<br>mano de<br>obra | Monto de<br>repuestos 11 | Monto en<br>insumos ⊔† |
| OT-2019-<br>TM1-23       | solicitantedireccion1                | 302601            | 555-5555           | 22/04/2019<br>02:26 PM   | En proceso de atención<br>por administración | Avalúo              | Taller<br>MOPT 1     | Ministro                       | ¢ 0.00                      | ¢ 0.00                   | ¢ 0.00                 |
| OT-2019-<br>TM1-22       | solicitantedependencia1              | 512401            | 333-3333           | 22/04/2019<br>02:24 PM   | En proceso de atención<br>por administración | Avalúo              | Taller<br>MOPT 1     | Ministro                       | Ø 0.00                      | ¢ 0.00                   | ¢ 0.00                 |
| OT-2019-<br>TM1-41       | solicitantedependencia1              | as                | 31070915           | 15/05/2019<br>10:18 AM   | En proceso de atención<br>por administración | Reparación          | Taller<br>MOPT 1     | Ministro                       | ¢ 0.00                      | ¢ 0.00                   | ¢ 0.00                 |
| OT-2019-<br>TM3-1        | solicitantedependencia1              | BPJ600            | 1                  | 23/05/2019<br>01:04 PM   | En proceso de atención<br>por administración | Reparación          | Taller<br>MOPT 3     | Ministro                       | ¢ 0.00                      | ¢ 0.00                   | ¢ 0.00                 |
| OT-2019-<br>TM1-69       | SOLICITANTE<br>DIRECCION<br>TRANSITO | PE-12-<br>004027  | 203-0431           | 18/06/2019<br>11:19 AM   | Finalizada                                   | Avalúo              | Taller<br>MOPT 1     | DEPARTAMENTO TALLER<br>CENTRAL | ¢ 0.00                      | ¢ 0.00                   | ¢ 0.00                 |
| OT-2019-<br>TM1-70       | SOLICITANTE<br>DIRECCION<br>TRANSITO | PE-12-<br>004027  | 203-0431           | 18/06/2019<br>11:49 AM   | Finalizada                                   | Avalúo              | Taller<br>MOPT 1     | DEPARTAMENTO TALLER<br>CENTRAL | ¢ 0.00                      | ¢ 0.00                   | ¢ 0.00                 |
| OT-2019-<br>TM1-71       | SOLICITANTE<br>DIRECCION<br>TRANSITO | PE-12-<br>004027  | 203-0431           | 18/06/2019<br>12:01 PM   | Finalizada                                   | Avalúo              | Taller<br>MOPT 1     | DEPARTAMENTO TALLER<br>CENTRAL | ¢ 0.00                      | ¢ 0.00                   | ¢ 0.00                 |
| OT-2019-<br>TM1-72       | SOLICITANTE<br>DIRECCION<br>TRANSITO | PE-12-<br>004027  | 203-0431           | 18/06/2019<br>01:23 PM   | En proceso de atención<br>por administración | Avalúo              | Taller<br>MOPT 1     | DEPARTAMENTO TALLER<br>CENTRAL | ¢ 0.00                      | ¢ 0.00                   | ¢ 0.00                 |
| OT-2019-<br>TM1-73       | SOLICITANTE<br>DIRECCION<br>TRANSITO | PE-12-<br>004027  | 203-0431           | 19/06/2019<br>07:45 AM   | Finalizada                                   | Avalúo              | Taller<br>MOPT 1     | DEPARTAMENTO TALLER<br>CENTRAL | ¢ 0.00                      | ¢ 0.00                   | ¢ 0.00                 |

Al seleccionar el enlace se va a mostrar el detalle de la solicitud de la orden de trabajo, similar a la siguiente imagen:

| ОТ-2019-ТМ1-72      | Solicitu        | d de Oro                 | len de T         | <b>rabajo</b> o                        | T-2019-TM1                  | -72                           |                               |                                                 |
|---------------------|-----------------|--------------------------|------------------|----------------------------------------|-----------------------------|-------------------------------|-------------------------------|-------------------------------------------------|
| Citas<br>Documentos | Fecha:          | 18/06/2019 1:23<br>PM    | Modelo:          |                                        | Nº de equipo:               | 203-0431                      | Estado de la OT:              | En proceso de<br>atención por<br>administración |
| Resultado de avalúo | Marca:          | ΤΟΥΟΤΑ                   | Nº de placa:     | PE-12-004027                           | Dependencia<br>solicitante: | DEPARTAMENTO<br>TALLER CENTRA | Tipo de orden:                | Avalúo                                          |
|                     | Tipo de equipo: | Liviano                  | Programa:        | ATENCION DE<br>INFRAESTRUCTURA<br>VIAL | Valor del equipo:           | 16.380.000,00                 |                               |                                                 |
|                     | Otros datos     |                          |                  |                                        |                             |                               |                               |                                                 |
|                     | Nº de M         | lotor: 2KD6844338        |                  |                                        | Solic                       | itante: SOLICITA              | NTE DIRECCION TRANSIT         | o                                               |
|                     | № de ch         | MR0FR22G90               | 0598080          |                                        | Depend                      | encia: DEPARTA                | MENTO TALLER CENTRAL          |                                                 |
|                     | Estado del eq   | uipo: ACTIVO-TRAE        | AJANDO           |                                        | Respon                      | sable: OSCAR A<br>DURAN P     | GONZALEZ BONILLA, CA<br>ALMA, | RLOS ELADIO                                     |
|                     | T               | aller: Taller MOPT 1     |                  |                                        | Enca                        | rgado: ENCARG/                | ADO DE TALLER INTERNO         |                                                 |
|                     | Descr           | ipción brindada por la d | ependencia: Desc | ripción brindada por la dep            | endencia                    |                               |                               |                                                 |

#### CU07 – CREAR ORDEN DE TRABAJO PARA AVALÚO

Un usuario puede crear una orden de trabajo para avalúo de talleres internos. Para ingresar selecciona del menú principal la opción "Órdenes de trabajo", se mostrará el botón "Crear solicitud de avalúo" como se muestra en la siguiente imagen:

| Buscar Orden de Trabajo |      |                      |                 |   |  |  |
|-------------------------|------|----------------------|-----------------|---|--|--|
| Número de<br>orden:     | OT   | Estado:              | Sin seleccionar | ¥ |  |  |
| N° de placa:            |      | Tipo de orden:       | Sin seleccionar | • |  |  |
| N° de equipo:           |      | Taller:              | Sin seleccionar | • |  |  |
| Solicitante:            |      | Dependencia:         |                 | • |  |  |
|                         |      | Rango de fechas      |                 |   |  |  |
|                         |      | Desde:               |                 |   |  |  |
|                         |      | Hasta:               |                 |   |  |  |
|                         | Busc | crear solicitud de a | avalúo          |   |  |  |

La crear la solicitud de avalúo, lo primero que se debe realizar es buscar el vehículo ingresando el número de placa o por número de equipo y luego seleccionando el botón "Buscar":

| Solicitue     | d de Orden de Trabajo |                   |                     |
|---------------|-----------------------|-------------------|---------------------|
| Nº de placa:  | PE-12-004027          | Tipo de<br>orden: | Estado de<br>la OT: |
| Nº de equipo: | Q Buscar              | Marca:            | Tipo de<br>equipo:  |
|               |                       | Modelo:           | Programa:           |

Se mostrará la información relacionada al vehículo, la persona debe ingresar la descripción y seleccionar el botón "Guardar":

| Fe          | cha:      | 29/07/2019 12:43<br>PM     | Modelo:      |                            | Nº de equipo:                                                                                  | 200-0586                          | Estado de la OT: Creación                                                                      |
|-------------|-----------|----------------------------|--------------|----------------------------|------------------------------------------------------------------------------------------------|-----------------------------------|------------------------------------------------------------------------------------------------|
| Ма          | Marca:    | ΤΟΥΟΤΑ                     | Nº de placa: | PE-12-003859               | Dependencia Departamento<br>solicitante: Administrativo<br>(Dirección de<br>Asesoria Jurídica) |                                   | Tipo de orden: Avalúo                                                                          |
| Tipo de equ | iipo:     | Liviano                    | Programa:    | ADMINISTRACION<br>SUPERIOR | Valor del equipo:                                                                              | 7.050.000,00                      |                                                                                                |
| Otros da    | atos      |                            |              |                            |                                                                                                |                                   |                                                                                                |
| 1           | Nº de Mo  | otor: 1NZD312937           |              |                            | Solici                                                                                         | tante: SOLICI                     | TANTE DE DEPENDENCIA                                                                           |
| N           | l⁰ de cha | asis: JTDBT923001318       | 061          |                            | Depende                                                                                        | encia: Departa<br>Jurídica        | mento Administrativo (Dirección de Asesoría<br>)                                               |
| Estado      | del equ   | ipo: ACTIVO-TRABAJA        | NDO          |                            | Respons                                                                                        | sable: ELSA G<br>SABAT,<br>RICARI | UEVARA LIOS, JOSEPH O BRIAN ESPINOZA<br>RICARDO ALBERTO MENA MURILLO, PABLO<br>DO SOTO DUARTE, |
|             | *Ta       | Iller: Taller MOPT 1       |              | •                          | Encar                                                                                          | gado: ENCAR                       | GADO DE TALLER INTERNO                                                                         |
|             | *Descri   | oción brindada por la depe | ndencia: PE- | 12-003859                  |                                                                                                |                                   |                                                                                                |

Se habilitará posteriormente el botón "Enviar a administración", en este paso la orden de trabajo está en estado de "Creación" por lo que le va a permitir al usuario editar la información que se ingreso en la descripción, luego que se selecciona el botón de envió no se puede editar esta información, ya queda creada la orden de trabajo de avalúo:

| Solicitu        | id de Orde                   | en de T      | <b>rabajo</b> c            | T-2019-TM1-                 | -101                                                                  |                                                                                    |           |
|-----------------|------------------------------|--------------|----------------------------|-----------------------------|-----------------------------------------------------------------------|------------------------------------------------------------------------------------|-----------|
| Fecha:          | 29/07/2019 12:43<br>PM       | Modelo:      |                            | Nº de equipo:               | 200-0586                                                              | Estado de la OT: Creación                                                          |           |
| Marca:          | τογοτά                       | Nº de placa: | PE-12-003859               | Dependencia<br>solicitante: | Departamento<br>Administrativo<br>(Dirección de<br>Asesoría Jurídica) | Tipo de orden: Avalúo                                                              |           |
| Tipo de equipo: | Liviano                      | Programa:    | ADMINISTRACION<br>SUPERIOR | Valor del equipo:           | 7.050.000,00                                                          |                                                                                    |           |
| Otros datos     |                              |              |                            |                             |                                                                       |                                                                                    |           |
| N⁰ de M         | Notor: 1NZD312937            |              |                            | Solicit                     | tante: SOLICITAN                                                      | TE DE DEPENDENCIA                                                                  |           |
| Nº de cl        | hasis: JTDBT923001318        | 061          |                            | Depende                     | encia: Departamen<br>Jurídica)                                        | to Administrativo (Dirección de Asesoría                                           |           |
| Estado del eq   | uipo: ACTIVO-TRABAJA         | NDO          |                            | Respons                     | able: ELSA GUEV<br>SABAT, RIC<br>RICARDO S                            | /ARA LIOS, JOSEPH O BRIAN ESPINO<br>ARDO ALBERTO MENA MURILLO, PAE<br>IOTO DUARTE, | ZA<br>BLO |
| *1              | Taller: Taller MOPT 1        |              | v                          | Encarg                      | gado: ENCARGAD                                                        | 00 DE TALLER INTERNO                                                               |           |
| *Desci          | ripción brindada por la depe | ndencia: PE- | 12-003859                  |                             |                                                                       |                                                                                    | 1         |
|                 |                              |              | Guardar En                 | iviar a administración      | )                                                                     |                                                                                    |           |

#### CU08 - VER/EDITAR/ELIMINAR OT

Un usuario puede ver, editar o eliminar una orden de trabajo para avalúo, de reparación interna o externa. Para ingresar selecciona del menú principal la opción "Órdenes de trabajo", se busca la orden de trabajo respectiva, como se detalla en la sección "CU06 – Buscar órdenes de trabajo".

Se mostrará la información del avalúo, el menú contextual va a mostrar las diferentes opciones para la orden de trabajo:

- Citas
- Documentos
- Resultado de avalúo

| OT-2019-TM1-66      | Solicitu        | d de Ord                 | len de T          | <b>rabajo</b> o                        | T-2019-TM1                  | -66                             |                             |                               |
|---------------------|-----------------|--------------------------|-------------------|----------------------------------------|-----------------------------|---------------------------------|-----------------------------|-------------------------------|
| Citas               |                 |                          |                   |                                        |                             |                                 |                             |                               |
| Documentos          | Fecha:          | 13/06/2019 2:24<br>PM    | Modelo:           |                                        | Nº de equipo:               | 203-0431                        | Estado de la OT:            | En proceso de<br>atención por |
| Resultado de avalúo |                 |                          |                   |                                        |                             |                                 |                             | administración                |
|                     | Marca:          | TOYOTA                   | Nº de placa:      | PE-12-004027                           | Dependencia<br>solicitante: | DEPARTAMENTO<br>TALLER CENTRAL  | Tipo de orden:              | Avalúo                        |
|                     | Tipo de equipo: | Liviano                  | Programa:         | ATENCION DE<br>INFRAESTRUCTURA<br>VIAL | Valor del equipo:           | 16.380.000,00                   |                             |                               |
|                     | Otros datos     |                          |                   |                                        |                             |                                 |                             |                               |
|                     | Nº de Mo        | otor: 2KD6844338         |                   |                                        | Solic                       | itante: SOLICITANTI             | E DE DEPENDENCIA            |                               |
|                     | Nº de cha       | sis: MR0FR22G900         | 598080            |                                        | Depend                      | encia: DEPARTAME                | NTO TALLER CENTRAL          |                               |
|                     | Estado del equ  | ipo: ACTIVO-TRABA        | AJANDO            |                                        | Respon                      | sable: OSCAR A. G<br>DURAN PALM | ONZALEZ BONILLA, CAF<br>MA, | RLOS ELADIO                   |
|                     | Ta              | Iler: Taller MOPT 1      |                   |                                        | Encar                       | gado: ENCARGADO                 | D DE TALLER INTERNO         |                               |
|                     | Descrip         | oción brindada por la de | ependencia: Prueb | a                                      |                             |                                 |                             |                               |

#### CU09 – GESTIONAR AVALÚO DE UNA OT

Un usuario puede consultar, editar o eliminar ítems del resultado del avalúo, condiciones y datos generales. Primero se debe buscar la orden de trabajo respectiva, como se detalla en la sección "CU06 – Buscar órdenes de trabajo" y posteriormente se selecciona del menú contextual la opción "Resultado de avalúo" como muestra la siguiente imagen:

| OT-2019-TM1-66                    | Solicitu        | id de Or               | den de T           | <b>ʻrabajo</b> o                       | T-2019-TM1                  | -66                             |                              |                                                 |
|-----------------------------------|-----------------|------------------------|--------------------|----------------------------------------|-----------------------------|---------------------------------|------------------------------|-------------------------------------------------|
| Documentos<br>Resultado de avalúo | Fecha:          | 13/06/2019 2:24<br>PM  | Modelo:            |                                        | N° de equipo:               | 203-0431                        | Estado de la OT:             | En proceso de<br>atención por<br>administración |
|                                   | Marca:          | ΤΟΥΟΤΑ                 | Nº de placa:       | PE-12-004027                           | Dependencia<br>solicitante: | DEPARTAMENTO<br>TALLER CENTRAL  | Tipo de orden:               | Avalúo                                          |
|                                   | Tipo de equipo: | Liviano                | Programa:          | ATENCION DE<br>INFRAESTRUCTURA<br>VIAL | Valor del equipo:           | 16.380.000,00                   |                              |                                                 |
|                                   | Otros datos     |                        |                    |                                        |                             |                                 |                              |                                                 |
|                                   | Nº de N         | Notor: 2KD6844338      |                    |                                        | Solici                      | itante: SOLICITANTI             | E DE DEPENDENCIA             |                                                 |
|                                   | Nº de ch        | masis: MR0FR22G9       | 00598080           |                                        | Depend                      | encia: DEPARTAME                | NTO TALLER CENTRAL           |                                                 |
|                                   | Estado del eq   | uipo: ACTIVO-TRA       | BAJANDO            |                                        | Respon                      | sable: OSCAR A. G<br>DURAN PALM | ONZALEZ BONILLA, CAP<br>/IA, | RLOS ELADIO                                     |
|                                   | 1               | faller: Taller MOPT    | 1                  |                                        | Encar                       | gado: ENCARGADO                 | DE TALLER INTERNO            |                                                 |
|                                   | Descr           | ipción brindada por la | dependencia: Pruet | ba                                     |                             |                                 |                              |                                                 |

Se mostrará el resultado del avalúo:

| Resultado de avalúo OT-2019-TM1-66                  |                                 |              |                                        |                             |                                |   |                  |                                                 |
|-----------------------------------------------------|---------------------------------|--------------|----------------------------------------|-----------------------------|--------------------------------|---|------------------|-------------------------------------------------|
| Fecha:                                              | 13/06/2019 2:24 PM              | Modelo:      |                                        | Nº de equipo:               | 203-0431                       | I | Estado de la OT: | En proceso de<br>atención por<br>administración |
| Marca:                                              | ΤΟΥΟΤΑ                          | Nº de placa: | PE-12-004027                           | Dependencia<br>solicitante: | DEPARTAMENTO<br>TALLER CENTRAL |   | Tipo de orden:   | Avalúo                                          |
| Tipo de equipo:                                     | Liviano                         | Programa:    | ATENCION DE<br>INFRAESTRUCTURA<br>VIAL | Valor del equipo:           | 16.380.000,00                  |   |                  |                                                 |
| ★ Generar y descarge     Crear Eliminar     Sección | r PI-244 Avalúo de equipo       | G.           | 11 Condición                           | Realizad                    | lo por                         | t | Buscar:          | 11                                              |
|                                                     |                                 |              | Ningún dato dispon                     | ible en esta tabla          |                                |   |                  |                                                 |
| Mostrando registros                                 | del 0 al 0 de un total de 0 reg | istros       |                                        |                             |                                |   | An               | terior Siguiente                                |

El sistema le va a permitir al usuario autorizado las siguientes opciones:

- Generar y descargar PI-244 Avalúo de equipo : permite descargar en formato Word la plantilla para el avalúo del equipo.
- Creación de avalúos: se agregan los datos del avaluó, los cuales deben de ser seleccionados y dar clic en el botón "Crear", dichos campos que se muestran a continuación:

| Crear nuevo registro |                   |
|----------------------|-------------------|
| *Sección:            | Frenos v          |
| Avalúo realizado:    | Ajustar frenos 🔹  |
| *Condición:          | sin seleccionar v |
| *Realizado por:      | sin seleccionar v |
| *Fecha y hora:       |                   |
|                      | Crear             |

Para ver el detalle del funcionamiento de la tabla consultar la sección "Cómo funcionan las tablas de información"

• Detalle del avalúo: se ingresan los detalles, se va a mostrar el botón "Guardar" que almacenará la información que puede ser editada posteriormente y el botón "Notificar fin" que va a permitir enviar los detalles del avalúo, los campos son los siguientes:

| Trevenavo       |                 | *   |
|-----------------|-----------------|-----|
| *Con impedimie  | ento de retiro: |     |
| Sí              |                 | 🗸 🗸 |
| Tipo de reparac | ión:            |     |
| Reparación m    | ayor            |     |
| Reparación m    | enor            |     |
| Mecánica rápi   | da              |     |
| Repuestos solio | itados:         |     |
|                 |                 | li  |
|                 |                 |     |
| Observaciones:  |                 |     |
| Observaciones:  |                 |     |
| Observaciones:  |                 | 2   |

#### CU11 – GESTIONAR TAREAS DE REPARACIÓN DE UNA OT

Un usuario puede consultar, agregar, editar o eliminar tareas a realizar en una orden de trabajo. Primero se debe buscar la orden de trabajo respectiva, como se detalla en la sección "CUO6 – Buscar órdenes de trabajo" y posteriormente se selecciona del menú contextual la opción "Tareas de reparación", como se muestra en la siguiente imagen:

| OT-2019-TM1-81                    | Solicitud de Orden de Trabajo OT-2019-TM1-81 |                 |              |                                        |                             |                                                                        |                  | Ir a avalúo origen             |
|-----------------------------------|----------------------------------------------|-----------------|--------------|----------------------------------------|-----------------------------|------------------------------------------------------------------------|------------------|--------------------------------|
| Citas                             | Fecha:                                       | 28/06/2019 2:32 | Modelo:      |                                        | Nº de equipo:               | 200-0586                                                               | Estado de la OT: | En proceso de                  |
| Resultado de avalúo               |                                              | PM              |              |                                        |                             |                                                                        |                  | atención por<br>administración |
| Tareas de reparación<br>Repuestos | Marca:                                       | ΤΟΥΟΤΑ          | Nº de placa: | PE-12-003859                           | Dependencia<br>solicitante: | Departamento<br>Administrativo<br>(Dirección de<br>Asesoría, Jurídica) | Tipo de orden:   | Reparación                     |
| Resultado de reparación interna   | Tipo de equipo:                              | Liviano         | Programa:    | ATENCION DE<br>INFRAESTRUCTURA<br>VIAL | Valor del equipo:           | 7.050.000,00                                                           |                  |                                |

Se mostrará los datos de la reparación:

| 2010                                      | 101-01                                                                                                    |                                                                                                    |                         |                                                |                                                                       |                                                      | Ir a avalúo or                                  |
|-------------------------------------------|----------------------------------------------------------------------------------------------------|----------------------------------------------------------------------------------------------------|-------------------------|------------------------------------------------|-----------------------------------------------------------------------|------------------------------------------------------|-------------------------------------------------|
| Fecha:                                    | 28/06/2019 2:32 PM                                                                                                    | Modelo:                                                                                                    |                         | № de equipo:                                   | 200-0586                                                              | Estado de la OT:                                     | En proceso de<br>atención por<br>administración |
| Marca:                                    | ΤΟΥΟΤΑ                                                                                                    | № de placa:                                                                                                    | PE-12-003859            | Dependencia<br>solicitante:                    | Departamento<br>Administrativo<br>(Dirección de<br>Asesoría Jurídica) | Tipo de orden:                                       | Reparación                                      |
| Tipo de equipo:                           | Liviano                                                                                                    | Programa                                                                                                    | ATENCION DE             | Valor del equiner                              | 7 050 000 00                                                          |                                                      |                                                 |
|                                           |                                                                                                    | i rogrania.                                                                                                    | INFRAESTRUCTURA<br>VIAL | valoi dei equipo.                              | 1.000.000,00                                                          |                                                      |                                                 |
| Crear Eliminar                            | Editar                                                                                                    | General Contraction of the second second sec | VIAL                    | varor der equipo.                              | 1.55.00,00                                                            | Buscar.                                              |                                                 |
| Crear Eliminar                            | Editar Cli                                                                                                    | General Sección                                                                                                    | Observación             | T Estado                                       | 1.55.66,68                                                            | Buscar:<br>Costo de mano de obra                     | 3                                               |
| Crear Eliminar<br>N° de tarea<br>74       | Editar 💽 🗐                                                                                                    | f Sección 11<br>Motor                                                                                                    | Observación             | Estado           Pendiente                     | 1.000.00(0                                                            | Buscar:<br>Costo de mano de obra<br>© 0,00           | a ]                                             |
| Crear Eliminar<br>N° de tarea<br>74<br>75 | Editar  Clinical  Editar  Clinical  Editar  Clinical  Editar  Clinical  Editar  Editar | Frenos                                                                                                    | Observación             | Estado           Pendiente           Pendiente | 11                                                                    | Buscar:<br>Costo de mano de obra<br>© 0,00<br>© 0,00 | a 1                                             |

El sistema le va a permitir al usuario autorizado las siguientes opciones:

• Creación de tareas: se agregan los datos de la tarea, los cuales deben ser seleccionados y dar clic en el botón "Crear", dichos campos que se muestran a continuación:

| Crear nuevo registro |                   |
|----------------------|-------------------|
| Sección:             | Frenos v          |
| Tarea:               | Ajustar frenos 🔹  |
| Estado:              | sin seleccionar V |
| Tipo:                | sin seleccionar V |
| Observación:         |                   |
|                      |                   |
|                      | Crear             |

Para ver el detalle del funcionamiento de la tabla consultar la sección "Cómo funcionan las tablas de información"

#### CU12 - GESTIONAR DOCUMENTOS DE UNA OT

Un usuario puede consultar, agregar, editar o eliminar documentos de una orden de trabajo tales como documentos de avalúo, cotizaciones de talleres entre otros. Primero se debe buscar la orden de trabajo respectiva, como se detalla en la sección "CU06 – Buscar órdenes de trabajo" y posteriormente se selecciona del menú contextual la opción "Documentos", como se muestra en la siguiente imagen:

| OT-2019-TM1-76                               | Solicitu        | Solicitud de Orden de Trabajo OT-2019-TM1-76 |              |                                        |                             |                                |                  |                                                 |
|----------------------------------------------|-----------------|----------------------------------------------|--------------|----------------------------------------|-----------------------------|--------------------------------|------------------|-------------------------------------------------|
| Citas<br>Documentos<br>Resultado de avalúo   | - Fecha:        | 26/06/2019 2:02<br>PM                        | Modelo:      |                                        | № de equipo:                | 203-0431                       | Estado de la OT: | En proceso de<br>atención por<br>administración |
| Tareas de reparación                         | Marca:          | ΤΟΥΟΤΑ                                       | Nº de placa: | PE-12-004027                           | Dependencia<br>solicitante: | DEPARTAMENTO<br>TALLER CENTRAL | Tipo de orden:   | Reparación                                      |
| Repuestos<br>Resultado de reparación interna | Tipo de equipo: | Liviano                                      | Programa:    | ATENCION DE<br>INFRAESTRUCTURA<br>VIAL | Valor del equipo:           | 16.380.000,00                  |                  |                                                 |

Se mostrará los datos de los documentos:

| Docume                  | entos ot-2                                                                             | 019-TM1-76                         | 3                                      |                             |                                |                  | Ir a avalúo origen                              |
|-------------------------|----------------------------------------------------------------------------------------|------------------------------------|----------------------------------------|-----------------------------|--------------------------------|------------------|-------------------------------------------------|
| Fecha:                  | 26/06/2019 2:02 PM                                                                     | Modelo:                            |                                        | Nº de equipo:               | 203-0431                       | Estado de la OT: | En proceso de<br>atención por<br>administración |
| Marca:                  | ΤΟΥΟΤΑ                                                                                 | Nº de placa:                       | PE-12-004027                           | Dependencia<br>solicitante: | DEPARTAMENTO<br>TALLER CENTRAL | Tipo de orden:   | Reparación                                      |
| Tipo de equipo:         | Liviano                                                                                | Programa:                          | ATENCION DE<br>INFRAESTRUCTURA<br>VIAL | Valor del equipo:           | 16.380.000,00                  |                  |                                                 |
| Documento               | o para generar y desca<br>descargar F-682 Actualizació<br>descargar PI-244 Avalúo de ( | irgar<br>n de inventario<br>equipo |                                        |                             |                                |                  |                                                 |
| Crear Editar            |                                                                                        |                                    |                                        |                             |                                | Buscar:          |                                                 |
| Descripción             |                                                                                        | ora de registro                    |                                        | ↓↑ Tipo de docume           | ento                           | .↓↑ Descargar    | 11                                              |
|                         |                                                                                        |                                    | Ningún dato disponi                    | ble en esta tabla           |                                |                  |                                                 |
| Mostrando registros del | l 0 al 0 de un total de 0 regist                                                       | ros                                |                                        |                             |                                |                  | Anterior Siguiente                              |
|                         |                                                                                        |                                    |                                        |                             |                                |                  |                                                 |

El sistema le va a permitir al usuario autorizado las siguientes opciones:

- Generar y descargar F-682 Actualización de inventario: permite descargar en formato Word la plantilla para actualizar el inventario.
- Generar y descargar PI-244 Avalúo de equipo: permite descargar en formato Word la plantilla para actualizar del avalúo.
- Creación de documentos: permite subir el documento, además se selecciona el tipo de documento y se agregar la descripción, y seleccionar el botón "Crear", dichos campos que se muestran a continuación:

| Crear nuevo registro             |                                                                                                    |       |
|----------------------------------|----------------------------------------------------------------------------------------------------|-------|
| Descripción:                     |                                                                                                    |       |
| Tipo de documento:<br>Documento: | DPA-919 Solicitud de Reparación de E V<br>Escoger archivo<br>Escoja un archivo o<br>arrástrelo hasta aquí |       |
|                                  |                                                                                                    | Crear |

Para ver el detalle del funcionamiento de la tabla consultar la sección "Cómo funcionan las tablas de información"

CU13 - GESTIONAR DETALLE DE TAREAS DE REPARACIÓN

Un usuario puede consultar, agregar, editar o eliminar el detalle del tiempo invertido por el personal del taller interno dedicado a una tarea de reparación. Para ingresar debe estar en las tareas de reparación interna, el ingreso se detalla en la sección "CU11 – Gestionar tareas de reparación de una OT".

Posteriormente se selecciona el enlace de la columna "N° de tarea":

| Crear Eliminar Editar 🗊 💷 🗇 |                                   |             |                |                            |                       |  |
|-----------------------------|-----------------------------------|-------------|----------------|----------------------------|-----------------------|--|
| N° de tarea ↓≞              | Tarea ↓↑                          | Sección 🛛 🕸 | Observación 11 | Estado 🌐                   | Costo de mano de obra |  |
| 64                          | Ajustar frenos                    | Frenos      | Prueba         | Pendiente                  | ¢ 0,00                |  |
| 65                          | Anillado                          | Motor       | Prueba         | Completa                   | Ø 0,00                |  |
| 80                          | Cambiar líquido de frenos         | Frenos      | prueba prueba  | Pendiente                  | ¢ 0,00                |  |
|                             |                                   |             |                | Total mano de obra interno | ₡ 0,00                |  |
| Mostrando registros del     | 1 al 3 de un total de 3 registros |             |                |                            | Anterior 1 Siguiente  |  |

Se mostrará la tabla con el detalle de la tarea, lo cuál va a permitir ingresar los siguientes datos, los cuales deben ser ingresados y seleccionar el botón "Crear" para que la información sea almacenada:

| Detalle de tarea             |                              |                    |                       |                  |                    |
|------------------------------|------------------------------|--------------------|-----------------------|------------------|--------------------|
| Crear Eliminar Edita         | ur 📄 🚺 💮                     |                    |                       | Buscar:          |                    |
| N° de tarea                  | ↓† Personal                  | 11 Minutos inverti | dos ↓†                | Costo por minuto | ļ†                 |
|                              |                              | Ningún dato dis    | ponible en esta tabla |                  |                    |
| Mostrando registros del 0 al | 0 de un total de 0 registros |                    |                       |                  |                    |
|                              |                              |                    |                       |                  | Anterior Siguiente |

| Crear nuevo registro |          |  |  |  |  |
|----------------------|----------|--|--|--|--|
| *Cédula:             | Q Buscar |  |  |  |  |
| *Nombre:             |          |  |  |  |  |
| *Minutos invertidos: |          |  |  |  |  |
|                      | Crear    |  |  |  |  |

#### CU14 - GESTIONAR CITAS DE UNA OT

Un usuario puede crear, editar o eliminar citas para una orden de trabajo, en el sistema será registrado los datos resultantes de las coordinaciones de las citas. Primero se debe buscar la orden de trabajo respectiva, como se detalla en la sección "CU06 – Buscar órdenes de trabajo" y posteriormente se selecciona del menú contextual la opción "Citas", como se muestra en la siguiente imagen:

| OT-2019-TM1-76                               | Solicitu        | d de Orc              | len de T     | <b>`rabajo</b> ₀                       | T-2019-TM1                  | -76                            |                  | Ir a avalúo origen                              |
|----------------------------------------------|-----------------|-----------------------|--------------|----------------------------------------|-----------------------------|--------------------------------|------------------|-------------------------------------------------|
| Citas<br>Documentos<br>Resultado de avalúo   | Fecha:          | 26/06/2019 2:02<br>PM | Modelo:      |                                        | Nº de equipo:               | 203-0431                       | Estado de la OT: | En proceso de<br>atención por<br>administración |
| Tareas de reparación                         | Marca:          | ΤΟΥΟΤΑ                | Nº de placa: | PE-12-004027                           | Dependencia<br>solicitante: | DEPARTAMENTO<br>TALLER CENTRAL | Tipo de orden:   | Reparación                                      |
| Repuestos<br>Resultado de reparación interna | Tipo de equipo: | Liviano               | Programa:    | ATENCION DE<br>INFRAESTRUCTURA<br>VIAL | Valor del equipo:           | 16.380.000,00                  |                  |                                                 |

Se mostrará los datos de las citas:

| Citas or              | Г-2019-ТМ1-76                       |              |                                        |                     |               |                                |                | Ir a avalúo origen                                  |
|-----------------------|-------------------------------------|--------------|----------------------------------------|---------------------|---------------|--------------------------------|----------------|-----------------------------------------------------|
| Fecha:                | 26/06/2019 2:02 PM                  | Modelo:      |                                        | Nº de equ           | iipo:         | 203-0431                       | Estado de la C | DT: En proceso de<br>atención por<br>administración |
| Marca:                | ΤΟΥΟΤΑ                              | Nº de placa: | PE-12-004027                           | Depende<br>solicita | ncia<br>inte: | DEPARTAMENTO<br>TALLER CENTRAL | Tipo de orde   | en: Reparación                                      |
| Tipo de equipo:       | Liviano                             | Programa:    | ATENCION DE<br>INFRAESTRUCTURA<br>VIAL | Valor del equ       | iipo:         | 16.380.000,00                  |                |                                                     |
| Crear Eliminar        | Editar 📋 🚺 👍                        |              |                                        |                     |               |                                | Buscar:        |                                                     |
| Usuario que convo     | са                                  | J† Fe        | cha y hora                             | ↓†                  | Estado        | o ↓t                           | Observación    | 11                                                  |
|                       |                                     |              | Ningún dato disponil                   | ble en esta tabla   |               |                                |                |                                                     |
| Mostrando registros d | el 0 al 0 de un total de 0 registro | 6            |                                        |                     |               |                                |                |                                                     |
|                       |                                     |              |                                        |                     |               |                                |                | Anterior Siguiente                                  |
| •                     |                                     |              |                                        |                     |               |                                |                | ۱.                                                  |

El sistema le va a permitir al usuario autorizado las siguientes opciones:

• Creación de citas: se agregan los datos de la cita, los cuales deben ser seleccionados y dar clic en el botón "Crear", dichos campos que se muestran a continuación:

| Crear nuevo registro |                   |       |
|----------------------|-------------------|-------|
| *Estado de la cita:  | sin seleccionar V |       |
| *Fecha y Hora:       |                   |       |
| *Observación:        |                   |       |
|                      |                   | Crear |

Para ver el detalle del funcionamiento de la tabla consultar la sección "Cómo funcionan las tablas de información"

#### CU15 - GESTIONAR REPUESTOS DE UNA OT

Un usuario puede gestionar los repuestos de reparación de una orden de trabajo que no haya sido finalizada, primero debe ingresar a la orden de reparación interna, el detalle de como ingresa puede ser consultado en la sección "CU08 – Ver/editar/eliminar OT", cuando se ingresa se mostrará el detalle de la solicitud de la orden de trabajo, en el menú contextual debe seleccionar la opción "Repuestos" la cual se muestra en la siguiente imagen:

| от-2019-тм1-76                    | olicit               | ud de                 | Orden       | de Tra                                  | bajo                        |                                   | •                            | Ir a avalúo origen                              |
|-----------------------------------|----------------------|-----------------------|-------------|-----------------------------------------|-----------------------------|-----------------------------------|------------------------------|-------------------------------------------------|
| Citas                             | -2019-T              | M1-76                 |             |                                         |                             |                                   |                              |                                                 |
| Documentos<br>Resultado de avalúo | Fecha: 2             | 26/06/2019<br>2:02 PM | Modelo:     |                                         | № de equipo:                | 203-0431                          | Estado de la<br>OT:          | En proceso de<br>atención por<br>administración |
| Tareas de reparación<br>Repuestos | Marca:               | ΟΥΟΤΑ                 | № de placa: | PE-12-004027                            | Dependencia<br>solicitante: | DEPARTAMENTO<br>TALLER<br>CENTRAL | Tipo de<br>orden:            | Reparación                                      |
|                                   | Tipo de l<br>equipo: | iviano                | Programa:   | ATENCION<br>DE<br>INFRAESTRUCTU<br>VIAL | Valor del<br>equipo:<br>IRA | 16.380.000,00                     |                              |                                                 |
| Oti                               | ros datos            | 6                     |             |                                         |                             |                                   |                              |                                                 |
|                                   | Nº de Motor          | : 2KD6844338          | 3           |                                         | Solicita                    | nte: SOLICITANT                   |                              | NCIA                                            |
|                                   | Nº de chasis         | : MR0FR22G            | 900598080   |                                         | Dependen                    | cia: DEPARTAM                     | ENTO TALLER CE               | INTRAL                                          |
| Est                               | ado del equipo       | : ACTIVO-TR           | ABAJANDO    |                                         | Responsa                    | ble: OSCAR A. G<br>ELADIO DUI     | GONZALEZ BONIL<br>RAN PALMA, | LA, CARLOS                                      |
|                                   | Modalidad            | : Administraci        | ón          |                                         |                             |                                   |                              |                                                 |
|                                   | Taller               | : Taller MOPT         | 1           |                                         | Encarga                     | do: ENCARGAD                      | O DE TALLER IN               | TERNO                                           |

El sistema le va a permitir realizar la inserción de repuestos mediante las siguientes maneras:

• Agregar un repuesto mediante la consulta a un catálogo: se ingresan los datos que se muestran en la siguiente imagen y se selecciona el botón Buscar para que se despliegue la información que puede ser ingresada en la lista de repuestos:

| -                                                                                                   | stos                                                           | OT-2019-TN                                                                     | 11-76                                                                                          |                             |                                               |                  | Ir a avalúo origer                              |
|----------------------------------------------------------------------------------------------------|----------------------------------------------------------------|--------------------------------------------------------------------------------|------------------------------------------------------------------------------------------------|-----------------------------|-----------------------------------------------|------------------|-------------------------------------------------|
| Fecha:                                                                                              | 26/06/2019<br>PM                                               | 2:02 <b>Mod</b>                                                                | elo:                                                                                           | Nº de equipo:               | 203-0431                                      | Estado de la OT: | En proceso de<br>atención por<br>administración |
| Marca:                                                                                              | ΤΟΥΟΤΑ                                                         | Nº de pla                                                                      | aca: PE-12-004027                                                                              | Dependencia<br>solicitante: | DEPARTAMENTO<br>TALLER<br>CENTRAL             | Tipo de orden:   | Reparación                                      |
| Tipo de equipo:                                                                                     | Liviano                                                        | Progra                                                                         | ma: ATENCION DE<br>INFRAESTRUCTUR<br>VIAL                                                      | Valor del<br>A equipo:      | 16.380.000,00                                 |                  |                                                 |
| n caso de contar co                                                                                 | on <b>número de</b>                                            | referencia ingresarlo aq                                                       | uí                                                                                             |                             |                                               |                  |                                                 |
| Fuente - Sin sin caso de que dese                                                                   | on <b>número de</b><br>eleccionar -<br>ee registrar un         | referencia ingresario aq<br>• Número de referen<br>nuevo repuesto ingresa      | uí<br>ncia: SAI 2019-1 / SINAEP<br>rrlo aquí                                                   | 1775: <b>Bodega:</b> - :    | Sin seleccionar -                             | Buscar           |                                                 |
| Fuente - Sin si<br>Fuente - Sin si<br>in caso de que dese<br>Fuente                                 | on <b>número de</b><br>eleccionar -<br>ee registrar un         | referencia ingresario aq<br>• Número de referei<br>nuevo repuesto ingresa      | uí<br>ncia: SAI 2019-1 / SINAEP<br>Irlo aquí<br>Tipo                                           | 1775 Bodega: -:             | Sin seleccionar -                             | Buscar           |                                                 |
| En caso de contar co<br>Fuente - Sin se<br>in caso de que dese<br>Fuente<br>- Sin seleccion         | on número de<br>eleccionar -<br>ee registrar un<br>ar -        | referencia ingresario aq<br>• Número de referen<br>nuevo repuesto ingresa<br>• | uí<br>ncia: SAI 2019-1 / SINAEP<br>rlo aquí<br>Tipo<br>- Sin seleccionar -                     | 1775i Bodega: - :           | Sin seleccionar -                             | Buscar           | v                                               |
| Fuente - Sin so<br>Fuente - Sin so<br>in caso de que dese<br>Fuente<br>- Sin seleccion<br>Cantidad: | on <b>número de</b><br>eleccionar -<br>ee registrar un<br>ar - | referencia ingresario aq<br>• Número de referen<br>nuevo repuesto ingresa<br>• | uí<br>ncia: SAI 2019-1 / SINAEP<br>Irlo aquí<br>Tipo<br>- Sin seleccionar -<br>Costo unitario: | 1775' Bodega: -:            | Sin seleccionar -<br>Componente<br>Sin selecc | Buscar           | •                                               |

Los campos relacionados a la referencia deben tener un valor si alguno se deja en blanco **no se podrán realizar la consulta** 

Se mostrará al usuario la lista de componentes que pueden ser ingresados, para agregar el repuesto se selecciona el botón de "Actualizar listado"

| Seleccionar el repuesto y la cantidad que requiere |                                   |                           |                    |  |  |
|----------------------------------------------------|-----------------------------------|---------------------------|--------------------|--|--|
| Componente                                         | Repuesto                          | Cantidad de<br>referencia | Cantidad a<br>usar |  |  |
| REPUESTOS Y<br>ACCESORIOS                          | 1 RETENEDOR DE BOCINA<br>TRASERA. | 1                         | 1                  |  |  |
|                                                    | (                                 | Actualizar listado        | Сеггаг             |  |  |

• Agregar un nuevo repuesto: se ingresan los datos que se muestran en la siguiente imagen y se selecciona el botón Agregar:

| Rep        | oues       | stos d                    | DT-2019-TM1             | -76                                    |                             |                                   |                  | Ir a avalúo origen                              |
|------------|------------|---------------------------|-------------------------|----------------------------------------|-----------------------------|-----------------------------------|------------------|-------------------------------------------------|
| F          | Fecha:     | 26/06/2019 2:02<br>PM     | Model                   | <b>b</b> :                             | N° de equipo:               | 203-0431                          | Estado de la OT: | En proceso de<br>atención por<br>administración |
| r          | Marca:     | ΤΟΥΟΤΑ                    | Nº de placa             | a: PE-12-004027                        | Dependencia<br>solicitante: | DEPARTAMENTO<br>TALLER<br>CENTRAL | Tipo de orden:   | Reparación                                      |
| Tipo de e  | quipo:     | Liviano                   | Programa                | ATENCION DE<br>INFRAESTRUCTURA<br>VIAL | Valor del<br>equipo:        | 16.380.000,00                     |                  |                                                 |
| En caso de | contar co  | n número de refe          | erencia ingresarlo aquí |                                        |                             |                                   |                  |                                                 |
| Fuente     | - Sin se   | eleccionar - 🔻            | Número de referenc      | ia: SAI 2019-1 / SINAEP 17             | 75 Bodega: -                | Sin seleccionar -                 | * Buscar         |                                                 |
| En caso de | que dese   | e registrar un <b>nue</b> | vo repuesto ingresarlo  | aquí                                   |                             |                                   |                  |                                                 |
| Fuente     |            |                           |                         | Тіро                                   |                             | Componente                        |                  |                                                 |
| - Sin :    | selecciona | ar -                      | •                       | - Sin seleccionar -                    |                             | Sin selec                         | cionar -         | •                                               |
| Cantida    | id:        |                           |                         | Costo unitario:                        |                             |                                   |                  |                                                 |
| Cantio     | dad        |                           |                         | Costo unitario                         |                             | Agregar                           |                  |                                                 |
|            |            |                           |                         |                                        |                             |                                   |                  |                                                 |

Los campos relacionados al repuesto deben tener un valor si alguno se deja en blanco **no se podrán realizar la inserción** 

La tabla se va a actualizar con la lista de repuestos que se vayan ingresando:

|                                                               | OT-2019-TM1-                                         | 76                                |                                                        |                              |                                |                       |                  | Ir a avalúo origen                              |
|---------------------------------------------------------------|------------------------------------------------------|-----------------------------------|--------------------------------------------------------|------------------------------|--------------------------------|-----------------------|------------------|-------------------------------------------------|
| Fecha: 26/06/20                                               | 19 2:02 PM                                           | lodelo:                           |                                                        | Nº de equ                    | ipo: 203-04                    | 131                   | Estado de la OT: | En proceso de<br>atención por<br>administración |
| Marca: TOYOTA                                                 | Nº de                                                | placa: PE                         | E-12-004027                                            | Depende<br>solicita          | ncia DEPA<br>inte: TALLE       | RTAMENTO<br>R CENTRAL | Tipo de orden:   | Reparación                                      |
| Tipo de equipo: Liviano                                       | Pro                                                  | grama: A1<br>IN<br>VI             | TENCION DE<br>IFRAESTRUCTURA<br>IAL                    | Valor del equ                | ipo: 16.38(                    | 0.000,00              |                  |                                                 |
| En caso de contar con número de<br>Fuente Caja chica (SINAEP) | referencia ingresarlo aquí<br>• Número de referencia | : 17756                           | Bo                                                     | odega: BOD.NO                | 81 PASO AI                     | Buscar                |                  |                                                 |
| En caso de que desee registrar un                             | nuevo repuesto ingresarlo a                          | iquí<br>Tipo                      |                                                        |                              |                                | Componente:           |                  |                                                 |
| - Sin seleccionar -                                           | •                                                    | - Sin se                          | eleccionar -                                           |                              |                                | - Sin seleccionar -   |                  | •                                               |
|                                                               |                                                      |                                   |                                                        |                              |                                |                       |                  |                                                 |
| Cantidad:                                                     |                                                      | Costo un                          | nitario:                                               |                              |                                |                       |                  |                                                 |
| Cantidad:                                                     |                                                      | Costo un<br>Costo u               | <b>itario:</b><br>Initario                             |                              |                                | Agregar               |                  |                                                 |
| Cantidad:<br>Cantidad                                         |                                                      | Costo un<br>Costo u               | <b>iitario:</b><br>unitario                            |                              |                                | Agregar               |                  |                                                 |
| Cantidad:<br>Cantidad<br>Editar Eliminar 🗇 📢                  | (Jacobia)                                            | Costo un<br>Costo u               | <b>itario:</b><br>Initario                             |                              |                                | Agregar               | Buscar:          |                                                 |
| Cantidad:<br>Cantidad<br>Editar Eliminar 🗊 🕼                  | Componente It                                        | Costo un<br>Costo u<br>Cantidad 1 | itario:<br>unitario<br>Costo<br>unitario 11 F          | Fuente It                    | lúmero de<br>eferencia         | Agregar               | Buscar.          |                                                 |
| Cantidad:<br>Cantidad<br>Editar Eliminar Cantidad             | Componente II<br>REPUESTOS Y<br>ACCESORIOS           | Costo u<br>Costo u<br>Cantidad 11 | itario:<br>unitario<br>Costo unitario II F<br>55000 () | Fuente II Caja chica SINAEP) | lúmero de<br>eferencia<br>7756 | Agregar               | Buscar.          |                                                 |

• Agregar repuestos adicionales a solicitar: se ingresa la información del repuesto que se debe solicitar y se selecciona el botón "Solicitar más repuestos" como se muestra en la siguiente imagen:

| Repuestos previamente solic | itados                            |
|-----------------------------|-----------------------------------|
| Repuestos solicitados:      | Repuestos adicionales a solicitar |

Las acciones de editar, eliminar y exportar datos de una tabla se detallan en la sección "Cómo funcionan las tablas de información"

#### CU16 - GESTIONAR OTROS GASTOS DEL EQUIPO

Un usuario puede agregar otras actividades relacionadas al equipo, primero debe ingresar al menú "Equipo" y realizar la búsqueda que se detalla en el "CU28 – Buscar equipos", el sistema mostrará el historial del equipo, en la sección "Otros gastos" va a poder realizar el respectivo ingreso:

| Historial del equipo 203-0431 |              |                                  |               |                                         |                       |  |  |
|-------------------------------|--------------|----------------------------------|---------------|-----------------------------------------|-----------------------|--|--|
| Marca:                        | 10109        | <b>Nº de placa:</b> PE-12-004027 | Depersoli     | ndencia 195-<br>citante: DEPARTA        | AMENTO                |  |  |
| Modelo:                       |              | Tipo de equipo: L-Liviano        |               | TALLER (<br>Estado: 1-ACTIVO<br>TRABAJA | CENTRAL<br>D-<br>ANDO |  |  |
|                               |              |                                  |               |                                         |                       |  |  |
|                               | ¢ 105,963.0  | 00 <i>©</i> 1,899,680.00         | <b>₡</b> 0.00 | <b>Ø</b> 0.00                           | ₡ 2,005,643.00        |  |  |
|                               | Otros gastos | Órdenes                          | Tareas        | Contratos                               | Monto total           |  |  |
|                               |              |                                  |               |                                         |                       |  |  |
| Otros gasto                   | s            |                                  |               |                                         |                       |  |  |
| Órdenes de                    | trabajo      |                                  |               |                                         |                       |  |  |
| <b>H</b> Tareas               |              |                                  |               |                                         |                       |  |  |
| + Contratos                   |              |                                  |               |                                         |                       |  |  |

Se va a mostrar el detalle de las diferentes actividades que han sido registradas y va a permitir la inserción de un nuevo gasto, seleccionando el botón "Crear":

| 🕂 Otros ga      | Otros gastos                                              |                        |       |         |                |             |               |                       |  |  |  |  |  |
|-----------------|-----------------------------------------------------------|------------------------|-------|---------|----------------|-------------|---------------|-----------------------|--|--|--|--|--|
| Crear Elim      | Crear Eliminar Editar 🗊 🚺 🍙 Buscar:                       |                        |       |         |                |             |               |                       |  |  |  |  |  |
| Fecha ↓↑        | Tipo de gasto 🛛 🗍                                         | Subtipo o tarea 🛛 🗍    | Km ↓↑ | Horas 🕼 | Grado/número 👫 | Costo 🛛 🎝   | Taller ↓↑     | Observaciones 1       |  |  |  |  |  |
| 01/06/2019      | Histórico                                                 | Contratación histórica | 5000  | 10      | 3              | ¢100,000.00 | Taller MOPT 1 | Información histórico |  |  |  |  |  |
| 01/06/2019      | Reparación caja chica                                     | Varios                 | 90    | 6       | Prueba         | Ø963.00     | Taller MOPT 1 | Reparaciones varias   |  |  |  |  |  |
| 12/08/2019      | Engrase                                                   | Engrase motor          | 10000 | 500     |                | Ø5,000.00   | Taller MOPT 1 | Engrase               |  |  |  |  |  |
| Mostrando regis | Mostrando registros del 1 al 3 de un total de 3 registros |                        |       |         |                |             |               |                       |  |  |  |  |  |

Se mostrarán los campos para crear un nuevo registro, luego de ser ingresados se debe seleccionar el botón "Crear":

| Crear nuevo registro |                 |
|----------------------|-----------------|
| Tipo gasto:          | Engrase         |
| *Subtipo o tarea:    | Engrase motor 🔻 |
| Kilómetros:          |                 |
| Horas:               |                 |
| Grado/número:        |                 |
| *Costo:              |                 |
| *Fecha:              |                 |
| Observaciones:       |                 |
|                      |                 |
|                      | Crear           |

Los campos marcados con un **asterisco rojo** siempre deben contener un valor si alguno se deja en blanco **no se podrán continuar con el proceso** 

Las acciones de editar, eliminar y exportar datos de una tabla se detallan en la sección "Cómo funcionan las tablas de información"

#### CU17 – BUSCAR CONTRATOS

Un usuario puede realizar la búsqueda de los contratos de acuerdo a diferentes criterios de búsqueda, para ingresar selecciona del menú principal la opción "Contrato", en la pantalla que se muestra el usuario puede usar elegir uno o varios filtros, luego al seleccionar el botón "Buscar" se va a mostrar toda la información de los contratos:

| Buscador de | contrataciones                        |
|-------------|---------------------------------------|
| Número:     | Denominación:                         |
| Marca:      | Tipo de equipo:<br>Sin seleccionar  v |
|             | Ruscar                                |

Se va a mostrar la información de los contratos, la primera columna "N° de procedimiento" permite ingresar al detalle de la contratación:

|   | Resultado                                                   |                                                | Buscar:                  |  |  |
|---|-------------------------------------------------------------|------------------------------------------------|--------------------------|--|--|
|   | N° de procedimiento                                         | Denominación 🗤                                 | Plazo contractual        |  |  |
| ( | 2016LN-00008-0012400001                                     | Contratación para reparación de automoviles 01 | 5 meses                  |  |  |
|   | 2017LN-00007-0012400002                                     | Contratación para reparación de automoviles 02 | 20 meses                 |  |  |
|   | 2018LN-00003-0012400001                                     | Contratación para reparación de automoviles 03 | 2 meses                  |  |  |
|   | 2018LN-00005-0012400003                                     | Contratación para reparación de automoviles 04 | 10 meses                 |  |  |
|   | 2018LN-00005-0012400008                                     | Prueba 1                                       | 12 meses                 |  |  |
|   | 2018LN-00005-0012400011                                     | Prueba                                         | 2 meses                  |  |  |
|   | 2016LN-00008-0012400002                                     | Prueba 3                                       | 12 meses                 |  |  |
|   | 2016LN-00008-0012400003                                     | Prueba 3                                       | 12 meses                 |  |  |
|   | 2016LN-00008-0012400004                                     | Prueba                                         | 12 meses                 |  |  |
|   | 2016LN-00008-0012400006                                     | Policia de transito                            | 48 meses                 |  |  |
|   | Mostrando registros del 1 al 10 de un total de 21 registros |                                                |                          |  |  |
|   |                                                             |                                                | Anterior 1 2 3 Siguiente |  |  |

Al seleccionar el enlace se va a mostrar el detalle de la contratación similar a la siguiente imagen:

|                                       |                                              |                                                                           |                                         |                             | Deta                                                     | lle de C                                     | ontra                                             | tacio                                           | ón                                     |                                                            |                                                |                               |                         |             |
|---------------------------------------|----------------------------------------------|---------------------------------------------------------------------------|-----------------------------------------|-----------------------------|----------------------------------------------------------|----------------------------------------------|---------------------------------------------------|-------------------------------------------------|----------------------------------------|------------------------------------------------------------|------------------------------------------------|-------------------------------|-------------------------|-------------|
| D                                     | Número:<br>Descripción:                      | 2016LN-00008-00<br>Policia de transito                                    | 12400006                                |                             |                                                          |                                              | Ар                                                | Plazo:<br>rob. prog.:                           | 48 meses<br>Si                         |                                                            | Con                                            | Estado:<br>trato PT:          | Vigente<br>Si           |             |
| No se er<br>Detalle                   | ncontraron órde<br>e de posic                | iones                                                                     | a contratació                           | n indicada                  |                                                          |                                              |                                                   |                                                 |                                        |                                                            |                                                | <b>0</b>                      |                         | h           |
|                                       |                                              |                                                                           | 1 A A A A A A A A A A A A A A A A A A A |                             |                                                          |                                              |                                                   |                                                 |                                        |                                                            |                                                | the second second second      |                         |             |
| Grear I                               | Eliminar Edit                                |                                                                           | 1999                                    | M0.4-                       | Decedentia                                               |                                              | Estado                                            |                                                 |                                        |                                                            |                                                | Duscal.                       |                         |             |
| Crear 1<br>Nº de<br>rengión 1         | Nº de<br>pedido []                           | Empresa It                                                                | Marca 11                                | Nº de<br>posicion ]]        | Descripción<br>general                                   | Observaciones                                | Estado<br>de<br>posición :::                      | Monto 🗊                                         | Saldo 👔                                | Programa 11                                                | Lapso<br>inicio II                             | Lapso<br>Fin 11               | Periodicidad            | 1 En        |
| Crear 1<br>Nº de<br>renglón 1<br>999  | Nº de<br>pedido []<br>999                    | Empresa II<br>TRACTOMOTRIZ<br>S.A                                         | Marca   <br>JEEP                        | Nº de<br>posicion 💵<br>999  | Descripción<br>general J<br>diego                        | Observaciones []<br>diego                    | Estado<br>de<br>posición []<br>Vigente            | Monto 11<br>© 9 999<br>900,00                   | Saldo 11<br>@ 100,00                   | Programa II<br>TRIBUNAL<br>ADMINISTRATIVO<br>DE TRANSPORTE | Lapso<br>inicio []<br>18/07/2010               | Lapso<br>Fin 11<br>19/07/2010 | Periodicidad            | 1] En       |
| Crear 8<br>Nº de<br>rengión 11<br>999 | N <sup>e</sup> de<br>pedido []<br>999<br>002 | Empresa IT<br>TRACTOMOTRIZ<br>S.A<br>ADITEC J.C.B.<br>SOCIEDAD<br>ANONIMA | Marca II<br>JEEP<br>TOYOTA              | Nº de<br>posicion II<br>999 | Descripción<br>general j<br>diego<br>atención<br>pickups | Observaciones IT<br>diego<br>observaciones 2 | Estado<br>de<br>posición II<br>Vigente<br>Vigente | Monto II<br>© 9 999<br>900.00<br>© 10<br>000.00 | Saldo 11<br>@ 100,00<br>@ 10<br>000,00 | Programa                                                   | Lapso<br>inicio 11<br>18/07/2010<br>19/07/2019 | Lapso<br>Fin J1<br>19/07/2010 | Periodicidad<br>10<br>1 | i) En<br>ab |

#### CU18 – GESTIONAR CONTRATOS

Un usuario puede crear, editar o eliminar un contrato de taller, indicando datos básicos del contrato. Primero se debe buscar las contrataciones, como se detalla en la sección "CU17 – Buscar Contratos" y posteriormente se selecciona el botón "Buscar":

| Buscador de contrataciones |                   |  |  |  |  |
|----------------------------|-------------------|--|--|--|--|
| Número:                    | Denominación:     |  |  |  |  |
| Marca:                     | Tipo de equipo:   |  |  |  |  |
| Sin seleccionar            | Sin seleccionar V |  |  |  |  |

El sistema le va a permitir al usuario autorizado la creación de una contratación como se muestra en la siguiente imagen:

| Resultado<br>Crear D Eliminar Editar 🗊 🖬 🍙 Buscar: |                                                |           |                   |                                 |                |  |  |  |  |  |
|----------------------------------------------------|------------------------------------------------|-----------|-------------------|---------------------------------|----------------|--|--|--|--|--|
| N° de procedimiento                                | Denominación It                                | Estado 🕼  | Plazo contractual | Requiere aprobación de programa | Es contrato PT |  |  |  |  |  |
| 2016LN-00008-0012400001                            | Contratación para reparación de automoviles 01 | Terminado | 5 meses           | No                              | No             |  |  |  |  |  |
| 2017LN-00007-0012400002                            | Contratación para reparación de automoviles 02 | Terminado | 20 meses          | No                              | Sí             |  |  |  |  |  |
| 2018LN-00003-0012400001                            | Contratación para reparación de automoviles 03 | Vigente   | 2 meses           | Sí                              | Sí             |  |  |  |  |  |
| 2018LN-00005-0012400003                            | Contratación para reparación de automoviles 04 | Terminado | 10 meses          | No                              | No             |  |  |  |  |  |
| 2018LN-00005-0012400008                            | Prueba 1                                       | Terminado | 12 meses          | No                              | No             |  |  |  |  |  |
| 2018LN-00005-0012400011                            | Prueba                                         | Terminado | 2 meses           | No                              | No             |  |  |  |  |  |
| 2016LN-00008-0012400002                            | Prueba 3                                       | Terminado | 12 meses          | No                              | No             |  |  |  |  |  |
| 2016LN-00008-0012400003                            | Prueba 3                                       | Terminado | 12 meses          | No                              | No             |  |  |  |  |  |
| 2016LN-00008-0012400004                            | Prueba                                         | Terminado | 12 meses          | No                              | No             |  |  |  |  |  |
| 2016LN-00008-0012400006                            | Policia de transito                            | Vigente   | 48 meses          | Sí                              | Sí             |  |  |  |  |  |
| Mostrando registros del 1 al 10 de                 | un total de 23 registros 1 fila seleccionada   |           |                   |                                 |                |  |  |  |  |  |
|                                                    |                                                |           |                   | Anterior                        | 2 3 Siguiente  |  |  |  |  |  |

Se mostrarán los datos para la creación de la nueva contratación como se muestra en la siguiente imagen:

| Crear nuevo registro                 |                    |
|--------------------------------------|--------------------|
| *Número de<br>procedimiento:         |                    |
| *Descripción del<br>procedimiento:   |                    |
| *Estado:                             | sin seleccionar V  |
| *Plazo en meses:                     |                    |
| *Requiere aprobación de<br>programa: | -sin seleccionar • |
| *Es contrato PT:                     | sin seleccionar V  |
|                                      | Crear              |

Para ver el detalle del funcionamiento de la tabla consultar la sección "Cómo funcionan las tablas de información"

CU19 – GESTIONAR LÍNEAS DE CONTRATO

Un usuario puede crear, editar o eliminar un contrato de taller, indicando datos básicos del contrato. Primero se debe buscar las contrataciones, como se detalla en la sección "CU17 – Buscar Contratos" y posteriormente se selecciona el botón "Buscar":

| Buscador de contrataciones |                 |  |  |  |
|----------------------------|-----------------|--|--|--|
| Número:                    | Denominación:   |  |  |  |
| Marca:                     | Tipo de equipo: |  |  |  |
| Sin seleccionar            | Sin seleccionar |  |  |  |
|                            |                 |  |  |  |

El sistema, por medio de un webservice que el MOPT brindará, realizará una consulta del número de procedimiento de acuerdo a las cotizaciones. En el caso de las contrataciones de Cosevi que son gestionadas por la Policía de Tránsito cuando no se obtengan líneas del webservice se tendrá que ingresar y editar cada fila.

Contrataciones extraídas del MOPT:

| Detalle de Contratación                                                                                       |                                                                           |                                                  |      |   |                                                                                |        |         |                        |                   |                                        |            |                         |               |       |
|----------------------------------------------------------------------------------------------------|---------------------------------------------------------------------------|--------------------------------------------------|------|---|--------------------------------------------------------------------------------|--------|---------|------------------------|-------------------|----------------------------------------|------------|-------------------------|---------------|-------|
| Número: 2016LI-000008-0012400001<br>Descripción: MANTENIMIENTO PREVENTIVO Y CORRECTIVO PARA MAQUINARIA PESADA |                                                                           |                                                  |      |   |                                                                                | PESADA | Aprol   | Plazo:<br>b. prog.:    | 8 meses<br>No     |                                        | Cont       | Estado: V<br>rato PT: N | rigente<br>Io |       |
| Detalle<br>Editar                                                                                             | Detalle de posiciones<br>Buscar<br>N° de N° de Descripción de Lapso Lapso |                                                  |      |   |                                                                                |        |         |                        |                   |                                        | Ema        |                         |               |       |
| 1                                                                                                    | 4600006581                                                                | COMERCIAL DE<br>POTENCIA &<br>MAQUINARIA<br>S.A. | ABAC | 1 | MANTENIMIENTO<br>PREVENTIVO Y<br>CORRECTIVO<br>PARA<br>MAQUINARIA<br>PESADA DE |        | Vigente | ¢ 185<br>000<br>000,00 | ¢ 3 039<br>188,35 | ATENCION DE<br>INFRAESTRUCTURA<br>VIAL | 11/06/2019 | 12/06/2019              | 99            | corre |

Se muestra la información de cada una de las posiciones, mediante este sistema no se ingresan los datos de las posiciones, solamente se pueden editar los campos que se muestran en la siguiente imagen:

| Editar registro |                      |            |         |
|-----------------|----------------------|------------|---------|
|                 | *Estado de posición: | Vigente V  |         |
|                 | *Nº de Posición:     | 1          |         |
|                 | *Marca:              | ABAC       |         |
|                 | *Emails:             | correos 1  |         |
|                 | *Lapso inicio:       | 11/06/2019 |         |
|                 | *Lapso fin:          | 12/06/2019 |         |
|                 | *Periodicidad:       | 99         |         |
|                 |                      | Act        | ualizar |

Contrataciones de la Policía de Tránsito:

|                     |                         |                                         |                              |                       |                           | Detalle         | de Co                       | ontra              | taci                  | ón                         |                    |                 |                        |                             |                   |
|---------------------|-------------------------|-----------------------------------------|------------------------------|-----------------------|---------------------------|-----------------|-----------------------------|--------------------|-----------------------|----------------------------|--------------------|-----------------|------------------------|-----------------------------|-------------------|
|                     | Número:<br>Descripción: | 2016LN-00<br>Contrato de                | 0008-001240<br>9 prueba Line | 0123<br>as - Posicion |                           |                 |                             | А                  | Plazo<br>sprob. prog. | : 24 meses<br>: No         |                    |                 | Estado: Contrato PT: S | /igente<br>Sí               |                   |
| No se en            | contraron órde          | enes de compra                          | con la contra                | itación indicada      |                           |                 |                             |                    |                       |                            |                    |                 |                        |                             | 11                |
| Crear El            | iminar Edit             | iones                                   | 0 🔒                          |                       |                           |                 |                             |                    |                       |                            |                    |                 | Buscar:                |                             |                   |
| Nº de<br>renglón ↓† | Nº de<br>pedido ↓†      | Empresa 🎼                               | Marca ↓↑                     | № de<br>posicion ↓†   | Descripción<br>general ↓↑ | Observaciones 1 | Estado<br>de<br>posición ↓† | Monto 🎼            | Saldo 🔱               | Programa 1                 | Lapso<br>inicio ↓† | Lapso<br>Fin ↓† | Periodicidad 1         | Emails ↓↑                   |                   |
| 2                   | 1                       | ADITEC<br>J.C.B.<br>SOCIEDAD<br>ANONIMA | mar-20                       | 1                     | 1                         | 1               | Vigente                     | ¢ 25 000<br>000,00 | ¢ 25 000<br>000,00    | ADMINISTRACION<br>SUPERIOR | 16/07/2019         | 08/08/2019      | 1                      | d.rojas@hermes-<br>soft.com | Ver<br>de<br>adju |
| Mostrando reç       | gistros del 1 al        | 1 de un total de                        | e 1 registros                |                       |                           |                 |                             |                    |                       |                            |                    |                 |                        |                             |                   |
| 4                   |                         | _                                       |                              | _                     | _                         | _               | _                           |                    |                       |                            |                    |                 | A                      | Sigui                       | ente<br>•         |

Se muestra la información de cada una de las posiciones, en el caso de las contrataciones de la Policía de Tránsito se puede realizar la creación de las posiciones, la edición y eliminación de las mismas. Para la creación se ingresan los siguientes campos:

| Crear nuevo registro |                                  |
|----------------------|----------------------------------|
| *Empresa:            | ADITEC J.C.B. SOCIEDAD ANONIMA V |
| *Programa:           | ADMINISTRACION SUPERIOR          |
| *Estado de posición: | Vigente <b>v</b>                 |
| *N° de renglón:      |                                  |
| *N° de pedido:       |                                  |
| *Nº de Posición:     |                                  |
| *Marca:              | mar-20 T                         |
| *Emails:             |                                  |
| *Lapso inicio:       |                                  |
| *Lapso fin:          |                                  |
| *Monto:              |                                  |
| *Saldo:              |                                  |
| *Periodicidad:       |                                  |
|                      | Crear                            |

En el caso de la edición se habilitará la información de la línea para que pueda ser modificada:

| Crear nuevo registro         |                                  |
|------------------------------|----------------------------------|
| *Empresa:                    | ADITEC J.C.B. SOCIEDAD ANONIMA V |
| *Programa:                   | ADMINISTRACION SUPERIOR          |
| *Estado de posición:         | Vigente •                        |
| *Nº de renglón:              |                                  |
| *Nº de pedido:               |                                  |
| <sup>*</sup> N⁰ de Posición: |                                  |
| *Marca:                      | mar-20 v                         |
| *Emails:                     |                                  |
| *Lapso inicio:               |                                  |
| *Lapso fin:                  |                                  |
| *Monto:                      |                                  |
| *Saldo:                      |                                  |
| *Periodicidad:               |                                  |
|                              | Crear                            |

Para ver el detalle del funcionamiento de la tabla consultar la sección "Cómo funcionan las tablas de información"

#### CU20 - REGISTROS DE TIEMPOS

Un usuario puede registrar de manera diaria los tiempos del personal de los talleres del MOPT. Primero debe seleccionar la opción del menú "Registro de tiempos".

Permite ingresar la información para búsqueda de tiempos, la cual contempla los siguientes campos:

| Registro de Tiempos |
|---------------------|
| No. de cédula:      |
| 304310772           |
| Taller interno:     |
| Sin seleccionar 🔻   |
| Desde:              |
|                     |
| Hasta:              |
|                     |
| Buscar Reporte      |

El sistema va a mostrar la lista de registros de tiempo del funcionario y la creación de nuevos registros, se deben ingresar los datos del registro y posteriormente seleccionar el clic "Crear", los campos que deben ser ingresados son los siguientes:

| FuncionarioRegistra:             | edetalle@hermes-soft.com |        |
|----------------------------------|--------------------------|--------|
| *Cédula:                         | ٩                        | Buscar |
| *Nombre:                         |                          |        |
| *Taller:                         | Taller MOPT 1 V          |        |
| *Fecha:                          |                          | i      |
| *Laborado:                       | 8                        | Horas  |
| *Vacaciones:                     | sin seleccionar 🔻        |        |
| *Permiso con pago:               | 0                        | Horas  |
| *Permiso sin pago:               | 0                        | Horas  |
| *Incapacidad:                    | 0                        | Horas  |
| *Horas extra:                    | 0                        | Horas  |
| *Otros:                          | 0                        | Horas  |
| Justificacion de<br>inactividad: |                          |        |
| Observacion:                     |                          |        |

Los campos marcados con un **asterisco rojo** siempre deben contener un valor si alguno se deja en blanco **no se podrán continuar con el proceso** 

#### CU21 – REPORTE 1 TAREAS BÁSICAS

El reporte de las tareas básicas asociadas a un equipo y su estado, se puede generar ingresando al menú principal en la "Reportes" y seleccionar "Tareas Básico" como se muestra en la siguiente imagen:

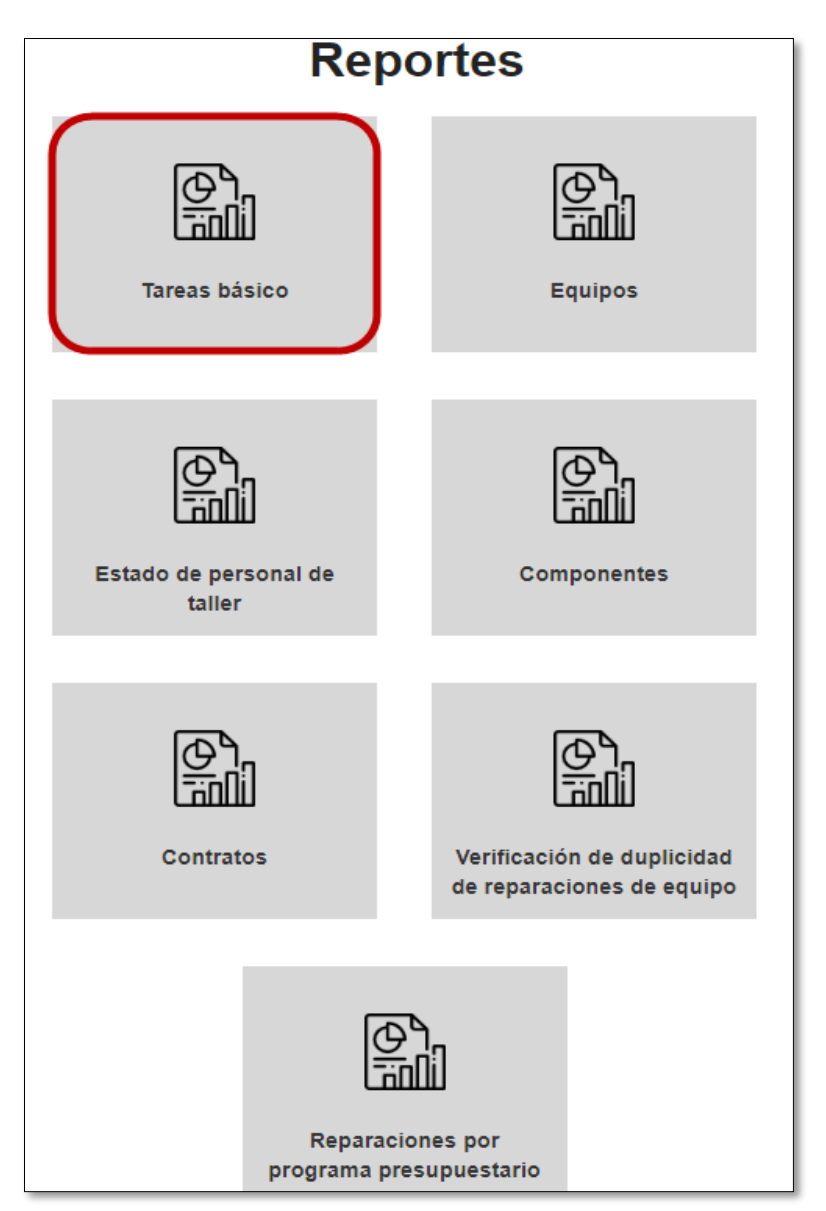

El reporte va a permitir ser generado por los siguientes criterios de búsqueda, los cuales pueden ser utilizados de manera individual o combinando los diferentes criterios de acuerdo a lo que se necesite generar:

| Reporte - Tarea | s Básico para repara                | cion     | es inter | nas |
|-----------------|-------------------------------------|----------|----------|-----|
| No. de orden:   | Estado de la tarea:                 | Sin sele | ccionar  | ¥   |
| No. de placa:   | Taller interno:                     | Sin sele | ccionar  | •   |
| No. de equipo:  | Rango de fechas de la               | Desde:   | <b></b>  |     |
|                 | creación de la orden de<br>trabajo: | Hasta:   |          |     |
|                 | Generar                             |          |          |     |

Este ejemplo muestra la el reporte generado sin llenar criterios de búsqueda:

| Repor                       |                                                                                                    |                                                                                                    |                                                                                                    |                                                                                                    |                                                                        |                                                                                                    |  |
|-----------------------------|----------------------------------------------------------------------------------------------------|----------------------------------------------------------------------------------------------------|----------------------------------------------------------------------------------------------------|----------------------------------------------------------------------------------------------------|------------------------------------------------------------------------|----------------------------------------------------------------------------------------------------|--|
| No. de orden:               |                                                                                                    |                                                                                                    |                                                                                                    | Estado de la tarea:                                                                                                 | - Si                                                                   | n seleccionar                                                                                                    |  |
|                             |                                                                                                    |                                                                                                    |                                                                                                    |                                                                                                    |                                                                        |                                                                                                    |  |
| No. de placa:               |                                                                                                    |                                                                                                    |                                                                                                    | Taller interno:                                                                                                    | Si                                                                     | n seleccionar                                                                                                    |  |
| No. de equipo:              |                                                                                                    |                                                                                                    |                                                                                                    | Ranno de fechas de la                                                                                               | Des                                                                    | de: 🗰                                                                                                    |  |
|                             |                                                                                                    |                                                                                                    |                                                                                                    | creación de la orden de                                                                                             |                                                                        |                                                                                                    |  |
|                             |                                                                                                    |                                                                                                    |                                                                                                    | trabajo:                                                                                                    | Ha                                                                     | sta: 🗰                                                                                                    |  |
| ⊅ 🔎 🚺 🕈 💱                   | ¢                                                                                                    | _                                                                                                    |                                                                                                    |                                                                                                    |                                                                        | 6010                                                                                                    |  |
| Ø <u>100%</u> <b>▼</b> \$\$ | C<br>TROPT<br>Des Rade<br>Fecha:                                                                      | Direc<br>as y Transportes<br>14/08/2019<br>Report                                                    | cción de Control<br>1229<br>rte - Tareas Básico                                                                                                    | <b>de Maquinaria y Equi</b><br>para reparaciones interr                                                             | <b>po</b><br>Ias                                                       | Sare<br>Sare<br>Istera de Amridución<br>de Reconsciones do Papeo                                                                                                    |  |
| Ø 100% ¥ \$\$               | C<br>TOTOLET<br>Corres Addre<br>Fecha:                                                                | Direc<br>Direc<br>as y Tompuntes<br>14/08/2019<br>Repor<br>No. de<br>tarea                           | cción de Control<br>12:29<br>rte - Tareas Básico<br>Tareas                                                                                                    | de Maquinaria y Equi<br>para reparaciones interr<br>Observaciones                                                   | po<br>Ias<br>Estado                                                    | Saro<br>Saro<br>Bard do Annehendri<br>do Reposicione de legro                                                                                                    |  |
| Ø <u>100%</u> <b>▼</b> \$\$ | C<br>Fecha:<br>Número de orden<br>OT-2018-TM1-1                                                       | Direc<br>as y Tompurits<br>14/08/2019<br>Repoi<br>No. de<br>tarea<br>1                               | rte - Tareas<br>Tareas<br>Cambiar líquido de<br>frenos                                                                                                    | de Maquinaria y Equi<br>para reparaciones interr<br>Observaciones<br>Prueba                                         | po<br>las<br>Estado<br>Cancelada                                       | Sare<br>Sare<br>Monto Total de<br>mano de obra<br>¢ 3.750.00                                                                                                    |  |
| Ø <u>100%</u> <b>▼</b> \$\$ | C<br>Fecha:<br>01-2018-TM1-1<br>07-2018-TM1-1                                                         | Direc<br>ary Transportes<br>14/08/2019<br>Repor<br>No. de<br>tarea<br>1<br>2                         | rte - Tareas Básico<br>Tareas<br>Cambiar líquido de<br>frenos<br>Ajustar frenos                                                                                                    | de Maquinaria y Equi<br>para reparaciones interr<br>Observaciones<br>Prueba<br>no                                   | po<br>las<br><u>Estado</u><br>Cancelada<br>Completa                    | Sarce<br>Extern de Administration<br>de Representation de Garace<br>Monto Total de<br>mano de obra<br>¢ 3.750.00<br>¢ 1.000.00                                                      |  |
| <b>1</b> 00% ▼ \$\$         | C<br>Fecha:<br>Número de orden<br>OT-2018-TM1-1<br>OT-2019-TM1-10                                     | Direc<br>ary Transportes<br>14/08/2019<br>Repor<br>No. de<br>tarea<br>1<br>2<br>3                    | cción de Control<br>12:29<br>rte - Tareas Básico<br>Tareas<br>Cambiar líquido de<br>frenos<br>Ajustar frenos<br>Aniliado                                                                              | de Maquinaria y Equi<br>para reparaciones interr<br>Observaciones<br>Prueba<br>no<br>hgjk                           | po<br>las<br>Estado<br>Cancelada<br>Completa<br>Cancelada              | Sare<br>Extense de Administration<br>de Representation de Fagere<br>Monto Total de<br>mano de obra<br>£ 3.750.00<br>£ 1.000.00                                                      |  |
| Ø <u>100%</u> ▼ \$\$        | C<br>Fecha:<br>Número de orden<br>OT-2018-TM1-1<br>OT-2019-TM1-10<br>OT-2019-TM1-10                   | Direc<br>as y Tomportes<br>14/08/2019<br>Report<br>No. de<br>tarea<br>1<br>2<br>3<br>4               | cción de Control<br>12:29<br>rte - Tareas Básico<br>Tareas<br>Cambiar líquido de<br>frenos<br>Ajustar frenos<br>Anillado<br>Ajustar frenos                                                            | de Maquinaria y Equi<br>para reparaciones interr<br>Observaciones<br>Prueba<br>no<br>hgjk                           | po<br>las<br><u>Estado</u><br>Cancelada<br>Cancelada                   | Sarco<br>Statue de Alonadoución<br>de Representado de Gastro<br>de Alonadoución<br>de 1.000.00<br>c 1.000.00<br>c 3.900.00                                                          |  |
| Ø <u>100%</u> ▼ \$\$        | C<br>Fecha:<br>Número de orden<br>OT-2018-TM1-1<br>OT-2019-TM1-10<br>OT-2019-TM1-10<br>OT-2019-TM1-10 | Direc<br>ary Tangurds<br>14/08/2019<br>Repoi<br>No. de<br>tarea<br>1<br>2<br>3<br>4<br>5             | cción de Control<br>11229<br>rte - Tareas Básico<br>Tareas<br>Cambiar líquido de<br>frenos<br>Anillado<br>Ajustar frenos<br>Cambiar líquido de<br>frenos                                              | de Maquinaria y Equi<br>para reparaciones interr<br>Observaciones<br>Prueba<br>no<br>hgik<br>Prueba                 | po<br>las<br>Estado<br>Cancelada<br>Cancelada<br>Cancelada<br>Completa | Sare<br>Sare<br>Monto Total de<br>mano de obra<br>¢ 3.750.00<br>¢ 1.000.00<br>c 3.300.00<br>-                                                                                       |  |
| Ø <u>100%</u> <b>▼</b> \$\$ | C<br>Fecha:<br>07-2018-TM1-1<br>07-2019-TM1-10<br>07-2019-TM1-10<br>07-2019-TM1-3                     | Direc<br>as y Tomportes<br>14/08/2019<br>Repoi<br>No. de<br>tarea<br>1<br>2<br>3<br>4<br>5<br>5<br>6 | cción de Control<br>112:29<br>rte - Tareas Básico<br>Tareas<br>Cambiar líquido de<br>frenos<br>Anillado<br>Ajustar frenos<br>Cambiar líquido de<br>frenos<br>Cambiar líquido de<br>frenos<br>Anillado | de Maquinaria y Equi<br>para reparaciones interr<br>Observaciones<br>Prueba<br>no<br>hgjk<br>Prueba<br>Test diego 1 | po<br>las<br>Estado<br>Cancelada<br>Completa<br>Completa<br>Pendiente  | Sarce<br>States de la Researcher de faise<br>Monto Total de<br>mano de obra<br>¢ 3.750.00<br>¢ 1.000.00<br>-<br>¢ 3.900.00<br>-<br>¢ 3.900.00<br>-<br>¢ 3.900.00<br>-<br>¢ 3.900.00 |  |

#### CU22 - REPORTE 2 EQUIPOS

El reporte de los otros gastos de equipo, se puede generar ingresando al menú principal en la "Reportes" y seleccionar "Equipos" como se muestra en la siguiente imagen:

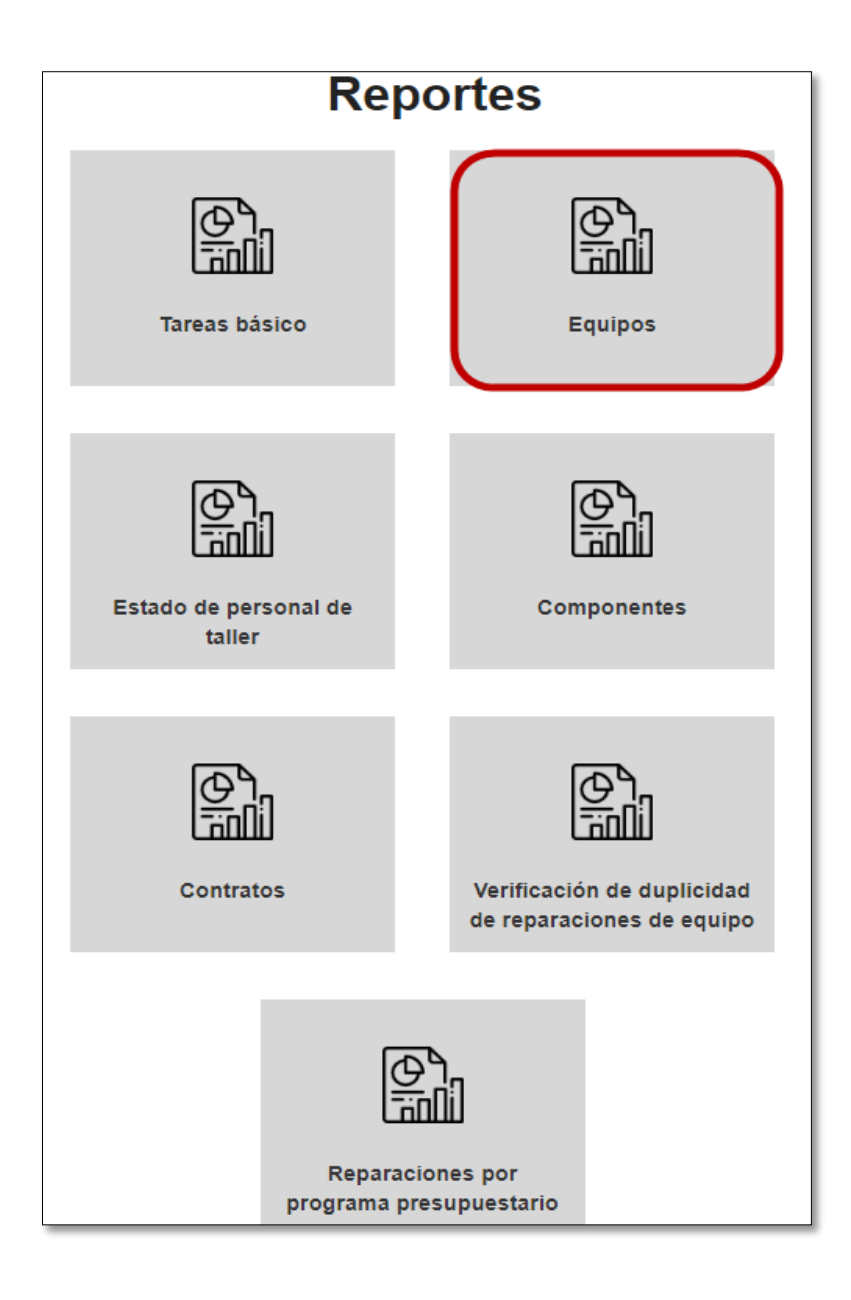

El reporte va a permitir ser generado por los siguientes criterios de búsqueda, los cuales pueden ser utilizados de manera individual o combinando los diferentes criterios de acuerdo a lo que se necesite generar:

|                             | Reporte - Otr   | os gastos de e                            | quipos              |
|-----------------------------|-----------------|-------------------------------------------|---------------------|
| No. de placa:               |                 | Dependencia:                              |                     |
| No. de equipo:              |                 | Tipo de equipo:                           | - Sin seleccionar 🔻 |
| Tipo de gasto:              | Sin seleccionar | Rango de fechas de<br>efectuado el gasto: | Desde:              |
| Programa<br>presupuestario: | Sin seleccionar | <b>v</b>                                  | Hasta:              |
|                             |                 | Generar                                   |                     |
|                             |                 |                                           |                     |

Este ejemplo muestra la el reporte generado sin llenar criterios de búsqueda:

| No. de placa                                                                      | :                                                                                                    |                                                                                                    |                                                                                                    |                                                   |                                                   | Dep                                                             | endencia:                                                                   |                                                                                       |                                                                                                    |
|-----------------------------------------------------------------------------------|----------------------------------------------------------------------------------------------------|----------------------------------------------------------------------------------------------------|----------------------------------------------------------------------------------------------------|---------------------------------------------------|---------------------------------------------------|-----------------------------------------------------------------|-----------------------------------------------------------------------------|---------------------------------------------------------------------------------------|----------------------------------------------------------------------------------------------------|
| lo. de equipo                                                                     | :                                                                                                    |                                                                                                    |                                                                                                    |                                                   |                                                   | Тіро с                                                          | de equipo:                                                                  | - Sin select                                                                          | cionar                                                                                                    |
| Tipo de gasto                                                                     | : Si                                                                                                    | n seleccionar                                                                                                    |                                                                                                    |                                                   |                                                   | Rango de                                                        | fechas de                                                                   | Desde:                                                                                | <b></b>                                                                                                    |
| Programa                                                                          | a Si                                                                                                    | n seleccionar                                                                                                    |                                                                                                    |                                                   |                                                   | efectuad                                                        | o el gasto:                                                                 | Hasta:                                                                                | <b>m</b>                                                                                                    |
| 100%                                                                              | nnt                                                                                                    |                                                                                                    | Dirección de Co                                                                                                    | ontrol de                                         | Maquin                                            | aria y Fou                                                      | ino                                                                         |                                                                                       | sare                                                                                                    |
| ////                                                                              | Viceture<br>Obras Públicas y<br>Fecha: 14/                                                                                                    | Transportes<br>/08/2019 13:29                                                                                                | Reporte -                                                                                                    | Otros G                                           | astos de                                          | Equipos                                                         | ιμο                                                                         |                                                                                       | Setema de Administración<br>do Reparaciones do Fejupo                                                               |
| N° Equipo                                                                         | Obras Públicas y<br>Fecha: 14/                                                                                                    | Transportes<br>/08/2019 13:29<br>Tipo de<br>gasto                                                                            | Reporte -<br>Subtipo<br>o tarea                                                                                                    | Otros Gá                                          | astos de<br>Horas                                 | Equipos<br>Grado /<br>número                                    | Costo                                                                       | Taller                                                                                | Isterre de Adversionent                                                                                             |
| Nº Equipo<br>258-4623                                                             | Venture<br>Oversi Paintens y           Fecha: 14/           Fecha           01/01/201           9 12:05           AM                                                                                                    | Winspertes<br>(08/2019 13:29<br>Tipo de<br>gasto<br>Histórico                                                                | Reporte -<br>Subtipo<br>o tarea                                                                                                    | Otros Ga<br>Kms<br>25000                          | Horas                                             | Equipos<br>Grado /<br>número                                    | Costo<br>¢ 1.500,00                                                         | Taller<br>Externo                                                                     | Isterra de Administración<br>de Reponeciones de Fegure<br>Observaciones                                             |
| Nº Equipo<br>258-4623<br>200-0586                                                 | Description           Description           Fecha:           01/01/201           9 12:05           AM           21/05/201           9 8:05 AM                                                                                                    | Rempentes<br>00/2019 13:29<br>Tipo de<br>gasto<br>Histórico<br>Histórico                                                     | Reporte -<br>Subtipo<br>o tarea<br>Reparación interna<br>Contratación<br>histórica                                                                                                | Otros Ga<br>Kms<br>25000                          | Horas                                             | Equipos<br>Grado /<br>número<br>1                               | Costo                                                                       | Taller<br>Externo<br>Taller MOPT 3                                                    | Userera de Administración<br>de Reponsitiones de Freque<br>Observaciones<br>ninguna<br>Test 1                       |
| Nº Equipo<br>258-4623<br>200-0586<br>200-0586                                     | Discording           Fecha:         14/           Fecha:         14/           101/01/201         9 12:05           AM         21/05/201           9 8:05 AM         23/05/201           9 9:30 AM         23/05/201                                                                                                    | Rempentes<br>108/2019 13:29<br>Tipo de<br>gasto<br>Histórico<br>Histórico<br>Histórico                                       | Reporte -<br>Subtipo<br>o tarea<br>Reparación interna<br>Contratación<br>històrica<br>Reparación interna                                                                          | Otros Ga<br>Kms<br>25000<br>1<br>10               | Horas                                             | Equipos<br>Grado /<br>número<br>1<br>1<br>5                     | Costo                                                                       | Taller<br>Externo<br>Taller MOPT 3<br>Taller MOPT 3                                   | Diservaciones Observaciones Ininguna Test 1 Test 2                                                                  |
| Nº Equipo<br>258-4623<br>200-0586<br>200-0586<br>215-4021                         | Offset Philosomy Philosomy Philosomy           Fecha:         14/           Fecha:         19           9         12:05           AM         21/05/201           9         8:05 AM           23/05/201         9:30 AM           22/05/201         9:12:00           AM         21/05/201                                                                                                    | Remperter<br>108/2019 13:29<br>Tipo de<br>gasto<br>Histórico<br>Histórico<br>Histórico<br>Histórico                          | Reporte -<br>Subtipo<br>o tarea<br>Reparación interna<br>Contratación<br>histórica<br>Contratación<br>histórica                                                                   | Otros Ga<br>Kms<br>25000<br>1<br>10<br>1          | Horas 1 1 2                                       | Equipos<br>Grado /<br>número<br>1<br>1<br>5<br>3                | Costo                                                                       | Taller<br>Externo<br>Taller MOPT 3<br>Taller MOPT 3<br>Taller MOPT 1                  | Deservaciones Observaciones Ininguna Test 1 Test 2 1234                                                             |
| Nº Equipo<br>258-4623<br>200-0586<br>200-0586<br>215-4021<br>215-4021             | Diver Policies           Fecha           01/01/201           9 12:05           AM           23/05/201           9 9:30 AM           22/05/201           9 12:00           AM           22/05/201           9 12:00           AM           22/05/201           9 12:00           AM                                                                                                    | Timpertes<br>08/2019 13:29<br>Tipo de<br>gasto<br>Histórico<br>Histórico<br>Histórico<br>Histórico<br>Histórico              | Reporte -<br>Subtipo<br>o tarea<br>Reparación interna<br>Contratación<br>histórica<br>Reparación interna<br>Contratación<br>histórica<br>Reparación interna                       | Otros Ga<br>Kms<br>25000<br>1<br>10<br>1          | Horas       1       1       2       2             | Equipos<br>Grado /<br>número<br>1<br>1<br>5<br>3<br>3           | Costo<br>¢ 1.500,00<br>¢ 1.000,00<br>¢ 500,00<br>¢ 4.00                     | Taller<br>Externo<br>Taller MOPT 3<br>Taller MOPT 1<br>Taller MOPT 1                  | Deservaciones           ninguna           Test 1           Test 2           1234                                    |
| Nº Equipo<br>258-4623<br>200-0586<br>205-4621<br>215-4021<br>215-4021<br>215-4021 | Others Politices y           Fecha           01/01/201           9 Echa: 14/           Fecha           01/01/201           9 Eco S AM           21/05/201           9 9 Eco AM           22/05/201           9 12:00           AM           22/05/201           9 12:00           AM           22/05/201           9 12:00           AM           22/05/201           9 12:00           AM           22/05/201           9 12:00           AM | Timpertes<br>08/2019 13:29<br>Tipo de<br>gasto<br>Histórico<br>Histórico<br>Histórico<br>Histórico<br>Histórico<br>Histórico | Reporte -<br>Subtipo<br>o tarea<br>Reparación interna<br>Contratación<br>histórica<br>Reparación interna<br>Contratación<br>histórica<br>Reparación interna<br>Reparación interna | Otros Ga<br>Kms<br>25000<br>1<br>1<br>1<br>1<br>1 | Horas<br>Horas<br>1<br>1<br>5<br>2<br>2<br>2<br>2 | Equipos<br>Grado /<br>número<br>1<br>1<br>5<br>3<br>3<br>3<br>3 | Costo<br>¢ 1.500,00<br>¢ 1.000,00<br>¢ 500,00<br>¢ 4,00<br>¢ 4,00<br>¢ 4,00 | Taller<br>Externo<br>Taller MOPT 3<br>Taller MOPT 1<br>Taller MOPT 1<br>Taller MOPT 1 | Deservaciones           Ininguna         Ininguna           Test 1         Ininguna           1234         Ininguna |

#### CU23 - REPORTE 3 COMPONENTES

El reporte de los componentes, se puede generar ingresando al menú principal en la "Reportes" y seleccionar "Componentes" como se muestra en la siguiente imagen:

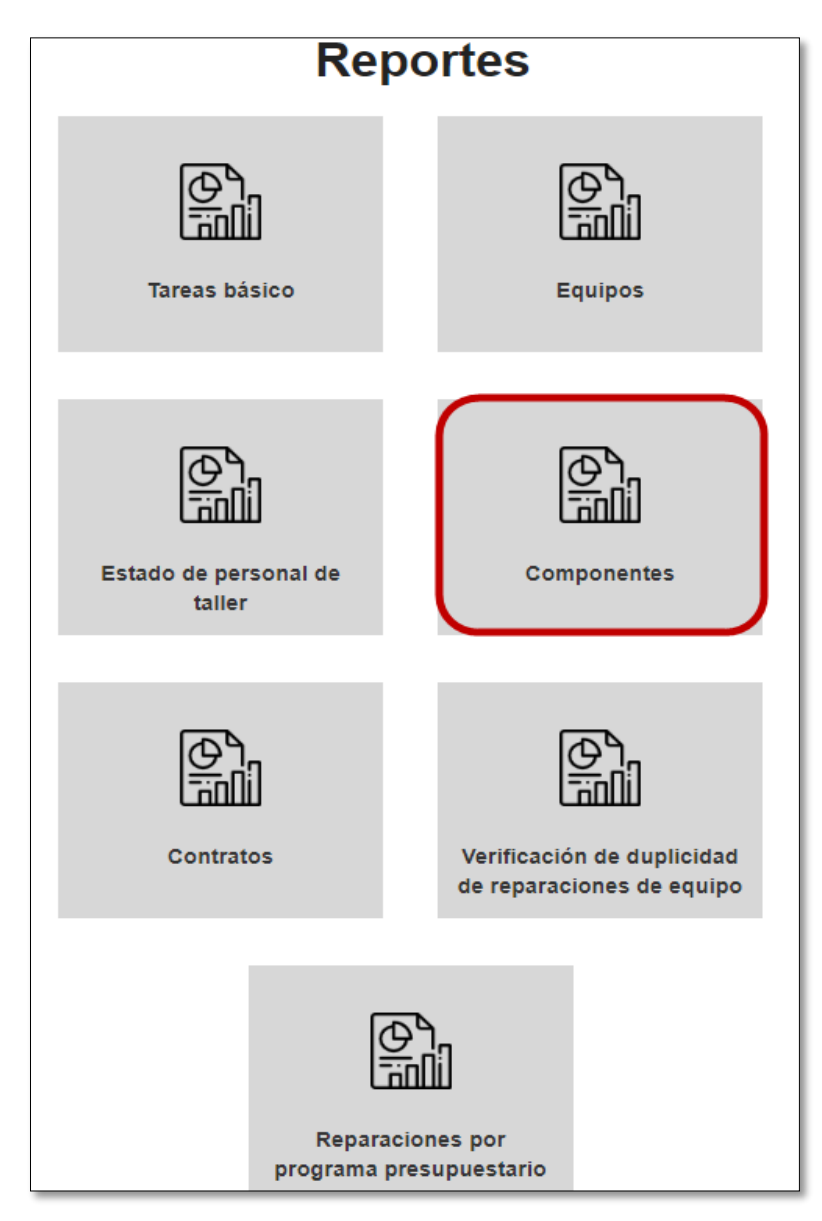

El reporte va a permitir ser generado por los siguientes criterios de búsqueda, los cuales pueden ser utilizados de manera individual o combinando los diferentes criterios de acuerdo a lo que se necesite generar:

|                                 | Reporte -       | Co     | mponente                                                     | S                |  |
|---------------------------------|-----------------|--------|--------------------------------------------------------------|------------------|--|
| No. de placa:<br>No. de equipo: |                 |        | Rango de fechas de la<br>creación de la orden de<br>trabajo: | Desde:<br>Hasta: |  |
| Componente:                     | Sin seleccionar | T      |                                                              |                  |  |
|                                 |                 | Genera | ar                                                           |                  |  |

Este ejemplo muestra la el reporte generado sin llenar criterios de búsqueda:

|                                                                                                    |                                                                                                    | Rep                                                                                                    | ort                                                                                           | te - Co         | mponent                                                      | es                                   |                                                                                |                                        |
|----------------------------------------------------------------------------------------------------|----------------------------------------------------------------------------------------------------|----------------------------------------------------------------------------------------------------|-----------------------------------------------------------------------------------------------|-----------------|--------------------------------------------------------------|--------------------------------------|--------------------------------------------------------------------------------|----------------------------------------|
| No. de placa:<br>No. de equipo:                                                                                                    |                                                                                                    |                                                                                                    |                                                                                               |                 | Rango de fechas de la<br>creación de la orden de<br>trabajo: | Desde:<br>Hasta:                     | 111<br>111                                                                     |                                        |
| Componente:                                                                                                    | Sin selecci                                                                                                    | onar                                                                                                    |                                                                                               | •               |                                                              |                                      |                                                                                |                                        |
| € 100% ▼ ;                                                                                                    | x ¢                                                                                                    |                                                                                                    |                                                                                               | Gene            |                                                              |                                      |                                                                                | ~                                      |
| moj                                                                                                    | Dit<br>Weater<br>Diras Pathicas y Transportes<br>Fecha: 14/08/2019 1                                                                                                    | <b>Dire</b><br>3:41                                                                                                    | ección d                                                                                      | le Control de N | Aaquinaria y Equipo                                          |                                      | Sielema de Admi<br>de Reparacione                                              | ' <b>C</b><br>nidroción<br>1 de Equipo |
|                                                                                                    |                                                                                                    |                                                                                                    |                                                                                               | Reporte - Comp  | ponentes                                                     |                                      |                                                                                |                                        |
|                                                                                                    |                                                                                                    |                                                                                                    |                                                                                               |                 |                                                              |                                      |                                                                                |                                        |
| No. Equipo                                                                                                    | No. Orden                                                                                                    | Fecha                                                                                                    |                                                                                               | Componente      | Costo repuesto                                               | Costo Mano de C                      | bra Total                                                                      |                                        |
| No. Equipo<br>257-4623                                                                                                    | No. Orden<br>OT-2019-TM1-10                                                                                                    | Fecha<br>02/04/2019 09:23                                                                                                    | Motor                                                                                         | Componente      | Costo repuesto                                               | Costo Mano de O                      | Ibra Total<br>-                                                                |                                        |
| No. Equipo<br>257-4623<br>200-0581                                                                                                    | No. Orden<br>OT-2019-TM1-10<br>OT-2019-TM1-18                                                                                                    | Fecha<br>02/04/2019 09:23<br>15/04/2019 09:33                                                                                                    | Motor                                                                                         | Componente      | Costo repuesto                                               | Costo Mano de C                      | ıbra Total<br>-                                                                |                                        |
| No. Equipo<br>257-4623<br>200-0581<br>00350915                                                                                                    | No. Orden<br>OT-2019-TM1-10<br>OT-2019-TM1-18<br>OT-2019-TM2-3                                                                                                    | Fecha<br>02/04/2019 09:23<br>15/04/2019 09:33<br>15/04/2019 09:35                                                                                                    | Motor<br>Frenos                                                                               | Componente      | Costo repuesto                                               | Costo Mano de C<br>¢ 81.5            | 98,00                                                                          |                                        |
| No. Equipo<br>257-4623<br>200-0581<br>00350915<br>00350915                                                                                                    | No. Orden<br>OT-2019-TM1-10<br>OT-2019-TM1-18<br>OT-2019-TM2-3<br>OT-2019-TM2-3                                                                                                    | Fecha<br>02/04/2019 09:23<br>15/04/2019 09:33<br>15/04/2019 09:35<br>15/04/2019 09:35                                                                                                    | Motor<br>Frenos<br>Motor                                                                      | Componente      | Costo repuesto                                               | Costo Mano de C<br>¢ 81.5<br>¢ 32.2  | 98,00<br>10,00                                                                 |                                        |
| No. Equipo<br>257-4623<br>200-0581<br>00350915<br>00350915<br>31070915                                                                                                    | No. Orden<br>OT-2019-TM1-10<br>OT-2019-TM1-18<br>OT-2019-TM2-3<br>OT-2019-TM2-3<br>OT-2019-TM2-3                                                                                                    | Fecha<br>02/04/2019 09:23<br>15/04/2019 09:33<br>15/04/2019 09:35<br>15/04/2019 09:35<br>25/04/2019 15:31                                                                                                    | Motor<br>Frenos<br>Motor<br>Frenos                                                            | Componente      | Costo repuesto                                               | Costo Mano de C<br>₡ 81.50<br>₡ 32.2 | 98.00<br>-<br>10.00<br>-                                                       |                                        |
| No. Equipo<br>257-4623<br>200-0581<br>00350915<br>00350915<br>31070915<br>31070915                                                                                                    | No. Orden<br>OT-2019-TM1-10<br>OT-2019-TM1-18<br>OT-2019-TM2-3<br>OT-2019-TM2-3<br>OT-2019-TM1-29<br>OT-2019-TM1-29                                                                                                    | Fecha<br>02/04/2019 09:23<br>15/04/2019 09:33<br>15/04/2019 09:35<br>15/04/2019 09:35<br>25/04/2019 15:31<br>25/04/2019 15:31                                                                                                    | Motor<br>Frenos<br>Motor<br>Frenos<br>Motor                                                   | Componente      | Costo repuesto                                               | Costo Mano de C<br>₡ 81.5<br>₡ 32.2  | Pbra Total<br>-<br>98.00<br>10.00<br>-<br>-                                    |                                        |
| No. Equipo<br>257-4623<br>200-0581<br>00350915<br>31070915<br>31070915<br>31070915                                                                                                    | No. Orden<br>OT-2019-TM1-10<br>OT-2019-TM1-18<br>OT-2019-TM2-3<br>OT-2019-TM2-3<br>OT-2019-TM1-29<br>OT-2019-TM1-29<br>OT-2019-TM1-29                                                                                                    | Fecha<br>02/04/2019 09:23<br>15/04/2019 09:33<br>15/04/2019 09:35<br>15/04/2019 09:35<br>25/04/2019 15:31<br>25/04/2019 15:31                                                                                                    | Motor<br>Frenos<br>Motor<br>Frenos<br>Motor<br>Frenos                                         | Componente      | Costo repuesto                                               | Costo Mano de O                      | Pbra Total<br>-<br>98.00<br>10.00<br>-<br>-<br>-                               |                                        |
| No. Equipo<br>257-4623<br>200-0581<br>00350915<br>31070915<br>31070915<br>31070915<br>31070915                                                                                                 | No. Orden<br>OT-2019-TM1-10<br>OT-2019-TM1-18<br>OT-2019-TM2-3<br>OT-2019-TM2-3<br>OT-2019-TM1-29<br>OT-2019-TM1-29<br>OT-2019-TM1-29<br>OT-2019-TM1-29<br>OT-2019-TM2-9<br>OT-2019-TM2-9                                                                                                    | Fecha<br>02/04/2019 09:23<br>15/04/2019 09:33<br>15/04/2019 09:35<br>15/04/2019 09:35<br>25/04/2019 15:31<br>25/04/2019 15:31<br>25/04/2019 16:16                                                                                                    | Motor<br>Frenos<br>Motor<br>Frenos<br>Motor<br>Frenos                                         | Componente      | Costo repuesto                                               | Costo Mano de C<br>¢ 81.5<br>¢ 32.2  | Hbra Total<br>-<br>98,00<br>10,00<br>-<br>-<br>-                               |                                        |
| No. Equipo<br>257-4623<br>200-0581<br>00350915<br>31070915<br>31070915<br>31070915<br>31070915<br>31070915                                                                                     | No. Orden<br>OT-2019-TM1-10<br>OT-2019-TM1-18<br>OT-2019-TM2-3<br>OT-2019-TM2-3<br>OT-2019-TM1-29<br>OT-2019-TM1-29<br>OT-2019-TM1-29<br>OT-2019-TM2-9<br>OT-2019-TM2-9<br>OT-2019-TM2-9                                                                                                    | Fecha<br>02/04/2019 09:23<br>15/04/2019 09:33<br>15/04/2019 09:35<br>15/04/2019 09:35<br>25/04/2019 15:31<br>25/04/2019 15:31<br>25/04/2019 16:16<br>25/04/2019 16:21                                                                                 | Motor<br>Frenos<br>Motor<br>Frenos<br>Frenos                                                  | Componente      | Costo repuesto                                               | Costo Mano de C<br>¢ 81.5<br>¢ 32.2  | Hbra Total<br>-<br>98,00<br>-<br>-<br>-<br>-                                   |                                        |
| No. Equipo<br>257-4623<br>200-0581<br>00350915<br>31070915<br>31070915<br>31070915<br>31070915<br>31070915                                                                                     | No. Orden<br>OT-2019-TM1-10<br>OT-2019-TM1-18<br>OT-2019-TM2-3<br>OT-2019-TM2-3<br>OT-2019-TM1-29<br>OT-2019-TM1-29<br>OT-2019-TM1-29<br>OT-2019-TM2-9<br>OT-2019-TM2-9<br>OT-2019-TM2-12<br>OT-2019-TM2-12                                                                                                    | Fecha<br>02/04/2019 09:33<br>15/04/2019 09:33<br>15/04/2019 09:35<br>25/04/2019 15:31<br>25/04/2019 15:31<br>25/04/2019 16:16<br>25/04/2019 16:21<br>26/04/2019 16:20                                                                                 | Motor<br>Frenos<br>Motor<br>Frenos<br>Frenos                                                  | Componente      | Costo repuesto                                               | Costo Mano de C<br>¢ 81.5<br>¢ 32.2  | 10,00<br>-<br>-<br>-<br>-<br>-                                                 |                                        |
| No. Equipo<br>257-4623<br>200-0581<br>00350915<br>31070915<br>31070915<br>31070915<br>31070915<br>31070915<br>31070915                                                                         | No. Orden<br>OT-2019-TM1-10<br>OT-2019-TM1-18<br>OT-2019-TM2-3<br>OT-2019-TM2-3<br>OT-2019-TM1-29<br>OT-2019-TM1-29<br>OT-2019-TM1-29<br>OT-2019-TM2-12<br>OT-2019-TM2-12<br>OT-2019-TM2-12<br>OT-2019-TM2-12<br>OT-2019-TM2-12                                                                                                    | Fecha<br>02/04/2019 09:33<br>15/04/2019 09:33<br>15/04/2019 09:35<br>25/04/2019 15:31<br>25/04/2019 15:31<br>25/04/2019 16:16<br>25/04/2019 16:06<br>26/04/2019 16:06                                                                                 | Motor<br>Frenos<br>Motor<br>Frenos<br>Frenos<br>Motor                                         | Componente      | Costo repuesto                                               | Costo Mano de C<br>¢ 81.5<br>¢ 32.2  | 10,00<br>-<br>-<br>-<br>-<br>-<br>-                                            |                                        |
| No. Equipo<br>257-4623<br>200-0581<br>00350915<br>31070915<br>31070915<br>31070915<br>31070915<br>31070915<br>31070915<br>31070915                                                             | No. Orden<br>OT-2019-TM1-10<br>OT-2019-TM1-18<br>OT-2019-TM2-3<br>OT-2019-TM2-3<br>OT-2019-TM1-29<br>OT-2019-TM1-29<br>OT-2019-TM1-29<br>OT-2019-TM2-19<br>OT-2019-TM2-12<br>OT-2019-TM2-12<br>OT-2019-TM2-12<br>OT-2019-TM2-12<br>OT-2019-TM2-12<br>OT-2019-TM2-12                                                                         | Fecha<br>02/04/2019 09:33<br>15/04/2019 09:33<br>15/04/2019 09:35<br>25/04/2019 15:31<br>25/04/2019 15:31<br>25/04/2019 15:31<br>25/04/2019 16:16<br>25/04/2019 16:06<br>26/04/2019 16:06                                                             | Motor<br>Frenos<br>Motor<br>Frenos<br>Frenos<br>Motor<br>Frenos                               | Componente      | Costo repuesto                                               | Costo Mano de C                      | ibra Total<br>-<br>98.00<br>-<br>-<br>-<br>-<br>-                              |                                        |
| No. Equipo<br>257-4623<br>200-0581<br>00350915<br>31070915<br>31070915<br>31070915<br>31070915<br>31070915<br>31070915<br>31070915<br>31070915<br>31070915                                     | No. Orden<br>OT-2019-TM1-10<br>OT-2019-TM1-18<br>OT-2019-TM2-3<br>OT-2019-TM2-3<br>OT-2019-TM1-29<br>OT-2019-TM1-29<br>OT-2019-TM1-29<br>OT-2019-TM2-12<br>OT-2019-TM2-12<br>OT-2019-TM2-12<br>OT-2019-TM2-12<br>OT-2019-TM2-12<br>OT-2019-TM2-12<br>OT-2019-TM2-12<br>OT-2019-TM2-13                                                       | Fecha<br>02/04/2019 09:33<br>15/04/2019 09:33<br>15/04/2019 09:35<br>15/04/2019 09:35<br>25/04/2019 15:31<br>25/04/2019 15:31<br>25/04/2019 16:16<br>25/04/2019 16:06<br>26/04/2019 16:08<br>26/04/2019 16:08                                         | Motor<br>Frenos<br>Motor<br>Frenos<br>Frenos<br>Frenos                                        | Componente      | Costo repuesto                                               | Costo Mano de C                      | Ibra Total                                                                     |                                        |
| No. Equipo<br>257-4623<br>200-0581<br>00350915<br>31070915<br>31070915<br>31070915<br>31070915<br>31070915<br>31070915<br>31070915<br>31070915<br>31070915<br>31070915                         | No. Orden<br>OT-2019-TM1-10<br>OT-2019-TM1-18<br>OT-2019-TM2-3<br>OT-2019-TM1-29<br>OT-2019-TM1-29<br>OT-2019-TM1-29<br>OT-2019-TM2-9<br>OT-2019-EXT-2<br>OT-2019-EXT-2<br>OT-2019-TM2-12<br>OT-2019-TM2-12<br>OT-2019-EXT-3<br>OT-2019-EXT-3<br>OT-2019-TM2-12<br>OT-2019-TM2-12                                                           | Fecha<br>02/04/2019 09:33<br>15/04/2019 09:33<br>15/04/2019 09:35<br>25/04/2019 15:31<br>25/04/2019 15:31<br>25/04/2019 15:31<br>25/04/2019 15:31<br>25/04/2019 16:01<br>26/04/2019 16:06<br>26/04/2019 16:06<br>26/04/2019 16:00                     | Motor<br>Frenos<br>Motor<br>Frenos<br>Frenos<br>Frenos<br>Frenos                              | Componente      | Costo repuesto                                               | Costo Mano de C<br>( 81.5<br>( 32.2  | Ibra Total                                                                     |                                        |
| No. Equipo<br>257-4623<br>200-0581<br>00350915<br>31070915<br>31070915<br>31070915<br>31070915<br>31070915<br>31070915<br>31070915<br>31070915<br>31070915<br>31070915<br>31070915<br>31070915 | No. Orden<br>OT-2019-TM1-10<br>OT-2019-TM1-118<br>OT-2019-TM2-3<br>OT-2019-TM1-29<br>OT-2019-TM1-29<br>OT-2019-TM1-29<br>OT-2019-TM1-29<br>OT-2019-EXT-2<br>OT-2019-TM2-12<br>OT-2019-TM2-12<br>OT-2019-TM2-12<br>OT-2019-FM2-12<br>OT-2019-FM2-12<br>OT-2019-FM1-25<br>OT-2019-TM1-25<br>OT-2019-TM1-25                                    | Fecha<br>02/04/2019 09:33<br>15/04/2019 09:33<br>15/04/2019 09:35<br>25/04/2019 15:31<br>25/04/2019 15:31<br>25/04/2019 15:31<br>25/04/2019 16:16<br>26/04/2019 16:06<br>26/04/2019 16:08<br>26/04/2019 16:08<br>26/04/2019 16:20<br>26/04/2019 16:20 | Motor<br>Frenos<br>Motor<br>Frenos<br>Frenos<br>Frenos<br>Frenos<br>Motor<br>Frenos           | Componente      | Costo repuesto                                               | Costo Mano de C<br>( 81.5<br>( 32.2  | Ibra Total                                                                     |                                        |
| No. Equipo<br>257-4623<br>200-0581<br>00350915<br>31070915<br>31070915<br>31070915<br>31070915<br>31070915<br>31070915<br>31070915<br>31070915<br>31070915<br>31070915<br>31070915             | No. Orden<br>OT-2019-TM1-10<br>OT-2019-TM1-13<br>OT-2019-TM2-3<br>OT-2019-TM2-3<br>OT-2019-TM1-29<br>OT-2019-TM1-29<br>OT-2019-TM1-29<br>OT-2019-TM2-12<br>OT-2019-TM2-12<br>OT-2019-TM2-12<br>OT-2019-TM2-12<br>OT-2019-TM2-12<br>OT-2019-TM2-12<br>OT-2019-TM1-25<br>OT-2019-TM1-25<br>OT-2019-TM1-25<br>OT-2019-TM1-25<br>OT-2019-TM1-25 | Fecha<br>02/04/2019 09:33<br>15/04/2019 09:33<br>15/04/2019 09:35<br>25/04/2019 15:31<br>25/04/2019 15:31<br>25/04/2019 15:31<br>25/04/2019 15:21<br>26/04/2019 16:06<br>26/04/2019 16:06<br>26/04/2019 16:20<br>26/04/2019 16:20<br>26/04/2019 16:20 | Motor<br>Frenos<br>Motor<br>Frenos<br>Frenos<br>Frenos<br>Frenos<br>Frenos<br>Motor<br>Frenos | Componente      | Costo repuesto                                               | Costo Mano de C<br>( 81.5<br>( 32.2  | Hbra Total<br>-<br>98,00<br>10.00<br>-<br>-<br>-<br>-<br>-<br>-<br>-<br>-<br>- |                                        |

#### CU24 - REPORTE 4 ESTADO DE PERSONAL DE TALLER

El reporte del personal del taller, se puede generar ingresando al menú principal en la "Reportes" y seleccionar "Estado de personal de taller" como se muestra en la siguiente imagen:

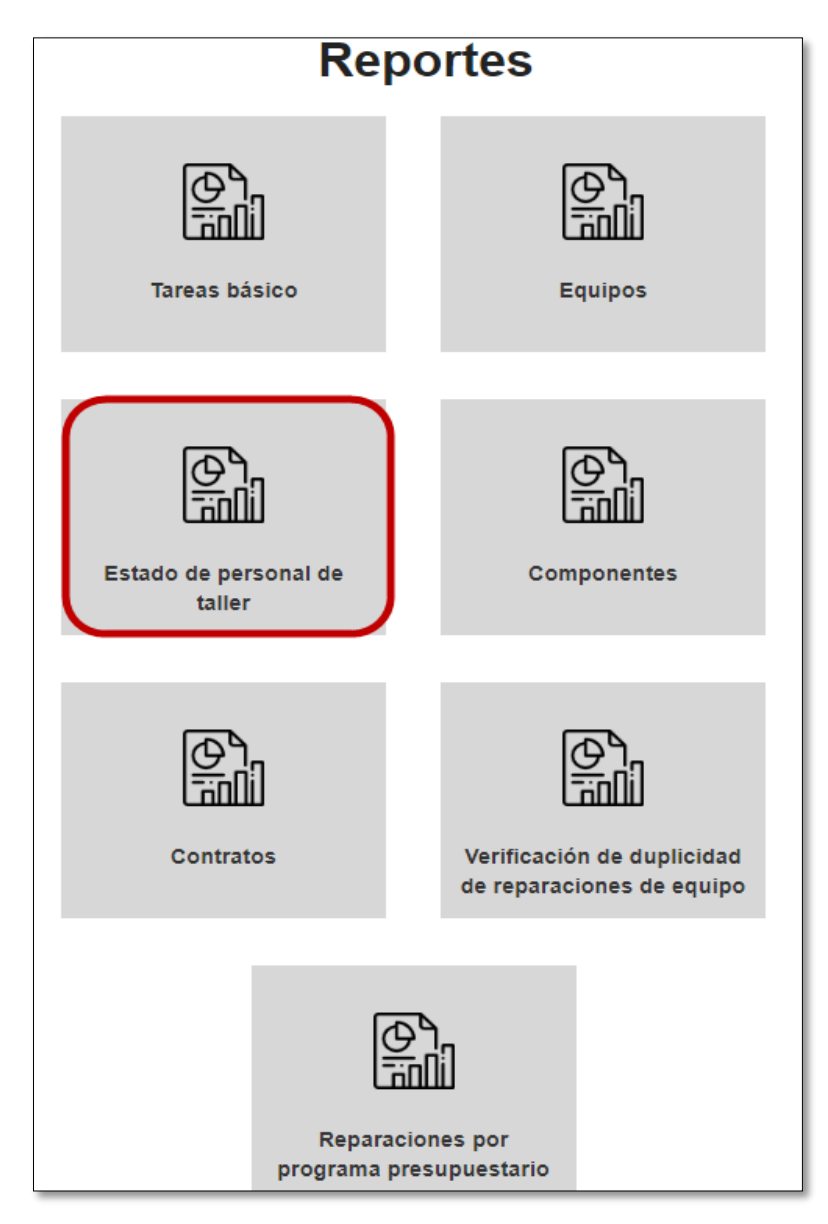

El reporte va a permitir ser generado por los siguientes criterios de búsqueda, los cuales pueden ser utilizados de manera individual o combinando los diferentes criterios de acuerdo a lo que se necesite generar:

| Reporte de Estado de personal de taller |                 |         |                       |        |          |  |  |  |
|-----------------------------------------|-----------------|---------|-----------------------|--------|----------|--|--|--|
| Cédula de funcionario:                  |                 |         | Rango de fechas del   | Desde: | <b>m</b> |  |  |  |
| Estado de la tarea:                     | Sin seleccionar | T       | registro de la tarea: | Hasta: |          |  |  |  |
| Taller interno:                         | Sin seleccionar | T       |                       |        |          |  |  |  |
|                                         |                 | Generar |                       |        |          |  |  |  |
|                                         |                 |         |                       |        |          |  |  |  |

Este ejemplo muestra la el reporte generado sin llenar criterios de búsqueda:

|                                               | I                                                                                                    | Repo                                                    | rte de                       | Estad                                | o de p                       | persor                     | nal de                                          | taller               | ,                                                               |
|-----------------------------------------------|----------------------------------------------------------------------------------------------------|---------------------------------------------------------|------------------------------|--------------------------------------|------------------------------|----------------------------|-------------------------------------------------|----------------------|-----------------------------------------------------------------|
| Cédula de funcionario:<br>Estado de la tarea: | - Sin s                                                                                                    | seleccionar                                             |                              |                                      | Rang                         | o de fechas del r<br>de la | egistro D<br>tarea:<br>I                        | Desde: 🗮<br>Hasta: 🗮 |                                                                 |
| Taller interno:                               | - Sin s                                                                                                    | eleccionar                                              |                              |                                      | Y                            |                            |                                                 |                      |                                                                 |
| 100% <b>*</b> 33 Q                            |                                                                                                    | 7                                                       |                              |                                      | Generar                      |                            |                                                 |                      |                                                                 |
|                                               | Free Contraction of the second second | artura<br>us Päähleus y Transpartes<br>acha: 14/08/2019 | Dire                         | cción de Contro                      | l de Maquinai                | ria y Equipo               |                                                 |                      | Sare<br>Sinterna de Administración<br>de Repuesciones de Equipo |
|                                               |                                                                                                    |                                                         | F                            | Reporte - Estado                     | de personal o                | del taller                 |                                                 |                      |                                                                 |
|                                               | No.Tarea                                                                                                    | No. Equipo                                              | Actividad                    | Fecha                                | Observacion                  | Estado                     | Persona                                         | Minutos<br>laborados | Costo mano de<br>obra                                           |
|                                               | 1                                                                                                    | 1                                                       | Cambiar líquido<br>de frenos | 19/03/2018 00:00                     | Prueba                       | Cancelada                  |                                                 | 25 min               | ₡ 750,00                                                        |
|                                               | 1                                                                                                    | 1                                                       | Cambiar líquido<br>de frenos | 19/03/2018 00:00                     | Prueba                       | Cancelada                  |                                                 | 30 min               | ¢ 3.000,00                                                      |
|                                               | 2                                                                                                    | 1                                                       | Ajustar frenos               | 19/03/2018 00:00                     | no                           | Completa                   |                                                 | 10 min               | ∉ 600,00                                                        |
|                                               | 2                                                                                                    | 1                                                       | Ajustar frenos               | 19/03/2018 00:00                     | no                           | Completa                   |                                                 | 5 min                | ¢ 100,00                                                        |
|                                               | 2                                                                                                    | 1                                                       | Ajustar frenos               | 19/03/2018 00:00                     | no                           | Completa                   |                                                 | 300 min              | ¢ 300,00                                                        |
|                                               | 4                                                                                                    | 257-4623                                                | Ajustar frenos               | 02/04/2019 09:23                     |                              |                            |                                                 | 60 min               | ¢ 3.900,00                                                      |
|                                               | 6                                                                                                    | 00350915                                                | Anillado                     | 15/04/2019 09:35                     | Test diego 1                 | Pendiente                  |                                                 | 50 min               | ¢ 11.450,00                                                     |
|                                               | 6                                                                                                    | 00350915                                                | Anillado                     | 15/04/2019 09:35                     | Test diego 1                 | Pendiente                  |                                                 | 10 min               | ¢ 4.530,00                                                      |
|                                               | 6                                                                                                    | 00350915                                                | Anillado                     | 15/04/2019 09:35                     | Test diego 1                 | Pendiente                  |                                                 | 40 min               | ¢ 4.840,00                                                      |
|                                               | 6                                                                                                    | 00350915                                                | Anillado                     | 15/04/2019 09:35                     | Test diego 1                 | Pendiente                  |                                                 | 30 min               | ¢ 10.410.00                                                     |
|                                               | 6                                                                                                    | 00350915                                                | Anillado                     | 15/04/2019 09:35                     | Test diego 1                 | Pendiente                  |                                                 | 10 min               | ¢ 1.120,00                                                      |
|                                               | 6                                                                                                    | 00350915                                                | Anillado                     | 15/04/2019 09:35                     | Test diego 1                 | Pendiente                  |                                                 | 10 min               | ¢ 3.790,00                                                      |
|                                               | 6                                                                                                    | 00350915                                                | Anillado                     | 15/04/2019 09:35                     | Test diego 1                 | Pendiente                  | nombre<br>funcionario                           | 10 min               | ¢ 3.870,00                                                      |
|                                               | 6                                                                                                    | 00350915                                                | Anillado                     | 15/04/2019 09:35                     | Test diego 1                 | Pendiente                  | nombre<br>funcionario                           | 50 min               | ¢ 6.550,00                                                      |
|                                               |                                                                                                    |                                                         |                              |                                      |                              |                            |                                                 |                      |                                                                 |
|                                               | 6                                                                                                    | 00350915                                                | Anillado                     | 15/04/2019 09:35                     | Test diego 1                 | Pendiente                  | nombre<br>funcionario                           | 40 min               | ¢ 10.200,00                                                     |
|                                               | 6                                                                                                    | 00350915                                                | Anillado<br>Anillado         | 15/04/2019 09:35<br>15/04/2019 09:35 | Test diego 1<br>Test diego 1 | Pendiente<br>Pendiente     | nombre<br>funcionario<br>JENNY MARIA<br>ALPIZAR | 40 min<br>10 min     | ¢ 10.200,00<br>¢ 4.320,00                                       |

El reporte de todas las órdenes de trabajo y otros gastos asociados a un equipo, se puede generar ingresando al menú principal en la "Reportes" y seleccionar "Contratos" como se muestra en la siguiente imagen:

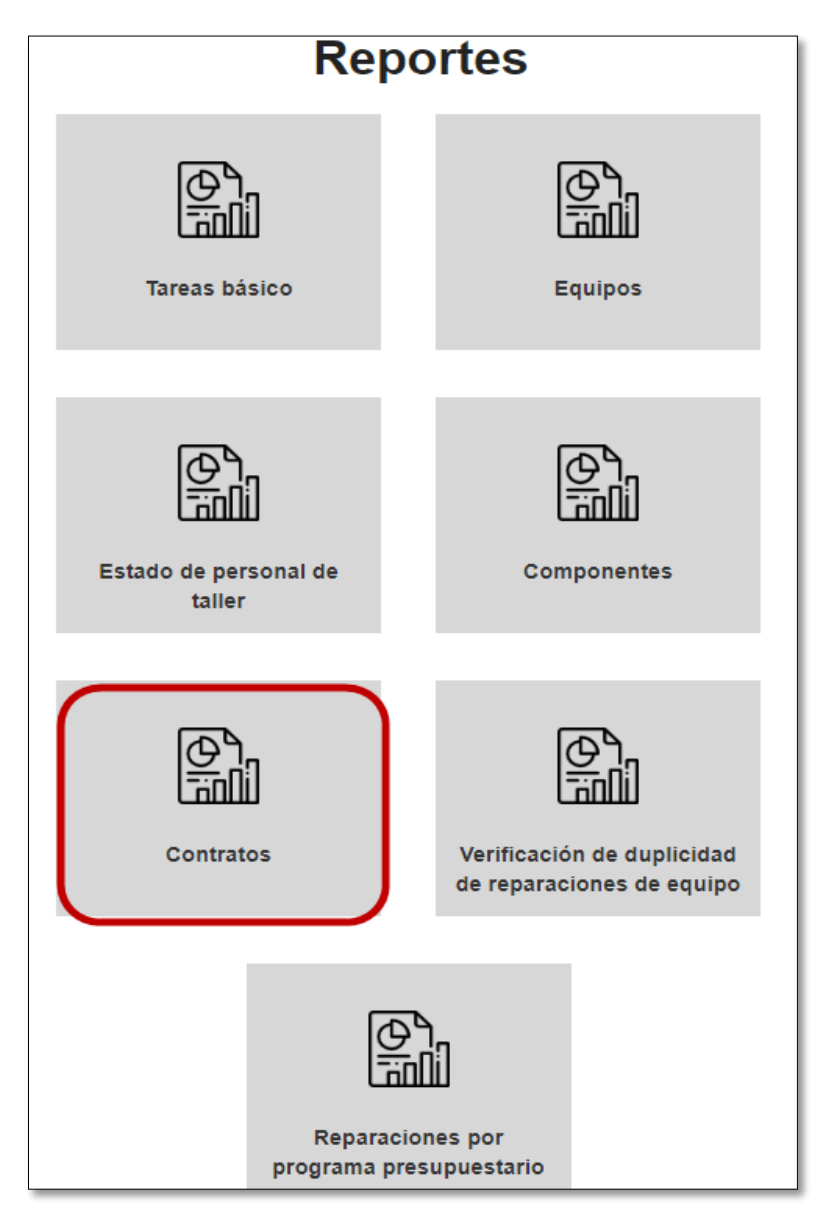

El reporte va a permitir ser generado por los siguientes criterios de búsqueda, los cuales pueden ser utilizados de manera individual o combinando los diferentes criterios de acuerdo a lo que se necesite generar:

|                | Reporte de Contrataciones |                       |                   |  |  |  |  |  |  |  |
|----------------|---------------------------|-----------------------|-------------------|--|--|--|--|--|--|--|
| No. de orden:  |                           | No. Contratación:     |                   |  |  |  |  |  |  |  |
| No. de placa:  |                           | Dependencia:          | Sin seleccionar 🔻 |  |  |  |  |  |  |  |
| No. de equipo: |                           | Rango de fechas de    | Desde:            |  |  |  |  |  |  |  |
| Empresa:       | Sin seleccionar 🔻         | ingreso del contrato: | Hasta:            |  |  |  |  |  |  |  |
|                | G                         | enerar                |                   |  |  |  |  |  |  |  |
|                |                           |                       |                   |  |  |  |  |  |  |  |

Este ejemplo muestra la el reporte generado sin llenar criterios de búsqueda:

|                |                                                                               |                      | Re                               | porte de (                           | Contrataci              | ones                                                                                                    |               |                                      |     |
|----------------|-------------------------------------------------------------------------------|----------------------|----------------------------------|--------------------------------------|-------------------------|----------------------------------------------------------------------------------------------------|---------------|--------------------------------------|-----|
|                |                                                                               | No. de order         | 1:                               |                                      | No. Contratación:       |                                                                                                    |               |                                      |     |
|                |                                                                               | No. de placa         | a:                               |                                      | Dependencia:            | Sin seleccionar                                                                                                    | ¥             |                                      |     |
|                |                                                                               | No. de equipo        |                                  |                                      | Rango de fechas de      | Desde:                                                                                                    |               |                                      |     |
|                |                                                                               | Empresa              | a: Sin selecci                   | onar                                 | ingreso del contrato:   | Hasta:                                                                                                    |               |                                      |     |
| C C C C        | <ul> <li>1 / 1</li> <li>as y Transportes</li> <li>14/08/2019 14:16</li> </ul> | ש א א ש<br>Dirección | de Control de Ma                 | ©<br>aquinaria y Equipo<br>ataciones |                         | Safe<br>International<br>Managementations<br>Managementations<br>Mana |               |                                      |     |
| No. Orden      | No. Equipo                                                                    | No. Placa            | Marca                            | Ubicación / dependencia              | No. contratación        | Empresa                                                                                                    | Fecha ingreso | Fecha cumplimiento a<br>satisfacción | Fec |
| OT-2019-TM1-10 | 257-4623                                                                      | 111-222-333333       | DESCRIPCION OO1<br>- PRUEBA 4002 | Ministro                             | 2018LN-00003-0012400001 |                                                                                                    |               | 30/06/2019 08:25                     |     |
| OT-2019-EXT-2  | 31070915                                                                      | as                   | DESCRIPCION OO1<br>- PRUEBA 4002 | Ministro                             | 2018LN-00003-0012400001 | TRACTOMOTRIZ S.A                                                                                                    |               | 01/07/2019 01:55                     |     |
| OT-2019-EXT-3  | 31070915                                                                      | as                   | DESCRIPCION OO1<br>- PRUEBA 4002 | Ministro                             | 2018LN-00003-0012400001 | TRACTOMOTRIZ S.A                                                                                                    |               | 15/07/2019 00:00                     |     |
| OT-2019-EXT-4  | 31070915                                                                      | as                   | DESCRIPCION OO1                  | Ministro                             | 2018LN-00005-0012400003 |                                                                                                    |               | 01/02/2019 14:45                     |     |
|                |                                                                               |                      | - FROLDA 4002                    |                                      |                         |                                                                                                    |               |                                      |     |

#### CU26 - VER HISTORIAL DE EQUIPO

Un usuario puede desglosar la información asociada a un equipo como todas las OT realizadas, todos los contratos, las actividades y sus estados, todos los gastos y los repuestos. Primero se debe realizar la búsqueda del equipo como se detalla en la sección "CU28 – Buscar equipos".

Para ingresar al detalle del equipo se selecciona el enlace que se muestra en la columna "N° equipo" como se muestra en la siguiente imagen:

| Resultado                                            |              |                   |            | Buscar                          |    |
|------------------------------------------------------|--------------|-------------------|------------|---------------------------------|----|
| N° equipo ↓                                          | Placa 🕸      | Chasis 11         | Motor 11   | Dependencia                     | 1t |
| 203-0431                                             | PE-12-004027 | MR0FR22G900598080 | 2KD6844338 | 195-DEPARTAMENTO TALLER CENTRAL |    |
| Mostrando registros del 1 al 1 de un total de 1 regi | stros        |                   |            | Anterior 1 Siguien              | te |

Al seleccionar el enlace se va a mostrar una visualización general del equipo como se muestra a continuación:

| Historial del equipo 203-0431 |                     |                                                        |               |               |                                                                                                |  |  |
|-------------------------------|---------------------|--------------------------------------------------------|---------------|---------------|------------------------------------------------------------------------------------------------|--|--|
| Marca: 10109<br>Modelo:       | № de p              | Nº de placa: PE-12-004027<br>Tipo de equipo: L-Liviano |               |               | Dependencia 195-DEPARTAMENTO<br>solicitante: TALLER CENTRAL<br>Estado: 1-ACTIVO-<br>TRABAJANDO |  |  |
|                               | <b>₡</b> 105 963,00 | <b>₡</b> 1 899 680,00                                  | <b>¢</b> 0,00 | <b>Ø</b> 0,00 | <b>₡</b> 2 005 643,00                                                                          |  |  |
|                               | Otros gastos        | Órdenes                                                | Tareas        | Contratos     | Monto total                                                                                    |  |  |

Secciones de consulta para el equipo:

- Otros gastos: el detalle de la información relacionada a otros gastos puede ser consultada en la sección "CU16 – Gestionar otros gastos del equipo"
- Órdenes: para ver el detalle de las órdenes se seleccionan alguna de las siguientes secciones marcadas:

|                                                            | Hist                            | torial del                    | equipo           | 203-0                                  | 431                                                           |
|------------------------------------------------------------|---------------------------------|-------------------------------|------------------|----------------------------------------|---------------------------------------------------------------|
| Marca: 10109<br>Modelo:                                    | Nº de placa:<br>Tipo de equipo: | : PE-12-004027<br>: L-Liviano |                  | Dependencia<br>solicitante:<br>Estado: | 195-DEPARTAMENTO<br>TALLER CENTRAL<br>1-ACTIVO-<br>TRABAJANDO |
|                                                            | © 105 963,00<br>Otros gastos    | 0 1 899 680,00<br>Órdenes     | ₡ 0,00<br>Tareas | © 0,00<br>Contratos                    | © 2 005 643,00<br>Monto total                                 |
| Otros gastos     Otros de trabajo     Tareas     Contratos |                                 |                               |                  |                                        |                                                               |

Permite visualizar la lista de ordenes de trabajo relacionadas con el equipo:

|                           |                                   |                |                          |                                              |                     |                  | Duscal.                        |                   |
|---------------------------|-----------------------------------|----------------|--------------------------|----------------------------------------------|---------------------|------------------|--------------------------------|-------------------|
| N° Orden de<br>trabajo ↓≞ | Solicitante                       | Clase 11       | Fecha de<br>solicitud ↓↑ | Estado 11                                    | Tipo de<br>orden ↓↑ | Taller ⊔†        | Dependencia                    | † Costo           |
| DT-2019-TM1-104           | SOLICITANTE DE DEPENDENCIA        | Administración | 30/07/2019 08:51<br>AM   | Finalizada                                   | Avalúo              | Taller MOPT<br>1 | DEPARTAMENTO TALLER<br>CENTRAL | ¢ 0,00            |
| DT-2019-TM1-105           | SOLICITANTE DE DEPENDENCIA        | Administración | 30/07/2019 10:28<br>AM   | Finalizada                                   | Avalúo              | Taller MOPT<br>1 | DEPARTAMENTO TALLER<br>CENTRAL | ¢ 0,00            |
| DT-2019-TM1-106           | SOLICITANTE DE DEPENDENCIA        | Administración | 30/07/2019 10:43<br>AM   | En proceso de atención por<br>administración | Reparación          | Taller MOPT<br>1 | DEPARTAMENTO TALLER<br>CENTRAL | © 1 841<br>180,00 |
| DT-2019-TM1-108           | SOLICITANTE DE DEPENDENCIA        | Administración | 30/07/2019 12:08<br>PM   | Finalizada                                   | Reparación          | Taller MOPT<br>1 | DEPARTAMENTO TALLER<br>CENTRAL | ₡ 500,00          |
| OT-2019-TM1-61            | SOLICITANTE DE DEPENDENCIA        | Administración | 12/06/2019 09:19<br>AM   | Finalizada                                   | Avalúo              | Taller MOPT<br>1 | DEPARTAMENTO TALLER<br>CENTRAL | Ø 0,00            |
| OT-2019-TM1-62            | SOLICITANTE DE DEPENDENCIA        | Administración | 12/06/2019 02:47<br>PM   | En proceso de atención por<br>administración | Reparación          | Taller MOPT<br>1 | DEPARTAMENTO TALLER<br>CENTRAL | ¢ 0,00            |
| DT-2019-TM1-65            | SOLICITANTE DE DEPENDENCIA        | Administración | 13/06/2019 02:06<br>PM   | Finalizada                                   | Avalúo              | Taller MOPT<br>1 | DEPARTAMENTO TALLER<br>CENTRAL | ¢ 0,00            |
| DT-2019-TM1-66            | SOLICITANTE DE DEPENDENCIA        | Administración | 13/06/2019 02:24<br>PM   | En proceso de atención por<br>administración | Avalúo              | Taller MOPT<br>1 | DEPARTAMENTO TALLER<br>CENTRAL | ¢ 0,00            |
| OT-2019-TM1-67            | SOLICITANTE DE DEPENDENCIA        | Administración | 14/06/2019 02:04<br>PM   | En proceso de atención por<br>administración | Avalúo              | Taller MOPT<br>1 | DEPARTAMENTO TALLER<br>CENTRAL | ¢ 0,00            |
| DT-2019-TM1-69            | SOLICITANTE DIRECCION<br>TRANSITO | Administración | 18/06/2019 11:19<br>AM   | Finalizada                                   | Avalúo              | Taller MOPT<br>1 | DEPARTAMENTO TALLER<br>CENTRAL | ¢ 0,00            |

Tareas: para ver el detalle de las tareas se seleccionan alguna de las siguientes secciones marcadas:

|                                                              | Historial del eq                                       | uipo 203-0431                                                                                  |
|--------------------------------------------------------------|--------------------------------------------------------|------------------------------------------------------------------------------------------------|
| Marca: 10109<br>Modelo:                                      | Nº de placa: PE-12-004027<br>Tipo de equipo: L-Liviano | Dependencia 195-DEPARTAMENTO<br>solicitante: TALLER CENTRAL<br>Estado: 1-ACTIVO-<br>TRABAJANDO |
|                                                              |                                                        | © 0,00         © 2 005 643,00           Tareas         Contratos         Monto total           |
| Otros gastos     Órdenes de trabajo     Tareas     Contratos |                                                        |                                                                                                |

Permite visualizar la lista de tareas relacionadas con el equipo:

|                                  |                                     |                           |              |               |           |                                                      | Duscar.             |
|----------------------------------|-------------------------------------|---------------------------|--------------|---------------|-----------|------------------------------------------------------|---------------------|
|                                  | Nº Orden de trabajo ↓↑              | Tarea ↓↑                  | Componente 1 | Observación 🕼 | Estado ↓↑ | Costo de mano de obra de tarea $\downarrow \uparrow$ |                     |
|                                  | OT-2019-TM1-76                      | Ajustar frenos            | Frenos       | Prueba        | Pendiente | ¢ 0,00                                               |                     |
|                                  | OT-2019-TM1-76                      | Anillado                  | Motor        | Prueba        | Completa  | ¢ 0,00                                               |                     |
|                                  | OT-2019-TM1-77                      | Anillado                  | Motor        |               | Pendiente | ¢ 0,00                                               |                     |
|                                  | OT-2019-TM1-77                      | Cambiar líquido de frenos | Frenos       |               | Pendiente | ¢ 0,00                                               |                     |
|                                  | OT-2019-TM1-77                      | Ajustar frenos            | Frenos       |               | Pendiente | ¢ 0,00                                               |                     |
|                                  | OT-2019-TM1-78                      | Anillado                  | Motor        |               | Pendiente | ¢ 0,00                                               |                     |
|                                  | OT-2019-TM1-78                      | Cambiar líquido de frenos | Frenos       |               | Pendiente | ¢ 0,00                                               |                     |
|                                  | OT-2019-TM1-78                      | Ajustar frenos            | Frenos       |               | Pendiente | ¢ 0,00                                               |                     |
|                                  | OT-2019-TM1-76                      | Cambiar líquido de frenos | Frenos       | prueba prueba | Pendiente | ¢ 0,00                                               |                     |
|                                  | OT-2019-TM1-106                     | Ajustar frenos            | Frenos       |               | Pendiente | ¢ 0,00                                               |                     |
| ando registros del 1 al 10 de ur | n total de 14 registros 1 fila sele | ccionada                  |              |               |           |                                                      |                     |
|                                  |                                     |                           |              |               |           |                                                      | Anterior 1 2 Siguie |

Contratos: para ver el detalle de otros gastos se seleccionan alguna de las siguientes secciones marcadas:

|                                     | Historial del equipo 203-0431                                              |                                                                                                    |  |  |  |  |  |  |  |
|-------------------------------------|----------------------------------------------------------------------------|----------------------------------------------------------------------------------------------------|--|--|--|--|--|--|--|
| Marca: 10109<br>Modelo:             | Nº de placa: PE-12-004027<br>Tipo de equipo: L-Liviano                     | Depandencia 195.DEPARTAMENTO<br>solicitante: TALLER CENTRAL<br>Estado: 1.ACTIVO-<br>TRABAJANDO                       |  |  |  |  |  |  |  |
|                                     | © 105 963,00         © 1 899 680,00           Otros gastos         Órdenes | <b>&amp;</b> 0,00 <b>&amp;</b> 0,00 <b>&amp;</b> 2 005 643,00           Tareas         Contratos         Monto total |  |  |  |  |  |  |  |
| Otros gastos     Órdenes de trabajo |                                                                            |                                                                                                    |  |  |  |  |  |  |  |
| 🛨 Tareas                            |                                                                            |                                                                                                    |  |  |  |  |  |  |  |
| E Contratos                         |                                                                            |                                                                                                    |  |  |  |  |  |  |  |

Permite visualizar la lista de contratos relacionadas con el equipo:

#### CU27 – CREAR ORDEN DE TRABAJO DE REPARACIÓN

Un usuario puede crear una orden de trabajo para reparación interna o externa, se debe considerar que para poder crearla debe existir una orden de avalúo sobre el equipo. Primero se realiza el avalúo y luego la reparación.

Primero hay que buscar la orden del avaluó, para ello se debe seleccionar del menú "Órdenes de trabajo" y buscar la orden como se detalla en la sección "CU06 – Buscar órdenes de trabajo", luego en el menú contextual del avalúo finalizado se selecciona la opción "Resultado de avalúo" como muestra la siguiente imagen:

| OT-2019-TM1-69<br>Citas | Solicitud                  | de Ord                       | en de Trabaj                         | OT-2019-TM                             | /1-69                       |                                |                           |                  |
|-------------------------|----------------------------|------------------------------|--------------------------------------|----------------------------------------|-----------------------------|--------------------------------|---------------------------|------------------|
| Documentos              | Fecha:                     | 18/06/2019 10:07 A           | M Modelo:                            |                                        | Nº de equipo:               | 203-0431                       | Estado de la OT:          | Finalizada       |
| Resultado de avalúo     | Marca:                     | TOYOTA                       | Nº de placa:                         | PE-12-004027                           | Dependencia<br>solicitante: | DEPARTAMENTO<br>TALLER CENTRAL | Tipo de orden:            | Avalúo           |
|                         | Tipo de equipo:            | Liviano                      | Programa:                            | ATENCION DE<br>INFRAESTRUCTURA<br>VIAL | Valor del equipo:           | 16.380.000,00                  |                           |                  |
|                         | Otros datos                |                              |                                      |                                        |                             |                                |                           |                  |
|                         | Nº de                      | Motor: 2KD6844               | 138                                  |                                        | Soli                        | citante: SOLICITANTE D         | DIRECCION TRANSITO        |                  |
|                         | N° de                      | chasis: MR0FR2               | G900598080                           |                                        | Depen                       | dencia: DEPARTAMENT            | TO TALLER CENTRAL         |                  |
|                         | Estado del                 | equipo: ACTIVO-              | RABAJANDO                            |                                        | Respo                       | nsable: OSCAR A. GON           | IZALEZ BONILLA, CARLOS EL | ADIO DURAN PALMA |
|                         |                            | Taller: Taller MC            | PT 1                                 |                                        | Enca                        | argado: ENCARGADO E            | E TALLER INTERNO          |                  |
|                         |                            | Descripción brind            | ada por la dependencia: Descri       | pción brindada por la depender         | ncla:ewww.wewewewewewewe    | wewewew                        |                           |                  |
|                         | Recepción de               | e vehículo                   |                                      |                                        | Retiro de vehío             | ulo                            |                           |                  |
|                         | Per                        | sona que entrega:            | 0018940236                           |                                        | Persor                      | a que autoriza:                |                           |                  |
|                         |                            |                              | JENNY MARIA ALPIZAR GUZMAR           | 4                                      | Per                         | sona que retira:               |                           |                  |
|                         | P                          | ersona que recibe:           | 0019700342                           |                                        | Fecha de re                 | tiro del equipo:               |                           |                  |
|                         |                            |                              | FANNY ARAYA VEGA                     |                                        |                             |                                |                           |                  |
|                         | Fecha y hora de re         | cibido del equipo:           | 19/06/2019 10:30 AM                  |                                        |                             |                                |                           |                  |
|                         | Estos datos solo se pueden | editar si la orden de trabaj | se encuentra en proceso de atención. |                                        |                             |                                |                           |                  |

Se mostrará el detalla del avalúo y en la parte inferior se mostrará el botón para crear la orden de reparación:

| Resulta                                              | ido de ava                 | alúo ot-                                                         | 2019-TM1-69                                                                                                    |                                                                             |                                    |                     |                                  |
|------------------------------------------------------|----------------------------|------------------------------------------------------------------|----------------------------------------------------------------------------------------------------|-----------------------------------------------------------------------------|------------------------------------|---------------------|----------------------------------|
| Fecha:                                               | 18/06/2019 10:07<br>AM     | Modelo:                                                          |                                                                                                    | Nº de equipo:                                                               | 203-0431                           | Estado de la OT:    | Finalizada                       |
| Marca:                                               | ΤΟΥΟΤΑ                     | № de placa:                                                      | PE-12-004027                                                                                                    | Dependencia<br>solicitante:                                                 | DEPARTAMENTO<br>TALLER CENTRAL     | Tipo de orden:      | Avalúo                           |
| Tipo de equipo:                                      | Liviano                    | Programa:                                                        | ATENCION DE<br>INFRAESTRUCTURA<br>VIAL                                                                                                    | Valor del equipo:                                                           | 16.380.000,00                      |                     |                                  |
| : Generar v descarga                                 | ar PI-244 Avalúo de equino |                                                                  |                                                                                                    |                                                                             |                                    |                     |                                  |
| Generar y descarga                                   | ar PI-244 Avalúo de equipo | lizado                                                           | it Co                                                                                                    | ndición                                                                     | 11 Realizado p                     | Buscar.             | Fecha 3                          |
| Generar y descarga                                   | ar PI-244 Avalúo de equipo | lizado                                                           |                                                                                                    | ndición<br>Ningún dato disponible                                           |                                    | Buscar:             | 11 Fecha y                       |
| Generar y descarga Sección Mostrando registros       | ar PI-244 Avalúo de equipo | lizado<br>gistros                                                | II Co                                                                                                    | ndíción<br>Ningún dato disponible                                           | Realizado po<br>e en esta tabla    | Buscar:             | ⊥† Fecha y                       |
| Sección                                              | ar PI-244 Avalúo de equipo | lizado<br>gistros                                                | it Co                                                                                                    | ndición<br>Ningún dato disponible                                           |                                    | Buscar:             | 11 Fecha y                       |
| Generar y descarge<br>Sección<br>Mostrando registros | ar PI-244 Avalúo de equipo | lizado<br>jistros<br>Tipo                                        | de mantenimiento: Correc                                                                                                    | ndición<br>Ningún dato disponible<br>ctivo                                  | 11 Realizado po<br>e en esta tabla | Buscar:<br>or<br>Ar | It Fecha y<br>iterior Siguiente  |
| Generar y descarga<br>Sección<br>Mostrando registros | ar PI-244 Avalúo de equipo | lizado<br>gistros<br>Tipo<br>Con                                 | de mantenimiento: Correc<br>impedimiento de retiro: N                                                                                             | ndición<br>Ningún dato disponible<br>ctivo                                  | 11 Realizado po<br>e en esta tabla | Buscar.             | It Fecha y<br>atterior Siguiente |
| Generar y descarga                                   | ar PI-244 Avalúo de equipo | lizado<br>gistros<br>Tipo<br>Con<br>Tipo<br>Repä                 | It Co<br>de mantenimiento: Correc<br>impedimiento de retiro: N<br>de reparación:<br>ración mayor                                                  | ndición<br>Ningún dato disponible<br>ctivo<br>Io                            | e en esta tabla                    | Buscar.             | IT Fecha y                       |
| Generar y descarga<br>Sección<br>Mostrando registros | ar PI-244 Avalúo de equipo | lizado<br>gistros<br>Tipo<br>Con<br>Tipo<br>Repa<br>Repu         | It Co<br>de mantenimiento: Correc<br>impedimiento de retiro: N<br>de reparación:<br>aradón mayor<br>uestos solicitados: Repue:                    | ndición<br>Ningún dato disponible<br>ctivo<br>lo                            | e en esta tabla                    | Buscar.             | IT Fecha y                       |
| Cenerar y descarga<br>Sección<br>Mostrando registros | ar PI-244 Avalúo de equipo | lizado<br>gistros<br>Tipo<br>Con<br>Tipo<br>Repz<br>Repu<br>Obse | de mantenimiento: Correc<br>impedimiento de retiro: N<br>de reparación:<br>ración mayor<br>uestos solicitados: Repue<br>ervaciones: Observaciones | ndición<br>Ningún dato disponible<br>ctivo<br>lo<br>stos solicitados:<br>2: | e en esta tabla                    | Buscar.             | IT Fecha y                       |

Se mostrará el detalle de la orden de trabajo, y otros datos relacionados con el equipo y los detalles del solicitante, la gestionar la orden de trabajo se deben seleccionar los siguientes campos:

- > Modalidad: permite seleccionar si es por administración o por contratación.
- Taller: el taller automáticamente cargará el relacionado al encargado de taller, este campo puede ser modificado.

Luego de seleccionar los campos anteriores se selecciona el botón "Guardar":

| Solicitud de Orden de Trabajo |                   |                   |            |                     |                                                       |  |  |  |  |  |  |
|-------------------------------|-------------------|-------------------|------------|---------------------|-------------------------------------------------------|--|--|--|--|--|--|
| Nº de placa: P                | E-12-004027       | Tipo de<br>orden: | Reparación | Estado de la<br>OT: | Creación                                              |  |  |  |  |  |  |
| n de equipo. 2                |                   | Marca:            | ΤΟΥΟΤΑ     | Tipo de<br>equipo:  | Liviano                                               |  |  |  |  |  |  |
|                               |                   | Modelo:           |            | Programa:           | ATENCION DE<br>INFRAESTRUCTURA VIAL                   |  |  |  |  |  |  |
| Otros datos                   |                   |                   |            |                     |                                                       |  |  |  |  |  |  |
| Nº de Motor:                  | 2KD6844338        |                   |            | Solicitante:        | SOLICITANTE DE DEPENDENCIA                            |  |  |  |  |  |  |
| Nº de chasis:                 | MR0FR22G900598080 |                   |            | Dependencia:        | DEPARTAMENTO TALLER CENTRAL                           |  |  |  |  |  |  |
| Estado del equipo:            | ACTIVO-TRABAJANDO |                   |            | Responsable:        | OSCAR A. GONZALEZ BONILLA, CARLOS ELADIO DURAN PALMA, |  |  |  |  |  |  |
| Modalidad                     | Administración    |                   | ٣          |                     |                                                       |  |  |  |  |  |  |
| *Taller:                      | Taller MOPT 1     |                   | *          | Encargado:          | ENCARGADO DE TALLER INTERNO                           |  |  |  |  |  |  |
|                               |                   |                   | Guardar    |                     |                                                       |  |  |  |  |  |  |

Luego que es guardada la orden de reparación se pueden realizar cambios y ser guardados, puede ser eliminada o ser enviada a administración para que finalice la creación de la orden de reparación como muestra la siguiente imagen:

| Solicitu        | d d                                      | e Orden           | de T        | rabajo                     | OT-2019-TM1                                                   | -107    |                                                                            |                          | Ir a avalúo origen |
|-----------------|------------------------------------------|-------------------|-------------|----------------------------|---------------------------------------------------------------|---------|----------------------------------------------------------------------------|--------------------------|--------------------|
| Fecha:          | 30/07/20<br>PM                           | 19 12:03          | Modelo:     |                            | Nº de equipo:                                                 | 204-04  | 14                                                                         | Estado de la OT:         | Creación           |
| Marca:          | Marca: TOYOTA<br>Tipo de equipo: Liviano |                   | № de placa: | PE-12-004137               | Dependencia Depart<br>solicitante: Admini<br>(Direct<br>Aseso |         | vartamento Tipo de orden:<br>ninistrativo<br>ección de<br>esoría Jurídica) |                          | Reparación         |
| Tipo de equipo: |                                          |                   | Programa:   | ADMINISTRACION<br>SUPERIOR | Valor del equipo:                                             | 20.044  | 1.580,00                                                                   |                          |                    |
| Otros datos     |                                          |                   |             |                            |                                                               |         |                                                                            |                          |                    |
| N° de M         | lotor: 1                                 | 1KD2333685        |             |                            | Solicit                                                       | tante:  | SOLICITANTE D                                                              | E DEPENDENCIA            |                    |
| N° de ch        | asis:                                    | JTEBH9FJ50K118079 |             |                            | Depende                                                       | encia:  | Departamento A<br>Jurídica)                                                | dministrativo (Dirección | n de Asesoría      |
| Estado del eq   | uipo: /                                  | ACTIVO-TRABAJANDO | )           |                            | Respons                                                       | sable:  | ELSA GUEVARA LIOS, PABLO RICAR                                             |                          | DO SOTO DUARTE,    |
| Modal           | idad:                                    | Administración    |             | ¥                          |                                                               |         |                                                                            |                          |                    |
| *т              | aller:                                   | Taller MOPT 1     |             | •                          | Encar                                                         | gado:   | ENCARGADO D                                                                | E TALLER INTERNO         |                    |
|                 |                                          |                   | Guard       | ar Eliminar                | Enviar a administ                                             | tración | )                                                                          |                          |                    |

#### CU28 - BUSCAR EQUIPOS

Un usuario puede realizar la búsqueda mediante de los equipos que tiene el sistema mediante los diferentes filtros de búsqueda. Se debe seleccionar la opción del menú "Equipo".

Permite ingresar la información para búsqueda de equipos, para poder realizar la búsqueda se debe ingresar al menos un criterio de búsqueda, la cual contempla los siguientes campos:

| Buscar equipo  |              |  |  |  |  |  |  |
|----------------|--------------|--|--|--|--|--|--|
| No. de placa:  | PE-12-004027 |  |  |  |  |  |  |
| No. de equipo: |              |  |  |  |  |  |  |
| Dependencia:   | <b>v</b>     |  |  |  |  |  |  |
|                | Buscar       |  |  |  |  |  |  |

De acuerdo a la información ingresada se va a mostrar el resultado de los equipos, como se muestra en la siguiente imagen:

| Resultado Buscar:                                                                                        |    |              |    |                   |  |            |            |                                 |  |  |
|----------------------------------------------------------------------------------------------------|----|--------------|----|-------------------|--|------------|------------|---------------------------------|--|--|
| N° equipo                                                                                                | 11 | Placa        | ↓† | Chasis 11         |  | Motor      | <b>↓</b> ↑ | Dependencia                     |  |  |
| 203-0431                                                                                                 |    | PE-12-004027 |    | MR0FR22G900598080 |  | 2KD6844338 |            | 195-DEPARTAMENTO TALLER CENTRAL |  |  |
| Mostrando registros del 1 al 1 de un total de 1 registros           Anterior         1         Siguiente |    |              |    |                   |  |            |            |                                 |  |  |

#### CU30 - GESTIONAR DOCUMENTOS DE UN CONTRATO

Un usuario puede consultar, agregar, editar o eliminar documentos de una contratación, también se puede editar los valores de metadatos. Primero se debe buscar el contrato respectivo, como se detalla en la sección "CU17 – Buscar Contratos", al ingresar al detalle de la contratación, en la sección inferior se muestra la tabla para la creación de documentos:

| Documentos relacionados                                                        |                          |                   |                                  |    |  |  |  |  |  |  |
|--------------------------------------------------------------------------------|--------------------------|-------------------|----------------------------------|----|--|--|--|--|--|--|
| Descripción 11                                                                 | Fecha y hora de registro | Tipo de documento | Descargar                        | 11 |  |  |  |  |  |  |
| Colones                                                                        | 27/08/2019 08:15 AM      | Tipo 1            | Catalogo-manodeobra-colones.xlsx |    |  |  |  |  |  |  |
| Colones 2                                                                      | 27/08/2019 08:21 AM      | Tipo 2            | Catalogo-repuestos-colones.xlsx  |    |  |  |  |  |  |  |
| Mostrando registros del 1 al 2 de un total de 2 registros Anterior 1 Siguiente |                          |                   |                                  |    |  |  |  |  |  |  |

Al seleccionar "Crear" debe ingresar los datos de descripción, seleccionar tipo de documento y subir el documento como se muestra la siguiente imagen:

| Crear nuevo registro              |                                                                                      |
|-----------------------------------|--------------------------------------------------------------------------------------|
| *Descripción:                     |                                                                                      |
| *Tipo de documento:<br>Documento: | sin seleccionar ▼<br>Escoger archivo<br>Escoja un archivo o<br>arrástrelo hasta aquí |
|                                   | Crear                                                                                |

Para ver el detalle del funcionamiento de la tabla consultar la sección "Cómo funcionan las tablas de información"

#### CU31 – GESTIONAR RECEPCIÓN Y RETIRO DE UN VEHÍCULO

Un usuario puede gestionar la fecha y la hora de entrada y salida de un vehículo para ordenes de trabajo de avalúo y reparación interna. Primero se debe buscar la orden respectiva, como se detalla en la sección "CU06 – Buscar órdenes de trabajo", al ingresar al detalle de la solicitud se muestra la sección de recepción y retiro de vehículo como se muestra la siguiente imagen:

| Recepción de vehícu                     | olu      | Retiro de vehículo          |                   |          |  |
|-----------------------------------------|----------|-----------------------------|-------------------|----------|--|
| Persona que entrega:                    | Q Buscar | Persona que autoriza:       | 400000000         | Q Buscar |  |
|                                         |          |                             | Francisco Quesada |          |  |
| Persona que recibe:                     | Q Buscar | Persona que retira:         |                   | Q Buscar |  |
| Fecha y hora de recibido del<br>equipo: |          | Fecha de retiro del equipo: |                   |          |  |
|                                         | Guardar  |                             | Guardar           |          |  |

Los campos de las personas son una búsqueda, se ingresa la identificación de la persona encargada y se selecciona el botón buscar, el sistema mostrará el nombre de la persona correspondiente a esa identificación.

#### CU32 – GESTIONAR CATÁLOGOS DE UNA LÍNEA

Un usuario puede gestionar la información del catálogo de repuestos y mano de obra para una línea del contrato. Primero se debe buscar el contrato respectivo, como se detalla en la sección "CU17 – Buscar Contratos", se selecciona el contrato y posteriormente se busca la línea del contrato seleccionando el enlace "Ver catálogo de adjudicatario" como se muestra en la siguiente imagen:

| Detaile de Contratación                                                                                                    |                   |                                                  |         |                     |                                                                                |                                                                                                    |                             |                        |                    |                                        |                   |                |                 |           |                         |
|----------------------------------------------------------------------------------------------------|-------------------|--------------------------------------------------|---------|---------------------|--------------------------------------------------------------------------------|----------------------------------------------------------------------------------------------------|-----------------------------|------------------------|--------------------|----------------------------------------|-------------------|----------------|-----------------|-----------|-------------------------|
| Númerio:         2016LN-000008-0012400001         Plazo:         8 meses         E           Descripción:         MANTENIMIENTO PREVENTIVO Y CORRECTIVO PARA MAQUINARIA PESADA         Aprob. prog.:         No         Control |                   |                                                  |         |                     |                                                                                |                                                                                                    |                             |                        |                    | Estado: Vige<br>entrato PT: No         | nte               |                |                 |           |                         |
| Detalle de posiciones<br>Estar 🗊 🗐 📾                                                                                                    |                   |                                                  |         |                     |                                                                                |                                                                                                    |                             |                        |                    |                                        |                   |                |                 |           |                         |
| N° de<br>renglón 💵                                                                                                    | Nº de<br>pedido 💵 | Empresa 👫                                        | Marca 🕼 | Nº de<br>posicion 💵 | Descripción<br>general                                                         | Observaciones                                                                                                    | Estado<br>de<br>posición II | Monto 💵                | Saldo 💵            | Programa 👫                             | Lapso<br>inicio 🏦 | Lapso<br>Fin 🏦 | Periodicidad II | Emails 💵  |                         |
| 1                                                                                                    | 4600006581        | COMERCIAL DE<br>POTENCIA &<br>MAQUINARIA<br>S.A. | ABAC    | 1                   | MANTENIMIENTO<br>PREVENTIVO Y<br>CORRECTIVO<br>PARA<br>MAQUINARIA<br>DESADA DE |                                                                                                    | Vigente                     | ¢ 185<br>000<br>000,00 | ¢ 3 039<br>188,35  | ATENCION DE<br>INFRAESTRUCTURA<br>VIAL | 11/06/2019        | 12/06/2019     | 99              | correos 1 | Ver ca<br>de<br>adjudi  |
| 1                                                                                                    | 4600007567        | COMERCIAL DE<br>POTENCIA &<br>MAQUINARIA<br>S.A. | ABAC    | 2                   | MANTENIMIENTO<br>PREVENTIVO Y<br>CORRECTIVO<br>PARA<br>MAQUINARIA<br>PESADA DE | PERIODICIDAD: SE<br>EFECTUARAN<br>PAGOS CONTRA<br>ORDEN DE<br>SERVICIO<br>RECIBIDAS A<br>SATISFACCION;<br>HASTA AGOTAR<br>CONTENIDO<br>ECONOMICO LAPSO<br>Y VIGENCIA: 27 DE<br>SETIEMBRE 2017 AL | Vigente                     | ¢ 15 000<br>000,00     | ¢ 15 000<br>000,00 | ATENCION DE<br>INFRAESTRUCTURA<br>VIAL | 10/06/2019        | 11/06/2019     | 22              | correos   | Ver ca<br>de<br>adjudic |

El sistema desplegará la lista de catálogos que se encuentran en el sistema, los cuales pueden ser editados de acuerdo a la sección "Cómo funcionan las tablas de información". A los usuarios con el rol para incluir catálogos se le mostrará el botón para "Crear" como se muestra en la siguiente imagen:

|                             | Catálogos de repuesto y mano de obra por posición |                |                       |                                   |                |                     |                     |                          |      |  |  |  |
|-----------------------------|---------------------------------------------------|----------------|-----------------------|-----------------------------------|----------------|---------------------|---------------------|--------------------------|------|--|--|--|
| Crear Eliminar Editar 🗊 🗊 🍙 |                                                   |                |                       |                                   |                |                     |                     |                          |      |  |  |  |
| idCatalogo Ili              | Posición                                          | Tipo 💷         | Nombre de archivo     | Descripción                       | Tipo de moneda | Fecha de registro   | Fecha de recibido   | Usuario                  | 11   |  |  |  |
| 15                          | 1                                                 | Repuesto       | Catalogo-colones.xlsx | repuestos, colones, Rose          | CRC            | 23/08/2019 02:26 PM | 23/08/2019 02:10 PM | edentrat@hermes-soft.com |      |  |  |  |
| 15                          | 1                                                 | Repuesto       | Catalogo-dolares.xlsx | Test 2 dolares prueba Rose caso2  | USD            | 23/08/2019 02:27 PM | 23/08/2019 02:10 PM | edentrat@hermes-soft.com |      |  |  |  |
| 15                          | 1                                                 | Mano de obra   | Catalogo-colones.xlsx | mano de obra, colones prueba Rose | CRC            | 23/08/2019 02:38 PM | 22/08/2019 09:30 AM | edentrat@hermes-soft.com |      |  |  |  |
| 15                          | 1                                                 | Mano de obra   | Catalogo-dolares.xlsx | mano de obra, dolares Rose caso 2 | USD            | 23/08/2019 02:39 PM | 22/08/2019 09:30 AM | edentrat@hermes-soft.com |      |  |  |  |
| Mostrando registros de      | el 1 al 4 de un total o                           | de 4 registros |                       |                                   |                |                     |                     |                          |      |  |  |  |
|                             |                                                   |                |                       |                                   |                |                     |                     | Anterior 1 Siguie        | :nte |  |  |  |

Los campos que se ingresar para incluir el catálogo se muestran en la siguiente imagen, se debe considerar que el "Nombre del archivo" se debe seleccionar un archivo que sea Excel, luego que se ingresan todos los campos se selecciona el botón "Crear":

| Crear nuevo registro   |                                                 |
|------------------------|-------------------------------------------------|
| Tipo catálogo:         | Insumo 🔽                                        |
| Tipo de moneda:        | sin seleccionar V                               |
| Nombre de archivo:     | Escoger archivo                                 |
|                        | Escoja un archivo o<br>arrástrelo hasta<br>aquí |
| Descripción:           |                                                 |
| Fecha y hora recibido: |                                                 |
|                        | Crear                                           |

#### CU33 - GESTIONAR COTIZACIONES

Un usuario puede gestionar las cotizaciones recibidas para una orden de trabajo por parte de talleres externos y realizar una verificación con respecto un catálogo previamente suministrado por el proveedor. Primero se debe buscar la orden de reparación externa respectiva, como se detalla en la sección "CU06 – Buscar órdenes de trabajo", se selecciona la respectiva orden, se mostrará en el menú contextual la opción "Cotizaciones" la cual debe ser seleccionada como se muestra en la siguiente imagen:

| OT-2019-EXT-13                             | Solicitud de            | orden de               | e Traba      | ајо от-20                  | 19-EXT-13               |                                           |                                                 |                             | Ir a avalúo origen                              |
|--------------------------------------------|-------------------------|------------------------|--------------|----------------------------|-------------------------|-------------------------------------------|-------------------------------------------------|-----------------------------|-------------------------------------------------|
| Citas<br>Documentos<br>Resultado de avalúo | Fecha: 19/07/2          | 2019 8:11 AM           | Modelo:      |                            | Nº de equip             | 204-04                                    | 114                                             | Estado de la OT:            | En proceso de<br>atención por<br>administración |
| Facturas<br>Cotizaciones                   | Marca: TOYO             | FA                     | Nº de placa: | PE-12-004137               | Dependenc<br>solicitant | ia Depar<br>e: Admin<br>(Direc<br>Jurídio | tamento<br>istrativo<br>ción de Asesoría<br>ca) | Tipo de orden:              | Reparación                                      |
|                                            | Tipo de equipo: Liviano |                        | Programa:    | ADMINISTRACION<br>SUPERIOR | Valor del equipo        | 20.044                                    | 4.580,00                                        |                             |                                                 |
|                                            | Otros datos             |                        |              |                            |                         |                                           |                                                 |                             |                                                 |
|                                            | Nº de Motor:            | 1KD2333685             |              |                            | 5                       | olicitante:                               | SOLICITANTE DE L                                | DEPENDENCIA                 |                                                 |
|                                            | Nº de chasis:           | JTEBH9FJ50K118079      |              |                            | Dep                     | endencia:                                 | Departamento Admi                               | inistrativo (Dirección de A | sesoría Jurídica)                               |
|                                            | Estado del equipo:      | ACTIVO-TRABAJANDO      |              |                            | Res                     | ponsable:                                 | ELSA GUEVARA LI                                 | OS, PABLO RICARDO S         | OTO DUARTE,                                     |
|                                            |                         |                        | Mano de obra |                            | ¢ 0,00                  |                                           |                                                 |                             |                                                 |
|                                            |                         |                        | Repuestos    |                            | ¢ 339 193,22            |                                           |                                                 |                             |                                                 |
|                                            |                         |                        | Insumos      |                            | ¢ 100,00                |                                           |                                                 |                             |                                                 |
|                                            |                         |                        | Total        |                            | ₡ 339 293,22            |                                           |                                                 |                             |                                                 |
|                                            | Modalidad:              | Contratación           |              |                            |                         |                                           |                                                 |                             |                                                 |
|                                            | Nº de contrato:         | 2016LN-00008-001240000 | 6            |                            | Posición de             | l contrato:                               | 1                                               |                             |                                                 |

Para crear una nueva cotización se selecciona el botón de crear como se muestra en la siguiente imagen:

| Crear Elin | Crear Elminar Editar 🗊 🗐 🕼 🕞 |                     |                        |                          |                                   |          |               |                              |                |  |  |
|------------|------------------------------|---------------------|------------------------|--------------------------|-----------------------------------|----------|---------------|------------------------------|----------------|--|--|
| Nombre 1   | Fecha 🕸                      | Tipo de<br>cambio 🌐 | Registro 1             | Usuario 🎼                | Estado 🎝                          | Activa 🏨 | Total 🔱       | Justificación                | Ver 🕸          |  |  |
| Prueba     | 05/10/2019                   | 585.88              | 09/10/2019 02:17<br>PM | ecotizag@hermes-soft.com | En revisión por<br>contrataciones | No       | © 7<br>719,00 |                              | ver resultados |  |  |
| Prueba2    | 04/10/2019                   | 585.76              | 09/10/2019 02:23<br>PM | ecotizag@hermes-soft.com | En revisión por<br>contrataciones | No       | ¢ 5<br>690,00 |                              | ver resultados |  |  |
| Prueba3    | 04/10/2019                   | 585.76              | 09/10/2019 02:26<br>PM | ecotizag@hermes-soft.com | Aceptada                          | Sí       | ¢ 5<br>720,00 | monto mano de obra e insumos | ver resultados |  |  |

Los campos para incluir una cotización se muestran en la siguiente imagen, se debe considerar que el archivo que se va a incluir como cotización debe ser un Excel:

| Crear nuevo registro      |                 |  |  |  |  |  |  |  |
|---------------------------|-----------------|--|--|--|--|--|--|--|
| *Nombre de la cotización: |                 |  |  |  |  |  |  |  |
| *Recibido:                |                 |  |  |  |  |  |  |  |
| Archivo:                  | Escoger archivo |  |  |  |  |  |  |  |
| Nº de pedido:             | 4600013176 •    |  |  |  |  |  |  |  |
|                           | Crear           |  |  |  |  |  |  |  |

La última cotización que fue ingresada es la que queda con estado activo.

#### Control de saldos

Muestra un cuadro con los montos y reservas como se muestra en la siguiente imagen:

| Item                    | Monto            |
|-------------------------|------------------|
| Monto Sinaep            | ¢2.500.000,00    |
| Saldo Sinaep            | ¢2.500.000,00    |
| Reserva de cotizaciones | ¢13.099.522,40   |
| Reserva de facturas     | ¢0,00            |
| Saldo menos reservas    | (¢10.599.522,40) |

#### Selección de catálogos a comparar

Permite indicar el catalogo con el cual se va a realizar la comparación para mano de obra y para

repuestos, luego de ser seleccionados se da clic en el botón "Comparar":

| Selección de catálogos a compa | ar |  |   |
|--------------------------------|----|--|---|
| Catálogo de mano de obra       |    |  |   |
| Mano de obra, colones Rose     |    |  | • |
| Catálogo de repuestos          |    |  |   |
| Respuestos, colones Rose       |    |  | • |
| Comparar                       |    |  |   |
|                                |    |  |   |
|                                |    |  |   |

El resultado de la comparación se muestra en la validación, las líneas que se muestras en verde es porque están aprobadas, ya que los montos del catálogo y la cotización son igual, en el caso de que sean diferentes el sistema las va a poner en estado rechazada y en color rojo, a cada línea de la cotización se le puede cambiar el estado:

| Γ | Validación de cotización activa |                  |              |                |                    |                              |                      |    |               |    |  |
|---|---------------------------------|------------------|--------------|----------------|--------------------|------------------------------|----------------------|----|---------------|----|--|
|   | E 🕼 🚱                           |                  |              |                |                    |                              |                      |    |               |    |  |
|   | Código de tarea 🛛 🕸             | Tarea / Repuesto | Tipo ↓↑      | Monto cotizado | Monto catálogo 🌐 🕸 | Tarea / Repuesto catálogo ↓↑ | Estado               | 1ţ | Justificación | J† |  |
|   | 1                               | SPRING           | Repuesto     | ¢ 500,00       | ¢ 50,00            | SPRING                       | Descartada (cambiar) |    | monto difiere |    |  |
|   | 2                               | SPRING           | Mano de obra | ¢ 110,00       | ¢ 110,00           | SPRING                       | Aprobada (cambiar)   | )  |               |    |  |
|   | 2                               | SPRING           | Mano de obra | ¢ 110,00       | © 110,00           | SPRING                       | Aprobada (cambiar)   |    |               |    |  |
|   | 9                               | Prueba           | Insumo       | ¢ 5 000,00     | -                  | -                            | Aprobada (cambiar)   |    |               |    |  |

De acuerdo a las filas aprobadas se realiza la suma de los totales los cuales se muestran en el siguiente cuadro, además para aprobar o rechazar toda la cotización al final de ese cuadro se muestran los respectivos botones, para poder aprobar la cotización ninguna línea puede estar en estado rechazada:

| Totales de filas apro            | obadas     |
|----------------------------------|------------|
| Item                             | Monto      |
| Mano de obra                     | ¢ 220,00   |
| Repuestos                        | ¢ 0,00     |
| Insumos                          | ¢ 5 000,00 |
| Gran Total                       | ¢ 5 220,00 |
| Aprobar y notificar Rechazar y r | otificar   |

#### CU34 - GESTIONAR FACTURAS

Un usuario puede gestionar las facturas recibidas para una orden de trabajo por parte de talleres externos y realizar una verificación con respecto a la cotización activa. Primero se debe buscar la orden de reparación externa respectiva, como se detalla en la sección "CU06 – Buscar órdenes de trabajo", se selecciona la respectiva orden, se mostrará en el menú contextual la opción "Facturas" la cual debe ser seleccionada como se muestra en la siguiente imagen:

| OT-2019-EXT-13                             | Solicitud de            | orden o             | de Traba      | <b>ајо</b> от-20           | 19-EXT-13           |                                          |                                                     |                             | ► Ir a avalúo orig                              |
|--------------------------------------------|-------------------------|---------------------|---------------|----------------------------|---------------------|------------------------------------------|-----------------------------------------------------|-----------------------------|-------------------------------------------------|
| Citas<br>Documentos<br>Resultado de avalúo | Fecha: 19/07/2          | 2019 8:11 AM        | Modelo:       |                            | Nº de equ           | ipo: 204-0                               | 1414                                                | Estado de la OT:            | En proceso de<br>atención por<br>administración |
| Facturas<br>Cotizaciones                   | Marca: TOYO             | ΓΑ.                 | Nº de placa:  | PE-12-004137               | Depende<br>solicita | ncia Depa<br>nte: Admi<br>(Dire<br>Jurid | rtamento<br>nistrativo<br>cción de Asesoría<br>ica) | Tipo de orden:              | Reparación                                      |
|                                            | Tipo de equipo: Liviano |                     | Programa:     | ADMINISTRACION<br>SUPERIOR | Valor del equ       | ipo: 20.04                               | 4.580,00                                            |                             |                                                 |
|                                            | Otros datos             |                     |               |                            |                     |                                          |                                                     |                             |                                                 |
|                                            | N° de Motor:            | 1KD2333685          |               |                            |                     | Solicitante:                             | SOLICITANTE DE                                      | DEPENDENCIA                 |                                                 |
|                                            | Nº de chasis:           | JTEBH9FJ50K118079   | 1             |                            | 0                   | ependencia:                              | Departamento Adm                                    | inistrativo (Dirección de A | sesoría Jurídica)                               |
|                                            | Estado del equipo:      | ACTIVO-TRABAJAND    | 0             |                            | F                   | esponsable:                              | ELSA GUEVARA L                                      | IOS, PABLO RICARDO S        | OTO DUARTE,                                     |
|                                            |                         |                     | Mano de obra: |                            | ¢ 0,00              |                                          |                                                     |                             |                                                 |
|                                            |                         |                     | Repuestos:    |                            | ¢ 339 193,22        |                                          |                                                     |                             |                                                 |
|                                            |                         |                     | Insumos:      |                            | ¢ 100,00            |                                          |                                                     |                             |                                                 |
|                                            |                         |                     | Total:        |                            | ¢ 339 293,22        |                                          |                                                     |                             |                                                 |
|                                            | Modalidad:              | Contratación        |               |                            |                     |                                          |                                                     |                             |                                                 |
|                                            | Nº de contrato:         | 2016LN-00008-001240 | 00006         |                            | Posición            | del contrato:                            | 1                                                   |                             |                                                 |

Para crear una nueva factura se selecciona el botón de crear como se muestra en la siguiente imagen:

| Crear Eliminar        | Dear Elminar Editar 🗉 🗱 🍻                                                                                                    |                     |                          |                                |          |            |               |                |  |
|-----------------------|----------------------------------------------------------------------------------------------------|---------------------|--------------------------|--------------------------------|----------|------------|---------------|----------------|--|
| Nº Factura ↓↑         | Fecha 🛛 🐙                                                                                                    | Registro 11         | Usuario 🌐                | Estado 🕸                       | Activa ↓ | Total ↓1   | Justificación | Ver ↓1         |  |
| prueba2               | 03/10/2019                                                                                                    | 09/10/2019 02:43 PM | ecotizag@hermes-soft.com | En revisión por contrataciones | Sí       | ₡ 5 220,00 |               | ver resultados |  |
| prueba                | 02/10/2019                                                                                                    | 09/10/2019 02:41 PM | ecotizag@hermes-soft.com | En revisión por contrataciones | No       | ¢ 5 720,00 |               | ver resultados |  |
| Mostrando registros ( | lostrando registros del 1 al 2 de un total de 2 registros Anterior  Anterior  Siguiente Siguiente Siguient |                     |                          |                                |          |            |               |                |  |

Los campos para incluir una factura se muestran en la siguiente imagen, se debe considerar que el archivo que se va a incluir como cotización debe ser un Excel:

| Crear nuevo registro |                                              |
|----------------------|----------------------------------------------|
| *Número de factura:  |                                              |
| *Recibido:           |                                              |
| Archivo:             | Escoger archivo                              |
|                      | Escoja un archivo o<br>arrástrelo hasta aquí |
|                      | S2                                           |
|                      | Crear                                        |

La última factura que fue ingresada es la que queda con estado activo.

El botón "Comparación contra cotización" pero realizar la comparación con la cotización que se encuentra activa:

Comparar contra cotización

La comparación va a mostrar el detalle de las líneas de la factura comparando el monto cotizado con el monto facturado, las líneas que se muestran en verde son porque están aprobadas, ya que los montos de factura y la cotización son igual, en el caso de que sean diferentes el sistema las va a poner en estado rechazada y en color rojo, a cada línea de la factura se le puede cambiar el estado:

| E 🗊 🔂 Buscar.                     |                           |              |                                       |                                      |                    |                   |  |  |  |  |  |
|-----------------------------------|---------------------------|--------------|---------------------------------------|--------------------------------------|--------------------|-------------------|--|--|--|--|--|
| Código de tarea 11                | Tarea / Repuesto          | Tipo ↓↑      | Monto facturado $\downarrow \uparrow$ | Monto cotizado $\downarrow \uparrow$ | Estado 🎝           | Justificación     |  |  |  |  |  |
| 2                                 | SPRING                    | Mano de obra | ¢ 110,00                              | ¢ 110,00                             | Aprobada (cambiar) |                   |  |  |  |  |  |
| 2                                 | SPRING                    | Mano de obra | ¢ 110,00                              | ¢ 110,00                             | Aprobada (cambiar) |                   |  |  |  |  |  |
| 2                                 | SPRING                    | Mano de obra | ¢ 110,00                              | ¢ 110,00                             | Aprobada (cambiar) |                   |  |  |  |  |  |
| 2                                 | SPRING                    | Mano de obra | ¢ 110,00                              | ¢ 110,00                             | Aprobada (cambiar) |                   |  |  |  |  |  |
| 9                                 | Prueba                    | Insumo       | ₡ 5 000,00                            | ₡ 5 000,00                           | Aprobada (cambiar) |                   |  |  |  |  |  |
| Mostrando registros del 1 al 5 de | e un total de 5 registros |              |                                       |                                      |                    |                   |  |  |  |  |  |
|                                   |                           |              |                                       |                                      | Ant                | erior 1 Siguiente |  |  |  |  |  |

De acuerdo a las filas aprobadas se realiza la suma de los totales los cuales se muestran en el siguiente cuadro, además para aprobar o rechazar toda la factura al final de ese cuadro se muestran los respectivos botones, para poder aprobar la factura ninguna línea puede estar en estado rechazada:

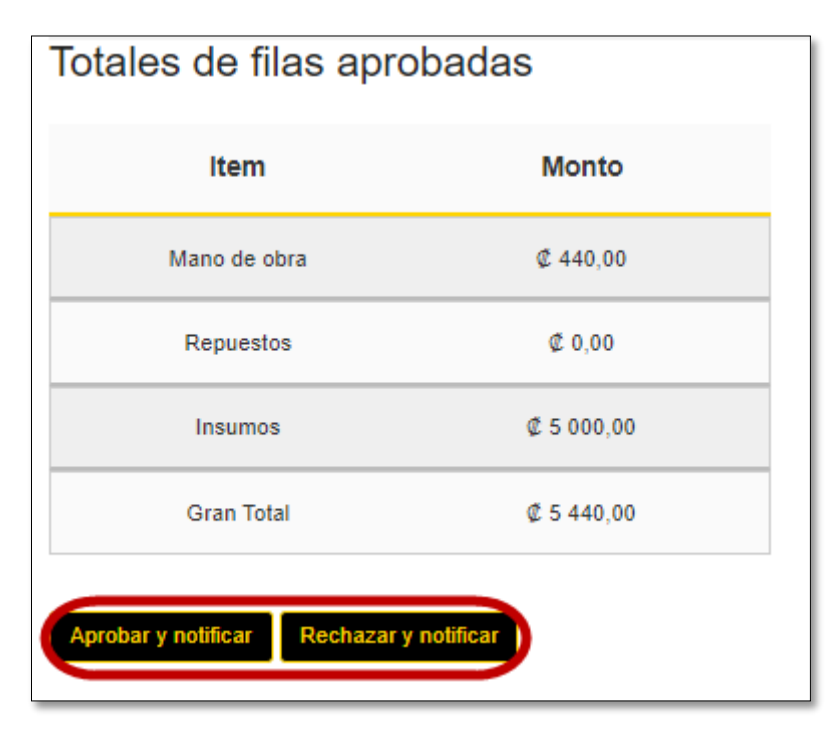

#### CU35 – GESTIONAR RECLAMO DE GARANTÍA

Un usuario puede administrar los reclamos de garantías de la orden de trabajo de reparación externa.

Primero se debe buscar la orden respectiva, como se detalla en la sección "CU06 – Buscar órdenes de trabajo", al ingresar al detalle de la solicitud en el menú contextual se selecciona "Reclamo de garantía" como se muestra en la siguiente imagen:

| OT-2019-EXT-14                                         | Solicitud           | de Orde             | en de T     | <b>rabajo</b> d            | DT-2019-EXT-                | 14                                                                    |                             | ▶ Ir a avalúo origen                          |
|--------------------------------------------------------|---------------------|---------------------|-------------|----------------------------|-----------------------------|-----------------------------------------------------------------------|-----------------------------|-----------------------------------------------|
| Citas Documentos Resultado de avalúo                   | Fecha: 29<br>PN     | /07/2019 4:26<br>/  | Modelo:     |                            | Nº de equipo:               | 204-0414                                                              | Estado de la OT:            | En proceso de<br>atención por<br>contratación |
| Resultado de reparación externa<br>Reclamo de garantía | Marca: TC           | YOTA                | № de placa: | PE-12-004137               | Dependencia<br>solicitante: | Departamento<br>Administrativo<br>(Dirección de<br>Asesoría Jurídica) | Tipo de orden:              | Reparación                                    |
|                                                        | Tipo de equipo: Liv | iano                | Programa:   | ADMINISTRACION<br>SUPERIOR | Valor del equipo:           | 20.044.580,00                                                         |                             |                                               |
|                                                        | Otros datos         |                     |             |                            |                             |                                                                       |                             |                                               |
|                                                        | Nº de Motor         | : 1KD2333685        |             |                            | Solici                      | tante: SOLICITANT                                                     | E DE DEPENDENCIA            |                                               |
|                                                        | Nº de chasis        | : JTEBH9FJ50K118    | 079         |                            | Depende                     | encia: Departament<br>Jurídica)                                       | to Administrativo (Direcció | n de Asesoría                                 |
|                                                        | Estado del equipo   | : ACTIVO-TRABAJA    | ANDO        |                            | Respons                     | able: ELSA GUEV                                                       | ARA LIOS, PABLO RICAP       | RDO SOTO DUARTE,                              |
|                                                        | Modalidad           | : Contratación      |             |                            |                             |                                                                       |                             |                                               |
|                                                        | Nº de contrato      | - Sin seleccionar - |             |                            | Posición del con            | trato: 1                                                              |                             |                                               |

Al ser seleccionado se muestra la información de la orden de trabajo y se muestra la tabla que permite la inserción de reclamos de garantía como se muestra en la siguiente imagen:

| OT-2019-E                 | EXT-14                          |             |                            |                             |                                                                       |                  |                                               |
|---------------------------|---------------------------------|-------------|----------------------------|-----------------------------|-----------------------------------------------------------------------|------------------|-----------------------------------------------|
| Fecha:                    | 29/07/2019 4:26 PM              | Modelo:     |                            | № de equipo:                | 204-0414                                                              | Estado de la OT: | En proceso de<br>atención por<br>contratación |
| Marca:                    | ΤΟΥΟΤΑ                          | № de placa: | PE-12-004137               | Dependencia<br>solicitante: | Departamento<br>Administrativo<br>(Dirección de<br>Asesoría Jurídica) | Tipo de orden:   | Reparación                                    |
| Tipo de equipo:           | Liviano                         | Programa:   | ADMINISTRACION<br>SUPERIOR | Valor del equipo:           | 20.044.580,00                                                         |                  |                                               |
|                           |                                 | Re          | eclamo d                   | e garant                    | tía                                                                   |                  |                                               |
| Crear Editar              |                                 |             |                            |                             |                                                                       | Buscar:          |                                               |
| Motivo                    | ţ                               | Estado      |                            | 11 Justific                 | acion                                                                 |                  | 41                                            |
|                           |                                 |             | Ningún dato dispo          | nible en esta tabla         |                                                                       |                  |                                               |
| Mostrando registros del 0 | al 0 de un total de 0 registros |             |                            |                             |                                                                       |                  |                                               |
|                           |                                 |             |                            |                             |                                                                       |                  | Anterior Siguiente                            |

El sistema va a mostrar el formulario para que sean ingresados los datos del reclamo, como se muestra a continuación:

| Crear nuevo registro |            |  |  |  |  |  |
|----------------------|------------|--|--|--|--|--|
| Estado:              | Solicitado |  |  |  |  |  |
| *Motivo:             |            |  |  |  |  |  |
|                      |            |  |  |  |  |  |
|                      | Crear      |  |  |  |  |  |

Para ver el detalle del funcionamiento de la tabla consultar la sección "Cómo funcionan las tablas de información"

#### CU36 - REPORTE 6 REPARACIONES POR PROGRAMA PRESUPUESTARIO

El reporte de reparaciones por programa presupuestario, se puede generar ingresando al menú principal en la "Reportes" y seleccionar "Reparaciones programa presupuestario" como se muestra en la siguiente imagen:

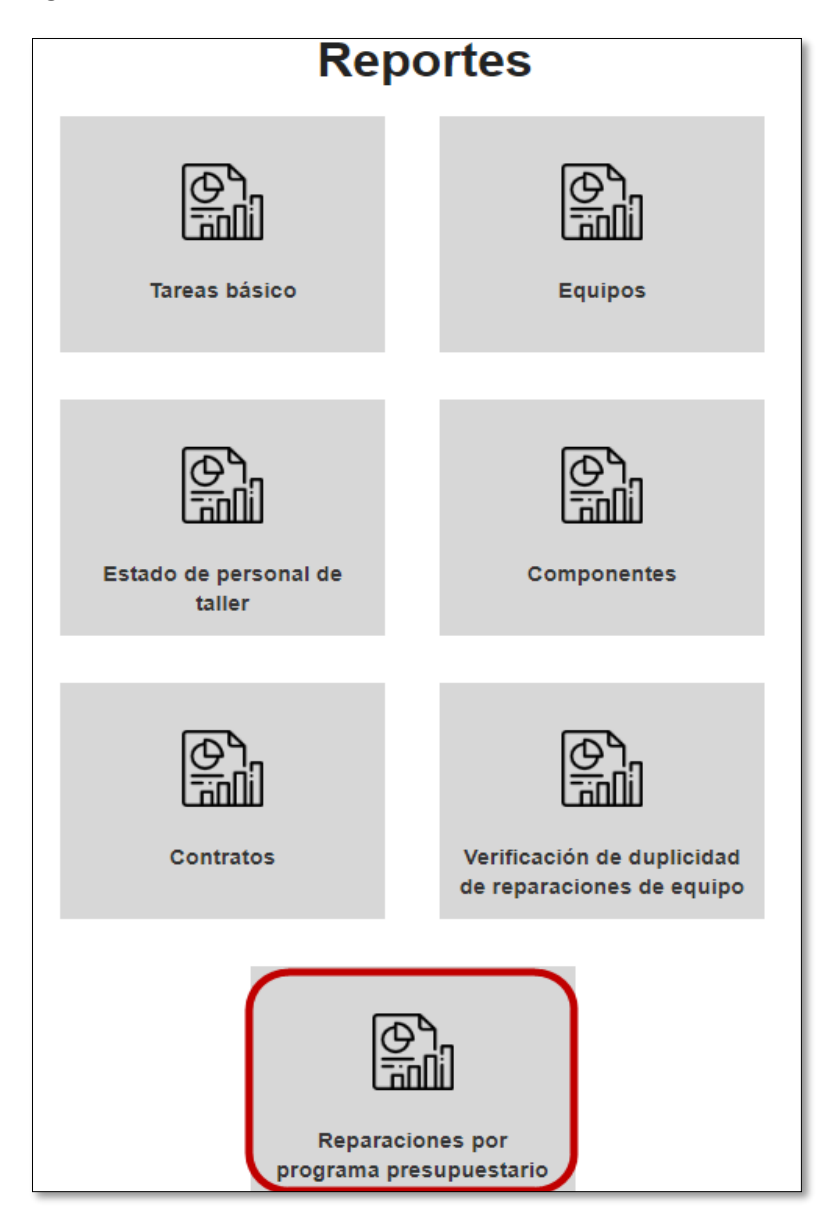

El reporte va a permitir ser generado por los siguientes criterios de búsqueda, los cuales pueden ser utilizados de manera individual o combinando los diferentes criterios de acuerdo a lo que se necesite generar:

| Reporte - I                 | Reparacion      | es por Prograr                         | na P   | resupuestari |
|-----------------------------|-----------------|----------------------------------------|--------|--------------|
| No. de placa:               |                 | Rango de fechas de                     | Desde: | <b>m</b>     |
| No. de equipo:              |                 | la creación de la<br>orden de trabajo: | Hasta: |              |
| Programa<br>presupuestario: | Sin seleccionar | ¥                                      |        |              |
|                             |                 | Generar                                |        |              |
|                             |                 |                                        |        |              |

Este ejemplo muestra la el reporte generado sin llenar criterios de búsqueda:

| •                                                                                                    | cparación                                                                                 |                                                         | 9.4.11                     | arres                  | upuesia                 |
|----------------------------------------------------------------------------------------------------|-------------------------------------------------------------------------------------------|---------------------------------------------------------|----------------------------|------------------------|-------------------------|
| No. de placa:                                                                                                    |                                                                                           | Rango de                                                | fechas de                  | Desde:                 |                         |
| No. de equipo:                                                                                                    |                                                                                           | orden o                                                 | ición de la<br>de trabajo: | Hasta:                 |                         |
| Programa<br>presupuestario:                                                                                         | Sin seleccionar                                                                           | T                                                       |                            |                        |                         |
|                                                                                                    |                                                                                           | Generar                                                 |                            |                        |                         |
| 2 🕨 🖬 🔎 🗩 10                                                                                                    | 10% <b>-</b> 53 <b>C</b>                                                                  |                                                         |                            |                        |                         |
| Obras Pikhleas y Transpo<br>Fecha: 14/08/2                                                                          | nne<br>019 14:42<br>Reporte - Rep                                                         | araciones por Programa                                  | Presupuestar               | io                     | de Reparaciones de Espa |
| No. Equipo: 1 Placa: BPJ60                                                                                          | 0 Valor fiscal:                                                                           |                                                         |                            |                        |                         |
| Programa                                                                                                    | Tipo de reparación                                                                        | No. orden de Trabajo                                    | Fecha ingres               | o Fecha salida         | Monto Reparación        |
| ATENCION DE                                                                                                    | Administracion                                                                            | OT-2019-TM3-1                                           |                            |                        |                         |
| ATENCION DE<br>INFRAESTRUCTURA VIAL                                                                                 | Administracion                                                                            | OT-2019-TM3-1                                           |                            |                        | _                       |
| ATENCION DE<br>INFRAESTRUCTURA VIAL<br>No. Equipo: 01131015 Plac                                                    | a: 111-111-111111 Valor fiscal                                                            | OT-2019-TM3-1                                           |                            | Tota                   | al:                     |
| ATENCION DE<br>INFRAESTRUCTURA VIAL<br>No. Equipo: 01131015 Plac<br>Programa                                        | a: 111-111-111111 Valor fiscal<br>Tipo de reparación                                      | OT-2019-TM3-1                                           | Fecha ingres               | Tot:<br>o Fecha salida | al:<br>Monto Reparación |
| ATENCION DE<br>INFRAESTRUCTURA VIAL<br>No. Equipo: 01131015 Plac<br>Programa<br>ATENCION DE<br>INFRAESTRUCTURA VIAL | Administración<br>ia: 111-111-111111 Valor fiscal<br>Tipo de reparación<br>Administración | OT-2019-TM3-1<br>No. orden de Trabajo<br>OT-2019-TM1-43 | Fecha ingres               | Tot:<br>o Fecha salida | al:<br>Monto Reparación |

CU37 – REPORTE 7 VERIFICACIÓN DE DUPLICIDAD DE REPARACIONES DE EQUIPO

El reporte de verificación de duplicidad de reparaciones de equipo, se puede generar ingresando al menú principal en la "Reportes" y seleccionar "Verificaciones de duplicidad de reparaciones de equipo" como se muestra en la siguiente imagen:

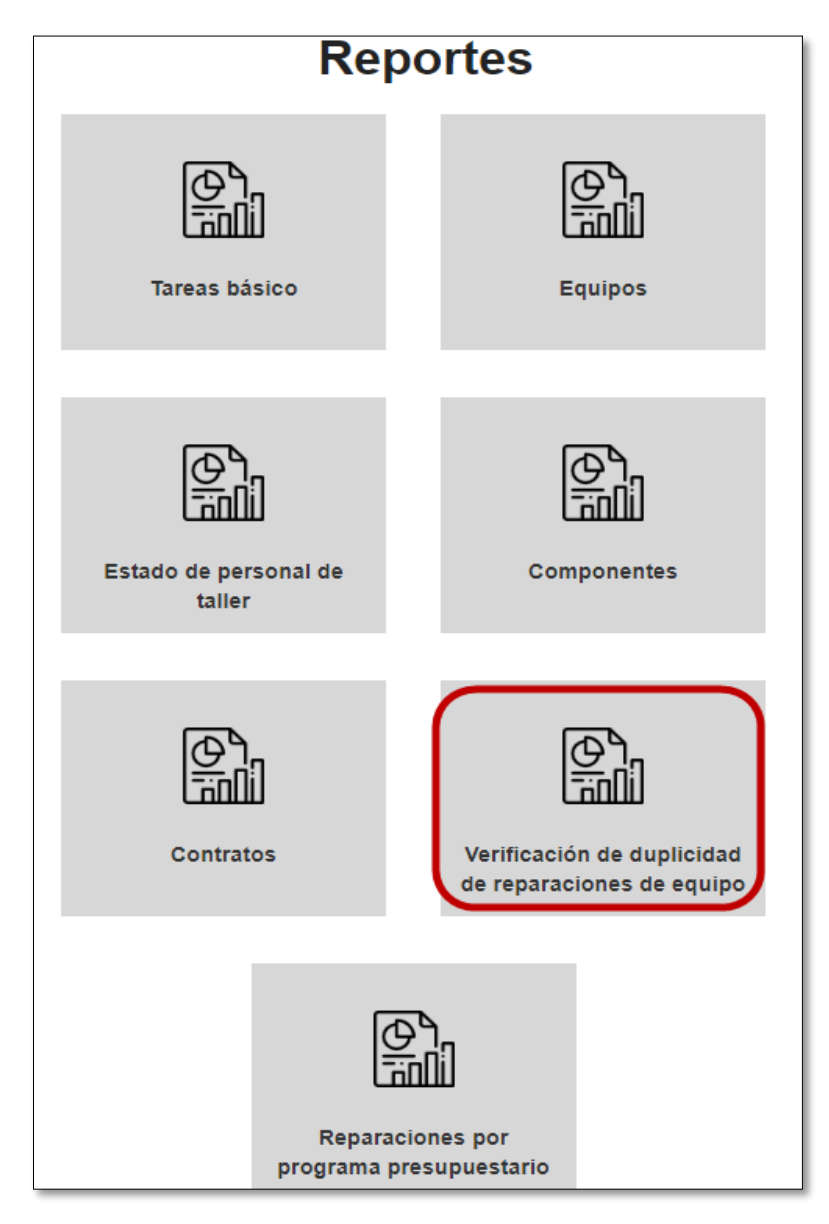

El reporte va a permitir ser generado por los siguientes criterios de búsqueda, los cuales pueden ser utilizados de manera individual o combinando los diferentes criterios de acuerdo a lo que se necesite generar:

| Reporte - Verific | ación de Duplicio<br>Admin | lad de Re<br>istración | parac      | ciones de Equipo por |
|-------------------|----------------------------|------------------------|------------|----------------------|
| No. de plac       |                            | Dependencia:           | - Sin sele | ccionar              |
| No. de equip      | :                          | Rango de fechas de     | Desde:     |                      |
| Secció            | : Sin seleccionar 🔻        | orden de trabajo:      | Hasta:     | <b>iii</b>           |
|                   | C                          | Generar                |            |                      |
|                   |                            |                        |            |                      |

Este ejemplo muestra la el reporte generado sin llenar criterios de búsqueda:

| Reporte     | - Verifica     | ció                 | on de Do<br>A                                               | uplicida<br>Adminis                                                           | id de F<br>stració                      | Repara<br>n                                | ciones                                                | s de Eq | uipo por |
|-------------|----------------|---------------------|-------------------------------------------------------------|-------------------------------------------------------------------------------|-----------------------------------------|--------------------------------------------|-------------------------------------------------------|---------|----------|
|             | No. de placa:  |                     |                                                             |                                                                               | Dependen                                | cia: Sin sel                               | eccionar                                              |         |          |
|             | No. de equipo: |                     |                                                             |                                                                               | Rango de fecha                          | s de Desde:                                |                                                       |         |          |
|             | Sección:       | S                   | in seleccionar                                              | •                                                                             | orden de trab                           | ia<br>iajo: Hasta:                         |                                                       |         |          |
| 1 🛛 🖂 🕇 1 / | 4 • • • • • •  | 100%                |                                                             | Gene                                                                          | Maguinaria y                            | / Fauino                                   | sare                                                  | )       |          |
|             |                | OR<br>OR            | echa: 14/08/2019 14:54                                      | 1                                                                             | ,,,,,,,,,,,,,,,,,,,,,,,,,,,,,,,,,,,,,,, | -4                                         | istema de Administración<br>de Reparaciones de Equipo |         |          |
|             | No. d          | Reporte<br>e equipo | - Verificación de<br>Programa<br>ADMINISTRACION<br>SUPERIOR | Duplicidad de Rep<br>Órdenes de trabajo<br>• OT-2018-TM1-1<br>Tarea: Completa | araciones de Ed<br>Sección<br>Frenos    | quipo por Admin<br>Tarea<br>Ajustar frenos | istración<br>Reparaciones<br>1                        |         |          |
|             |                | 1                   | ADMINISTRACION<br>SUPERIOR                                  | OT-2019-TM3-1<br>Tarea: Pendiente     OT-2018-TM1-1<br>Tarea: Cancelada       | Frenos                                  | Cambiar líquido de<br>frenos               | : 1                                                   |         |          |
|             |                | 1                   | ATENCION DE<br>INFRAESTRUCTURA<br>VIAL                      | • OT-2018-TM1-1<br>Tarea: Completa<br>• OT-2019-TM3-1<br>Tarea: Pendiente     | Frenos                                  | Ajustar frenos                             | 1                                                     |         |          |

#### CU38 – GESTIONAR DATOS DE CRONOGRAMA Y GARANTÍA

Un usuario puede guardar la fecha de inicio del cronograma, los datos de la garantía y la información de recibo y retiro del vehículo, además se puede agregar la fecha fin del cronograma e indicar una justificación.

Primero se debe buscar la orden respectiva, como se detalla en la sección "CU06 – Buscar órdenes de trabajo", al ingresar al detalle de la solicitud se muestra en el menú contextual la opción "Resultado de reparación externa" como se muestra en la siguiente imagen:

| OT-2019-EXT-14                                                     | Solicitu        | id de Ord             | en de T     | rabajo 🛛                   | OT-2019-EXT                 | -14                                                                 |                                       | ▶ Ir a avalúo orige           |
|--------------------------------------------------------------------|-----------------|-----------------------|-------------|----------------------------|-----------------------------|---------------------------------------------------------------------|---------------------------------------|-------------------------------|
| Citas<br>Documentos                                                | Fecha:          | 29/07/2019 4:26<br>PM | Modelo:     |                            | N° de equipo:               | 204-0414                                                            | Estado de la OT:                      | En proceso de<br>atención por |
| Resultado de avalúo<br>Resultado de reparación externa<br>Facturas | Marca:          | ΤΟΥΟΤΑ                | № de placa: | PE-12-004137               | Dependencia<br>solicitante: | Departamento<br>Administrativo<br>(Dirección de<br>Asesoría Jurídio | Tipo de orden:                        | contratación<br>Reparación    |
| Cotizaciones<br>Reclamo de garantía                                | Tipo de equipo: | Liviano               | Programa:   | ADMINISTRACION<br>SUPERIOR | Valor del equipo:           | 20.044.580,00                                                       |                                       |                               |
|                                                                    | Otros datos     |                       |             |                            |                             |                                                                     |                                       |                               |
|                                                                    | Nº de N         | Notor: 1KD2333685     |             |                            | Solici                      | tante: SOLICI                                                       | TANTE DE DEPENDENCIA                  |                               |
|                                                                    | Nº de ch        | nasis: JTEBH9FJ50K1   | 18079       |                            | Depend                      | encia: Departa<br>Jurídica                                          | amento Administrativo (Direcció<br>a) | n de Asesoría                 |
|                                                                    | Estado del eq   | uipo: ACTIVO-TRAB/    | JANDO       |                            | Respon                      | sable: ELSA (                                                       | GUEVARA LIOS, PABLO RICAI             | RDO SOTO DUARTE               |
|                                                                    | Moda            | lidad: Contratación   |             | ٣                          |                             |                                                                     |                                       |                               |
|                                                                    | N° de con       | trato: - Sin seleccio | nar -       | Ŧ                          | Posición del cor            | - Sin                                                               | seleccionar -                         |                               |
|                                                                    |                 |                       |             | Gua                        | ardar                       |                                                                     |                                       |                               |

Se muestra el resultado de la reparación interna:

| Resultad        | o reparaci         | ón externa   | OT-2019-E                  | XT-14                       |                                                                    |                  | Ir a avalúo origen                         |
|-----------------|--------------------|--------------|----------------------------|-----------------------------|--------------------------------------------------------------------|------------------|--------------------------------------------|
| Fecha:          | 29/07/2019 4:26 PM | Modelo:      |                            | Nº de equipo:               | 204-0414                                                           | Estado de la OT: | En proceso de atención<br>por contratación |
| Marca:          | ΤΟΥΟΤΑ             | Nº de placa: | PE-12-004137               | Dependencia<br>solicitante: | Departamento<br>Administrativo (Dirección<br>de Asesoría Jurídica) | Tipo de orden:   | Reparación                                 |
| Tipo de equipo: | Liviano            | Programa:    | ADMINISTRACION<br>SUPERIOR | Valor del equipo:           | 20.044.580,00                                                      |                  |                                            |

Datos del cronograma, cotización, garantía y recibido y retiro del vehículo:

Cronograma:

Permite seleccionar la fecha de inicio del cronograma y se da clic en el botón "Guardar":

| * Fecha inicio cronograma:                                |    |               |    | Guardar     | )  |         |  |
|-----------------------------------------------------------|----|---------------|----|-------------|----|---------|--|
| Crear 🗉 🔹                                                 |    |               |    |             |    | Buscar: |  |
| Fecha fin de cronograma                                   | 11 | Justificación | 11 | Funcionario | 11 |         |  |
| Ningún dato disponible en esta tabla                      |    |               |    |             |    |         |  |
| Mostrando renistros del 0 al 0 de un total de 0 renistros |    |               |    |             |    |         |  |

Permite la creación de las fechas finales le cronograma:

| Cronograma                                                |                  |                |         |  |
|-----------------------------------------------------------|------------------|----------------|---------|--|
| * Fecha inicio cronograma:                                |                  | Guardar        |         |  |
| Crear                                                     |                  |                | Buscar: |  |
| Fecha fin de cronograma                                   | J1 Justificación | 11 Funcionario | 11      |  |
|                                                           |                  |                |         |  |
| Mostrando registros del 8 al 6 de un total de 6 registros |                  |                |         |  |

Los campos para relacionados a la fecha fin son los siguientes:

| Crear nuevo registro                            |  |       |  |  |  |  |
|-------------------------------------------------|--|-------|--|--|--|--|
| *Fecha fin de<br>cronograma:<br>*Justificación: |  |       |  |  |  |  |
|                                                 |  | Crear |  |  |  |  |

## > Cotización y costo real:

| Cronograma                                                |                           |                                     |                                                           |                    |       |                    |
|-----------------------------------------------------------|---------------------------|-------------------------------------|-----------------------------------------------------------|--------------------|-------|--------------------|
| * Fecha in                                                | cio cronograma:           |                                     | Guardar                                                   |                    |       |                    |
| Crear                                                     |                           |                                     |                                                           |                    | Bu    | scar:              |
| Fecha fin de cronograma                                   |                           | 11 Justificación                    | 11 Funcionario                                            |                    | 11    |                    |
|                                                           | N                         | ingún dato disponible en esta tabla |                                                           |                    |       |                    |
| Mostrando registros del 0 al 0 de un t                    | otal de 0 registros       |                                     |                                                           |                    |       |                    |
| Cotización<br>TODO: Agregar los totales cuando este la in | fo correspondiente        |                                     | Costo real<br>TODO: Agregar los totales cuando este la in | fo correspondiente |       | Anterior Siguiente |
| Mano de obra:                                             | \$850.00                  |                                     | Mano de obra:                                             | \$950.00           |       |                    |
| Repuestos:                                                | \$1,250.00                |                                     | Repuestos:                                                | \$1,254.00         |       |                    |
| Insumos:                                                  | \$640.00                  |                                     | Insumos:                                                  | \$698.00           |       |                    |
|                                                           | Ver detalle de cotización |                                     |                                                           | Ver detalle de     | costo |                    |
| Garantía                                                  |                           |                                     | Recibido y retiro de veh                                  | ículo              |       |                    |
| *Horas:                                                   |                           |                                     | Persona que a                                             | utoriza:           |       | Q Buscar           |
| Km:                                                       |                           |                                     |                                                           |                    |       |                    |
| Manage                                                    |                           |                                     | Persona qu                                                | e retira:          |       | Q Buscar           |
| weses.                                                    |                           |                                     |                                                           |                    |       |                    |
| Odometro:                                                 |                           |                                     | Fecha de recibo a satisf                                  | acción:            |       |                    |
|                                                           |                           |                                     | Fecha de retiro del                                       | equipo:            |       |                    |
|                                                           |                           | Guardar                             | inalizar orden de trabajo                                 |                    |       |                    |

## > Garantía: permite el ingreso de los detalles de garantía los cuales son los siguientes:

| Garantía  |  |
|-----------|--|
| *Horas:   |  |
| Km:       |  |
| Meses:    |  |
| Odometro: |  |
|           |  |

Recibido y retiro de vehículo: en los campos de personas se debe ingresar la identificación de la persona y el sistema mostrará el nombre de la persona, los datos de recibido y retiro son los siguientes:

| Recibido y retiro de vehículo   |          |
|---------------------------------|----------|
| Persona que autoriza:           | Q Buscar |
|                                 |          |
| Persona que retira:             | Q Buscar |
|                                 |          |
| Fecha de recibo a satisfacción: | <b> </b> |
| Fecha de retiro del equipo:     |          |